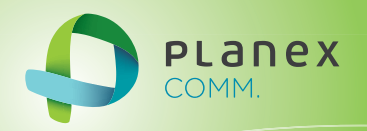

# MZK-KR150N

## User<sup>9</sup> & Manual

Version: MZK-KR150N\_Manual\_V1

## 目次

| 目次                               |    |
|----------------------------------|----|
| 安全上のご注意                          |    |
| 本製品を安全にご利用いただくために                |    |
| おことわり                            |    |
| 第1章 はじめに                         | 14 |
| 1.1 本製品の特長                       |    |
| 1.2 同梱物                          |    |
| 1.3 各部の名称とはたらき                   |    |
| 1.4 工場出荷時の設定値                    |    |
| 第2章 ルータとして使う                     |    |
| 2.1 本製品を設置する                     |    |
| 2.2 設定用パソコンを接続する                 |    |
| 2.3 PPPoE <mark>接続の</mark> 設定をする |    |
| 2.4 接続を確認する                      |    |
| 第3章 アクセスポイントとして使う                |    |
| 3.1 使用中のネットワークを調べる               |    |
| IPアドレスの調べ方                       |    |
| 3.1.1 Windows 7/Vista            |    |
| 3.1.2 Windows XP                 |    |
| 3.1.3 Mac OS X                   |    |
| 3.2 設定用パソコンを準備する                 |    |
| IPアドレスの変更方法                      |    |
| 3.2.1 Windows 7/Vista            |    |
| 3.2.2 Windows XP                 |    |
| 3.2.3 Mac OS X                   |    |
| 3.3 設定用パソコンを接続する                 |    |
| 3.4 本製品のIPアドレスを設定する              |    |
| 3.5 本製品を設置する                     |    |
| 3.6 接続を確認する                      |    |
| ■設定用パソコンを元の設定に戻す                 |    |
| Windows                          |    |
| Mac OS X                         |    |

| 第4章 本製品に接続する               |  |
|----------------------------|--|
| 4.1 パソコンからWI-FI接続する        |  |
| 4.1.1 Windows 7            |  |
| 4.1.2 Windows Vista        |  |
| 4.1.3 Windows XP           |  |
| 4.1.4 Mac OS X             |  |
| 4.2 IPHONE/IPADからWI-FI接続する |  |
| 4.3 有線でパソコンと接続する           |  |
| 4.4 WPSボタンを使って接続する         |  |
| 第5章 本製品を使いこなす              |  |
| 5.1 暗号化を設定・変更する            |  |
| 5.2 マルチSSIDを設定する           |  |
| 5.3 SSIDを非表示にする            |  |
| 5.4 ダイナミックDNSを設定する         |  |
| 5.4.1 ダイナミックDNSの登録         |  |
| 5.4.2 ダイナミックDNSの設定         |  |
| 5.4.3 ポートを開放する(仮想サーバ)      |  |
| 第6章 詳細設定                   |  |
| 6.1 インターネット関連の設定           |  |
| 6.1.1 通常接続(DHCP)           |  |
| 6.1.2 PPPoE接続              |  |
| 6.1.3 固定IP接続               |  |
| 6.2 ネットワーク関連の設定            |  |
| 6.2.1 LAN設定                |  |
| 6.2.2 ダイナミックDNS            |  |
| 6.3 無線LAN関連の設定             |  |
| 6.3.1 基本設定                 |  |
| 6.3.2 詳細設定                 |  |
| 6.3.3 セキュリティ設定             |  |
| 6.3.4 アクセスコントロール           |  |
| 6.3.5 WDS設定                |  |
| 6.3.6 WPS                  |  |
| 6.4 セキュリティ関連の設定            |  |
| 6.4.1 仮想サーバ                |  |
| 6.4.2 DMZホスト               |  |
| 6.4.3 ポートフィルタリング           |  |
| 6.4.4 IPフィルタリング            |  |
| 6.4.5 MACフィルタリング           |  |
| 6.4.6 URLフィルタリング           |  |

| 6.5 システム管理関連の設定   |     |
|-------------------|-----|
| 6.5.1 パスワードの変更    |     |
| 6.5.2 ファームウェア更新   | 150 |
| 6.5.3 バックアップ/リストア | 152 |
| 6.5.4 初期化         | 154 |
| 6.5.5 時刻設定        | 155 |
| 6.5.6 UPnP設定      | 157 |
| 6.5.7 言語設定        | 158 |
| 6.5.8 ステータス       | 159 |
| 6.5.9 システムログ      |     |
| 6.5.10 再起動        |     |
| 第7章 困ったときは        | 164 |
| 7.1 トラブルシューティング   | 164 |
| 7.2 初期化の方法        |     |
| 第8章 製品仕様          | 167 |
| 第9章 お問合せ先         | 169 |
| 第10章 索引           | 171 |

## 安全上のご注意

## 本製品を安全にご利用いただくために

本製品のご利用に際して、以下の警告および注意をご覧いただき必ずお守りください。これらの事項が守られないとき、「感電」「火災」「故障」などが発生する場合があります。

これによって人が負傷されたり、死亡につながる 恐れがあります。また、万一「発火」「発煙」「溶解」などが発生した 場合には速やかに本製品の利用を中止し、弊社サポートセンターへ連絡するようお願いいたします。

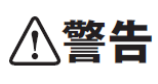

この表示を無視し、誤った取り扱いをすると、人が負傷されたり、死亡につながる恐れが 想定される内容を示しています。

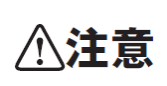

この表示を無視し、誤った取り扱いをすると、人が負傷されたり、物的損傷を引き起こす恐れが想定される内容を示しています。

| ⚠警告        |                                                  |  |
|------------|--------------------------------------------------|--|
|            | 本製品の施工は必ず別紙設置説明書の記載内容をお守りください。                   |  |
| 強制指示       | 誤った施工することで、端子の異常発熱、感電、火災、または製品の誤作動、故障などの原因となります。 |  |
| $\sim$     | 過酷な取り扱いを受ける作業場、水気のある場所、屋側、屋外などでは使用しないでください。      |  |
| ☆ 止        | 屋外等の誤った場所で使用するとこで、器具の絶縁不良による感電、短絡等の原因となります。      |  |
| $\frown$   | 電線被覆が損傷したままで使用しないでください。                          |  |
| ☆ 止        | 絶縁不良による感電・短絡の原因となります。                            |  |
|            | 必ず VVF ケーブルを使用してください。                            |  |
| $\bigcirc$ | 範囲外の温度や湿度の環境でご利用になることで、感電、火災、または製品の誤作動、故障などの原    |  |
| 強制指示       | 因となります。                                          |  |
| $\bigcirc$ | 本製品を分解、改造しないでください。                               |  |
| ☆ 止        | 感電、火災、または製品の誤作動、故障などの原因となります。また改造は法律で禁止されています。   |  |
| $\bigcirc$ | 電源は AC100V(50/60Hz)以外では絶対に使用しないでください。            |  |
| $\bigcirc$ | 本製品と本製品の定格電カラベルに記載されている電圧・電流のものをお使いください。異なる電圧・   |  |
| 禁止         | 電流でご使用すると発煙、感電、火災、または製品の誤作動や故障などの原因となります。        |  |

|            | 動作環境範囲外で本製品をご利用にならないでください。                     |
|------------|------------------------------------------------|
| $\bigcirc$ | 範囲外の温度や湿度の環境でご利用になることで、感電、火災、または製品の誤作動、故障などの原  |
| 禁止         | 因となります。                                        |
|            | 本製品の近くに液体が入った容器を置かないでください。                     |
| 水濡禁止       | 本製品に液体がこぼれることで、感電、火災、または製品の誤作動、故障などの原因となります。   |
|            | 煙が出たり、異臭がしたら直ちに使用を中止し、コンセントから電源プラグを抜いてください。    |
| プラグを抜く     | そのまま使用することで、感電、火災、または製品の誤作動、故障などの原因となります。      |
|            | 本製品を濡れた手で触れないでください。また事前に指輪、腕時計などの装身具を外しておいてくださ |
|            | し、                                             |
| 濡手禁止       | これらの状態で本製品に触れると感電、火災、または製品の誤作動、故障などの原因となります。   |
|            | 雷のときは本製品や接続されているケーブル等に触れないでください。               |
| Q          | 落雷による感電の原因になります。                               |
| 触手禁止       |                                                |
|            | 本製品は一般家庭や小規模事業所におけるブロードバンド環境下での利用を前提にしています。    |
| $\bigcirc$ | 本製品は、物理的・論理的に規模の大きなネットワークや、一般的ではない環境または目的で本製品  |
| 強制指示       | を使用した場合、正常に動作しない可能性があります。                      |
|            | 金融機器、医療機器や人命に直接的または間接的に関わるシステムなど、高い安全性が要求される   |
| $\odot$    | 用途には使用しないでください。                                |
| 禁止         |                                                |

| ⚠注意            |                                                                                                    |  |
|----------------|----------------------------------------------------------------------------------------------------|--|
| <b>〇</b><br>禁止 | <b>接続した電線を過大な力で引っ張ったりねじったりしないでください。</b><br>心線が傷つき、端子部の異常発熱、感電、火災、または本製品の誤作動、故障などの原因となりま<br>す。                                                                                                    |  |
| ()<br>強制指示     | 電線をはずす際は、ドライバを強くこじたり回転させたりすると、周囲の成形品が欠けるおそれがあり<br>ますのでご注意ください。                                                                                                    |  |
| ⊗<br>禁止        | <b>電線を斜めに差し込んだり、傷んだ電線を差し込まないで下さい。</b><br>端子部の異常発熱、感電、火災、または本製品の誤作動、故障などの原因となります。                                                                                                    |  |
| S<br>∰⊥L       | <ul> <li>本製品を次のような場所での使用や保管はしないでください。</li> <li>直射日光の当たる場所</li> <li>暖房器具の近くなどの高温になる場所</li> <li>温度変化の激しい場所</li> <li>温度変化の激しい場所</li> <li>湿気やほこりの多い場所</li> <li>振動の多い場所や不安定な場所</li> <li>静電気が多く発生する場所</li> <li>静電気があたる場所</li> <li>腐食性ガスの発生する場所</li> <li>盛食性ガスの発生する場所</li> <li>壁の中などお手入れが不可能な場所</li> <li>強い磁気や電磁波が発生する装置が近くにある場所</li> </ul> |  |
| ☆ 止            | 本製品の誤作動、故障などの原因となります。                                                                                                    |  |
| ()<br>強制指示     | お手入れの際は以下の内容に注意してください。<br>● シンナーやベンジン等の有機溶剤で本製品を拭かないでください。                                                                                                    |  |
| ()<br>強制指示     | 定期的にデータのバックアップを行ってください。<br>本製品のご利用にかかわらず、パソコンのデータのバックアップを定期的に取得してください。万一不<br>測の事態が発生し、不用意なデータの消失や復旧が不可能な状態に陥ったときの回避策になります。<br>なお、本製品のご利用に際しデータ消失などの障害が発生しても、弊社では保証いたしかねることを<br>あらかじめご了承ください。                                                                                                    |  |
| ⊗ ≟            | RJ-45 ボートのある製品は、以下の内容に注意してください。<br>RJ-45 ポートには電話線⊐ネクタを差し込まないでください。本製品が損傷する場合があります。                                                                                                    |  |

#### ■ 無線製品に関して

本製品を下記のような状況でご使用になるのはおやめください。

- 本製品を心臓ペースメーカーや補聴器など医療機器の近くや医療機関の中でのご使用はおやめください。電磁障害を及ぼし生命の危険があります。
- 本製品を交通機関内、特に航空機の中でのご使用はおやめください。機内での電子機器や無線機器の利用 が禁止されており、航空機の装置などへ影響を与えて事故の原因になる恐れがあります。
- 本製品を電子レンジの近くでのご使用はおやめください。電子レンジをご使用のとき、電磁波の影響によって、
   無線通信が妨害される恐れがあります。

#### ■ 電波に関して

本製品の無線 LAN の周波数帯は、医療機器や電子レンジなどの産業・科学機器、工場の生産ラインなどで使用され る移動体識別装置用の構内無線局や特定省電力無線局と重複しているため、電波の干渉による無線通信の障害が発 生する恐れがあります。

- 本製品のご利用の前に、干渉範囲内に移動体識別装置用の構内無線局や特定省電力無線局が運用されていないことを確認してください。
- 万一、本製品使用中に移動体識別装置用の構内無線局や特定省電力無線局に対して電波の干渉が発生した
   ときは、速やかに周波数を変更するか使用を中止してください。
- その他、本製品から移動体識別装置用の構内無線局や特定省電力無線局に対して電波干渉など、何かお困りのことが発生したときは、弊社サポートセンターまでお問い合わせください。
- 本製品の電波の種類と干渉距離について

2.4 DS/OF 4

2.4 :2.4GHz 帯を使用する無線設備を表します。

DSOF : DS-SS 方式および OFDM 方式を表します。

- 4 :想定される干渉距離が 40m 以下を表します。
- ■:全帯域を使用し、かつ「構内局」あるいは「特小局」、「アマチュア局」帯域の回避が可能な ことを表します。

■ ご利用上の注意

- 接続においては、IEEE802.11n(2.4GHz 帯)または IEEE802.11g、IEEE802.11b 無線 LAN その他の無線機器の 周囲、電子レンジなど電波を発する機器の周囲、障害物の多い場所、その他電波状態の悪い環境で使用した 場合に接続が頻繁に途切れたり、通信速度が極端に低下したり、エラーが発生したりする可能性があります。
- IEEE802.11n(5GHz)および IEEE802.11a 対応製品に関して通信時利用時に 5GHz 帯域の電波を使用しておりま す。

5.2GHz、5.3GHz帯域の電波の屋外での使用は電波法により禁じられています。

- 本書内に記載されている無線 LAN 規格における数値は理論上の最大値であり、実際のデータ転送速度を示 すものではありません。
- 本製品はすべての無線 LAN 機器との接続動作を確認したものではありません。
- 弊社は、無線機器によるデータ通信時に発生したデータおよび情報の漏洩につき、一切の責任を負いません。
- Bluetooth と無線 LAN は同じ 2.4GHz 帯の無線周波数を使用するため、同時に使用すると電波が干渉し合い、 通信速度の低下やネットワークが切断される場合があります。接続に支障がある場合は、今お使いの Bluetooth、無線 LAN のいずれかの使用を中止してください。

■ 無線LAN におけるセキュリティに関するご注意

お客様がセキュリティ問題発生の可能性を少なくするためには、無線 LAN アダプタや無線 LAN アクセスポイントをご 使用になる前に、必ず無線 LAN 機器のセキュリティに関するすべての設定をマニュアルにしたがって行ってください。 無線 LAN では、LAN ケーブルを使用する代わりに、電波を利用してパソコン等と無線アクセスポイント間で情報のや り取りを行うため、電波の届く範囲であれば自由に LAN 接続が可能であるという利点があります。その反面、電波は ある範囲内であれば障害物(壁など)を越えてすべての場所に届くため、セキュリティに関する設定を行っていない場 合、以下のような問題が発生する可能性があります。

● 通信内容を盗み見られる
 悪意ある第三者が電波を故意に傍受し、ID やパスワード又はクレジットカード番号などの個人情報、メールの
 内容等の通信内容を盗み見られる可能性があります。

# 不正に侵入される 悪意ある第三者が無断で個人や会社内のネットワークへアクセスし、個人情報や機密情報を取り出す(情報漏) 洩)、特定の人物になりすまして通信し不正な情報を流す(なりすまし)、傍受した通信内容を書き換えて発信する(改ざん)、コンピュータウィルスなどを流しデータやシステムを破壊する(破壊)などの行為をされてしまう可能性があります。

本来、無線 LAN アダプタや無線アクセスポイントは、これらの問題に対応するためのセキュリティの仕組みを持って いますので、無線 LAN 製品のセキュリティに関する設定を行って製品を使用することで、その問題が発生する可能性 は少なくなります。ただし、購入直後の状態においては、セキュリティに関する設定が施されていない場合があり、ま た無線 LAN の仕様上、特殊な方法によりセキュリティ設定が破られることもあり得ますので、ご理解の上、ご使用くだ さい。セキュリティの設定などについて、お客様ご自身で対処できない場合には、弊社サポートセンターまでお問い合 わせください。セキュリティ対策を施さず、あるいは無線 LAN の仕様上やむを得ない事情によりセキュリティの問題が 発生してしまった場合、弊社ではこれによって生じた損害に対する責任を負いかねます。

弊社では、お客様がセキュリティの設定を行わないで使用した場合の問題を充分理解した上で、お客様ご自身の判断 と責任においてセキュリティに関する設定を行い、製品を使用することをお奨めします。

#### おことわり

■ ご注意

- 電気工事士の資格の無い方の電気工事は法律で禁止されています。本製品の設置は、必ず電気工事士の有資格 者が行ってください。無資格者の設置によって生じた感電、火災、誤作動、故障などにより、経済的・精神的損害につ きましては、当社は一切その責任を負いかねます。
- 本製品の故障・誤作動・不具合・通信不良、停電・落雷などの外的要因、第三者による妨害行為などの要因によって、
   通信機会を逃したために生じた損害などの経済損失につきましては、当社は一切その責任を負いかねます。
- 通信内容や保持情報の漏洩、改ざん、破壊などによる経済的・精神的損害につきましては、当社は一切その責任を 負いかねます。
- 本製品のマニュアル等に記載されている性能値(スループット)は、当社試験環境下での参考測定値であり、お客様 環境下での性能を保証するものではありません。また、バージョンアップ等により予告無く性能が上下することがあります。
- ハードウェア、ソフトウェア(ファームウェア)、外観に関しては、将来予告なく変更されることがあります。
- 本製品内部のソフトウェア(ファームウェア)更新ファイル公開を通じた修正や機能追加は、お客様サービスの一環として随時提供しているものです。内容や提供時期に関しての保証は一切ありません。
- 一般的に、インターネットなどの公衆網の利用に際しては、通信事業者との契約が必要になります。
- 通信事業者によっては公衆網に接続可能な端末台数を制限、あるいは台数に応じた料金を設定している場合があり ますので、通信事業者との契約内容をご確認ください。
- 輸送費、設定、調整、設置工事などは、お客様負担となります。
- 本製品は日本の国内法(電気用品安全法・電波法等)のもとで利用可能な製品であるため、別途定める保証規定は 日本国内でのみ有効です。海外での利用はできません。また、本製品ご利用の際は各地域の法令や政令などによ って利用の禁止や制限がなされていないかご確認ください。
- 本製品を廃棄するときは、地方自治体の条例に従ってください。

■ 著作権等

- マニュアルに関する著作権は、プラネックスコミュニケーションズ株式会社に帰属します。マニュアルの記載内容の 一部、または全部を転載または複製することを禁じます。
- マニュアルの記述に関する、不明な点や誤りなどございましたら、当社までご連絡ください。
- マニュアルの記載内容は、将来予告なく変更されることがあります。

#### ■ 電波に関するご注意

この装置は、クラス B 情報技術装置です。この装置は、家庭環境で使用することを目的としていますが、この装置がラジオやテレビジョン受信機に近接して使用されると、受信障害を引き起こすことがあります。

取扱説明書に従って正しい取り扱いをしてください。

VCCI-B

#### ■ RoHS 対応

生産から廃棄処分にいたる製品のライフサイクルにおいて、人の健康や環境への負荷を最小限に抑えることを目的とし、 プラネックスコミュニケーションズでは、EU(欧州連合)の RoHS 指令準拠を始めとし、環境汚染物質の削減を積極的に 進めております。

#### ■ 商標について

- Microsoft および Windows は、米国 Microsoft<sup>®</sup> Corporation の米国およびその他の国における登録商標または商標です。
- ・Windowsの正式名称は、Microsoft®Windows®Operating Systemです。
- ・Windows 7 は、Microsoft<sup>®</sup> Windows<sup>®</sup> 7 operating system の略です。
- ・Windows Vista は、Microsoft<sup>®</sup> Windows<sup>®</sup> Vista operating system の略です。
- ・Windows XP は、Microsoft<sup>®</sup> Windows<sup>®</sup> XP Home Edition operating system および、Microsoft<sup>®</sup> Windows<sup>®</sup> XP Professional operating system の略です。
- Macintosh、Mac OS および Apple は、米国 Apple Computer, Inc の米国およびその他の国における登録商標または 商標です。
- ・ iPhone、iPad は Apple Inc.の商標です。iPhone 商標は、アイホン株式会社のライセンスに基づき使用されています。
- ・その他、記載の会社名および製品名は各社の商標または登録商標です。

#### ■ 本マニュアルの目的

本製品をご利用いただき誠にありがとうございます。本マニュアルは、本製品を正しくお使いいただくための手引きです。 必要なときにいつでもご覧いただくために、大切に保管していただきますようお願いいたします。

## 第1章 はじめに

## 1.1 本製品の特長

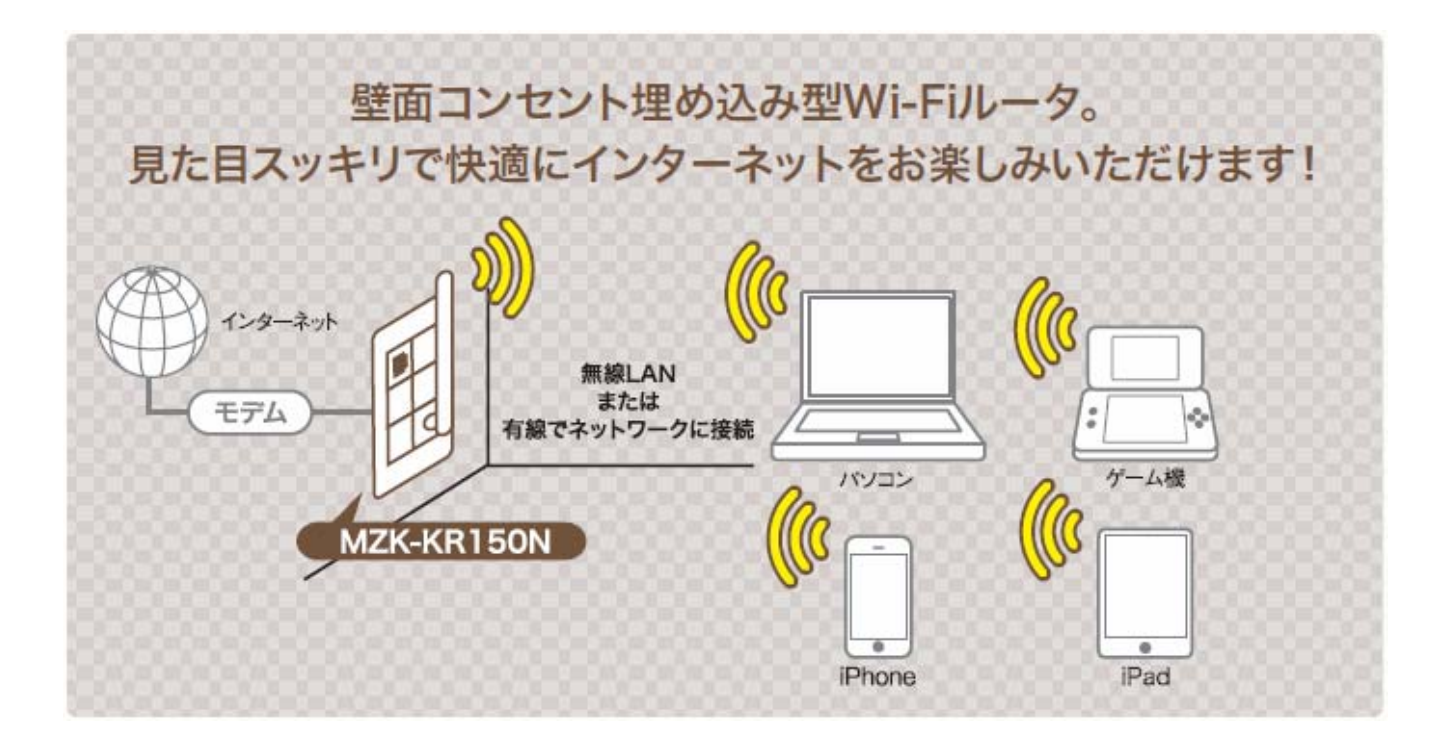

## 1.2 同梱物

パッケージに次の付属品が含まれていることを確認してください。

□ MZK-KR150N(本製品)

ロ アンテナ

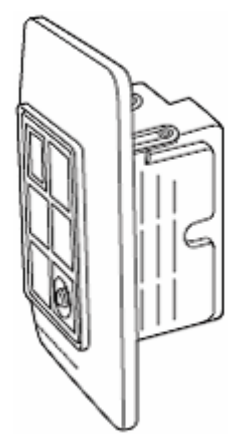

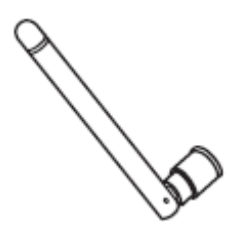

□ 設置説明書

□ 設定ガイド

□ はじめにお読みください(保証書含む)

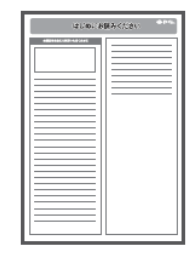

※パッケージ内容に破損または欠品があるときは、販売店または弊社までご連絡ください。

## 1.3 各部の名称とはたらき

本製品各部の名称について説明します。

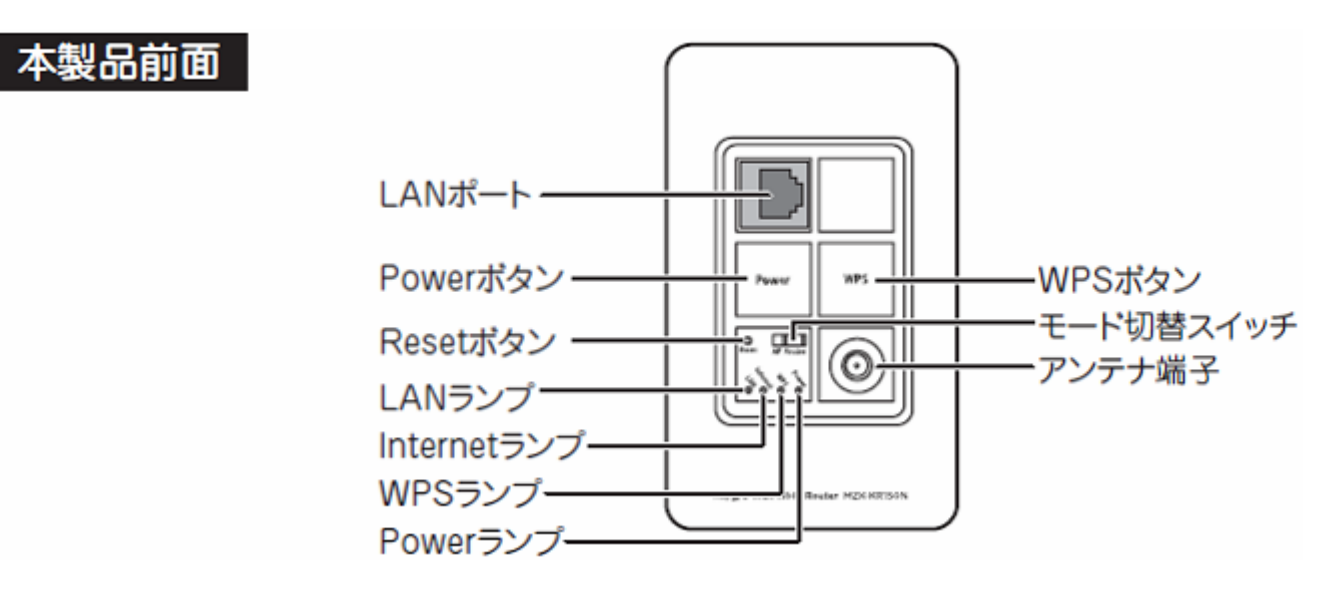

| 名 称              |                                        | 機能説明                     |  |
|------------------|----------------------------------------|--------------------------|--|
| LAN ポート          | ご使用のローカルエリアネットワークと接続します。               |                          |  |
| Power ボタン        | 本製品の電源をな                               | トンにします。                  |  |
| Reset ボタン        | 本製品を工場出荷                               | ҕ時の設定にリセット(初期化)して再起動します。 |  |
|                  | Power ランプが点滅するまで、Reset ボタンを7秒以上長押しします。 |                          |  |
|                  | 緑点灯リンクしている状態です。                        |                          |  |
| LAN ランプ          | 緑点滅                                    | データを送受信している状態です。         |  |
|                  | 消灯                                     | リンクがない状態です。              |  |
|                  | 緑点灯                                    | リンクしている状態です。             |  |
| Internet ランプ     | 緑点滅                                    | データを送受信している状態です。         |  |
|                  | 消灯                                     | リンクがない状態です。              |  |
|                  | 緑点灯                                    | WPS 機能がオンの状態です。          |  |
| WPS ランプ          | 赤/緑点滅                                  | WPS 接続を試みています。           |  |
|                  | 緑点滅                                    | WPS 接続に成功した状態です。         |  |
| Review = 、 プ 緑点灯 |                                        | 電源がオンの状態です。              |  |
|                  | 消灯                                     | 電源がオフの状態です。              |  |
| WPS ボタン          | ボタンを 5 秒以上長押しすると、WPS ランプが赤色と緑色で交互に点    |                          |  |
|                  | 滅します。WPS(無線 LAN 簡単設定機能)接続を行うときに使います。   |                          |  |
| モード切替スイッチ        | 本製品の動作モードを設定します。                       |                          |  |
|                  | Router: ルータモードで動作します。                  |                          |  |
|                  | <b>AP</b> : アクセスポイントモードで動作します。         |                          |  |
| アンテナ端子           | 付属のアンテナを取り付けます。                        |                          |  |

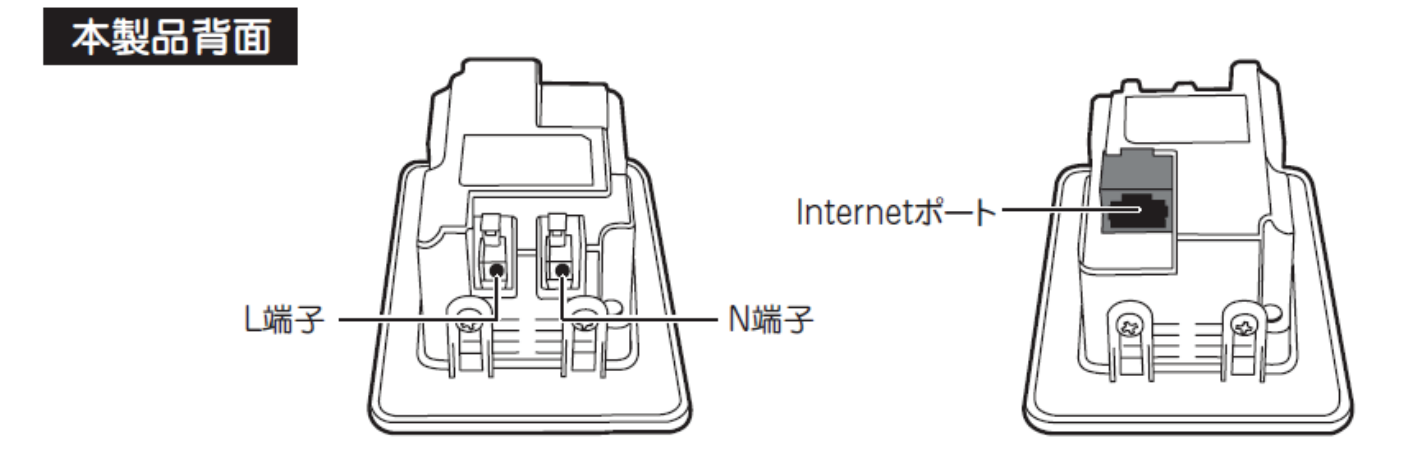

| 名 称          | 機能説明                    |  |
|--------------|-------------------------|--|
| L端子          | 電源線(VVF ケーブル)の黒側を接続します。 |  |
| N 端子         | 電源線(VVF ケーブル)の白側を接続します。 |  |
| Internet ポート | ご使用のインターネット回線と接続します。    |  |

## 1.4 工場出荷時の設定値

本製品の工場出荷時の設定内容は以下のとおりです。

| ユーザ名(ログイン ID) | admin                                                                       |  |
|---------------|-----------------------------------------------------------------------------|--|
| パスワード         | password                                                                    |  |
| IP アドレス       | ルータモード動作時 : 192.168.111.1(DHCP:サーバ)                                         |  |
|               | アクセスポイントモード動作時 : 192.168.111.1(DHCP:無効)                                     |  |
| ネットワーク名(SSID) | 出<br>SSID : ap-pc- ●●●●●<br>時<br>立ーザ名 : admin<br>定<br>値<br>パスワード : password |  |
| 暗号化キー         | 12345678                                                                    |  |
| 認証方式          | WPA2                                                                        |  |
| 暗号化方式         | AES                                                                         |  |
| キーフォーマット      | パスフレーズ                                                                      |  |

- ※ 本製品前面のカバーを外して、ラベル内にある「SSID」をご確認ください。 本製品背面のラベルでもご確認いただけます。
- ※「●●●●●●」は製品ごとに異なります。

## 第2章 ルータとして使う

本製品をルータとして使用するときは、以下の設置・設定を行ってください。

## 2.1 本製品を設置する

付属の「設置説明書」を参照し、本製品の設置を行ってください。

お手元に「設置説明書」がないときは、以下のページからダウンロードしてください。 http://www.planex.co.jp/support/download/mzk-kr150n.shtml

### 2.2 設定用パソコンを接続する

- 1. 設定用パソコンの電源をオフにします。
- 2. 本製品背面の Internet ポートに接続している通信機器(モデム/回線終端装置)の電源をオフにします。

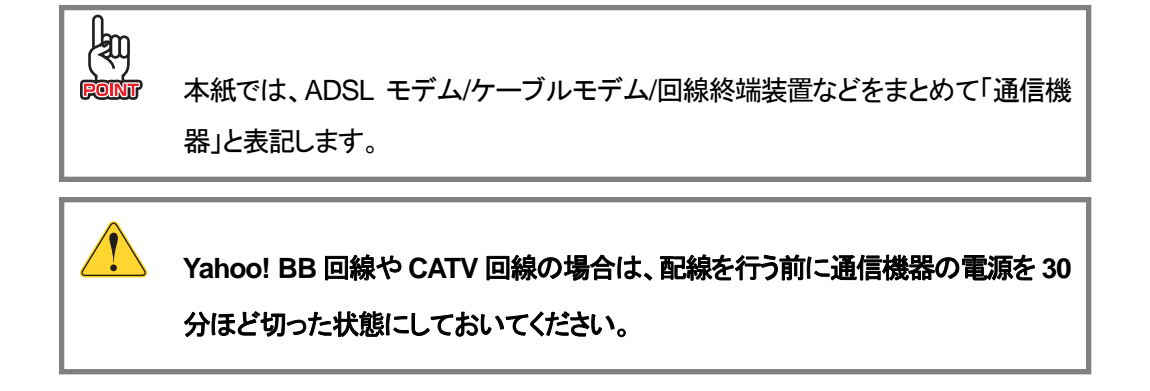

3. 本製品前面のモード切替スイッチを「Router」側にします。

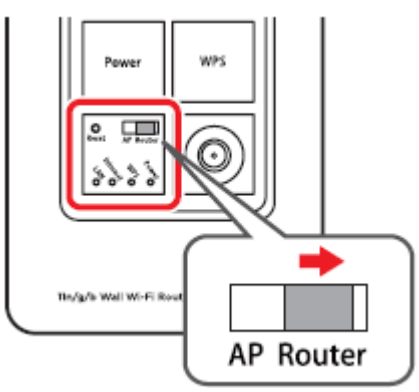

4. 本製品前面の LAN ポートと、パソコンの LAN ポートを LAN ケーブルで接続します。

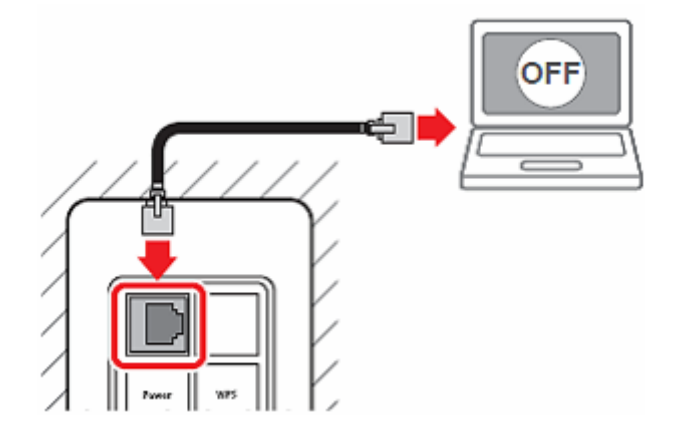

- 5. 通信機器の電源をオンにします。
- 6. 本製品前面の Power ボタンを押して、電源をオンにします。

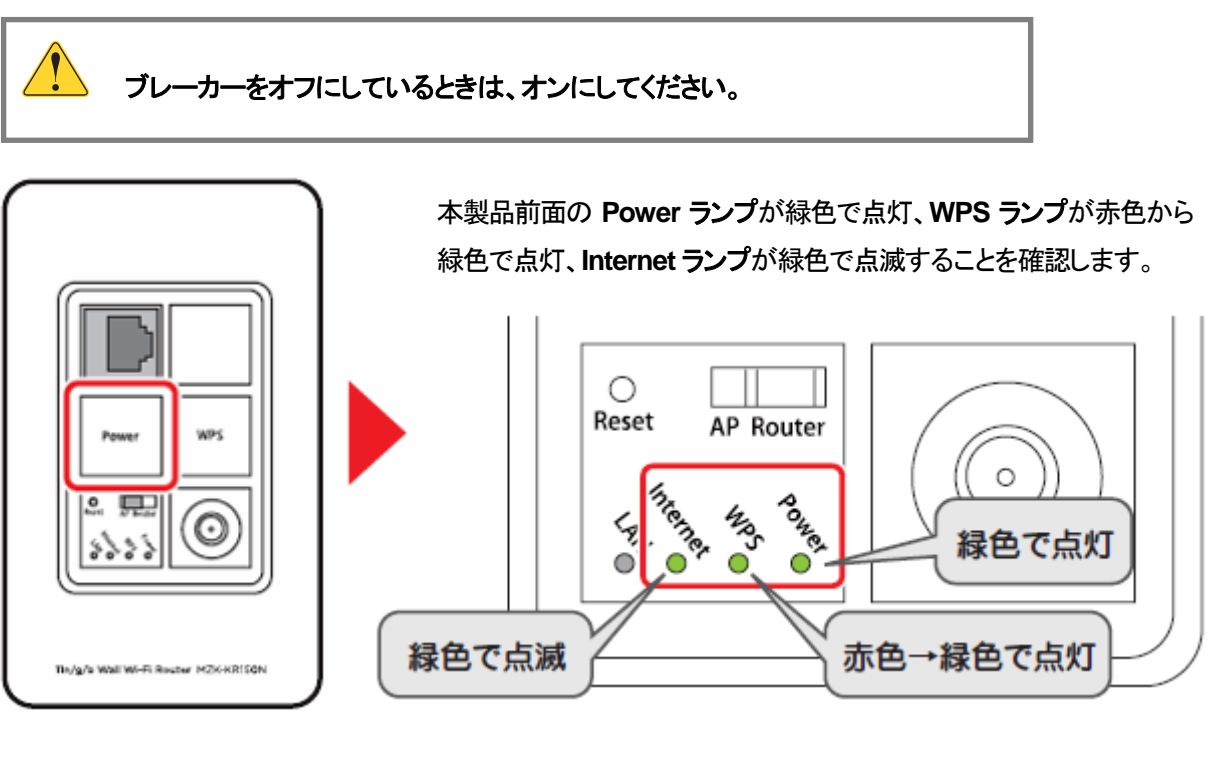

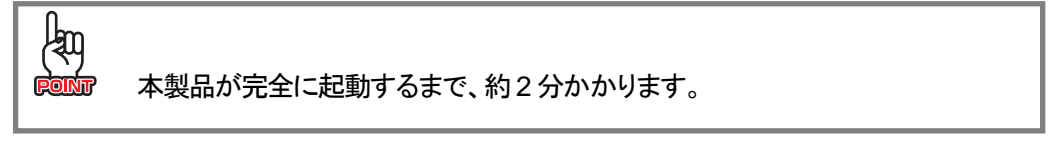

7. 設定用パソコンの電源をオンにします。

## 2.3 PPPoE 接続の設定をする

本製品のインターネットの設定を行います。インターネットに契約したときの書類をお手元に用意してください。 ※手順では Windows 7 で説明していますが、その他の OS も同じ手順となります。

- 1. 設定用パソコンの WEB ブラウザを起動します。
- 2. アドレス欄に IP アドレス「192.168.111.1」を入力し、<Enter>キーを押します。

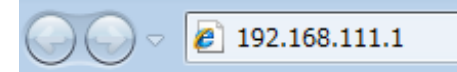

- ※ お使いの環境により、WEBブラウザが起動するまで時間がかかることがあります。そのときは起動するまでお 待ちください。
- 3. (1)ユーザ名に「admin」、パスワードに「password」を半角英字で入力します。
   (2) [ログイン]をクリックします。

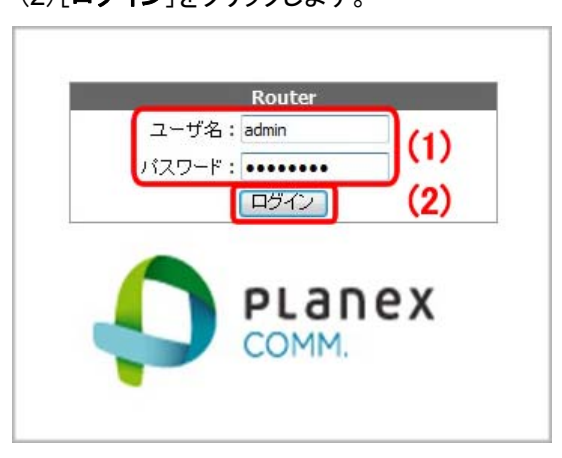

4. 次の画面が表示されます。

パスワードを記憶させる場合は[はい]を、記憶させない場合は[いいえ]をクリックします。

| パスワード        | ะดส-トコンプリート                                                                              |  |  |
|--------------|------------------------------------------------------------------------------------------|--|--|
| ?            | このパスワードを記録しますか?                                                                          |  |  |
|              | Internet Explorer では今後、このページを開いたときにパスワードを入力する<br>必要がないように、このパスワードを Windows に記録することができます。 |  |  |
|              | □これ以上パスワードを記憶させない(D)                                                                     |  |  |
| <u>オートコン</u> |                                                                                          |  |  |

- ※ お使いの環境により、表示される画面は異なります。
- ※ 上記の画面が表示されないときは、手順 5 へ進んでください。

**5.** WEB 設定画面が表示されます。

「**クイックセットアップ**」をクリックします。

| <ul> <li>Router</li> <li>クイックセットアップ</li> <li>IP設定</li> <li>無線LAN</li> <li>ファイアウォール</li> <li>システム管理</li> </ul> | ステータス<br>現在のステータスを表示します |                             |  |
|----------------------------------------------------------------------------------------------------|-------------------------|-----------------------------|--|
| 🔹 🚞 ステータス                                                                                                    | システム                    |                             |  |
| ◎ 再起動                                                                                                    | 稼働時間                    | May 01 24 51                |  |
|                                                                                                    | ファームウェアバージョン            | 1.0.0                       |  |
|                                                                                                    | 無線LAN構成                 |                             |  |
|                                                                                                    | 動作モード                   | AP                          |  |
|                                                                                                    | 無線モード                   | 2.4 GHz (B+G+N)             |  |
|                                                                                                    | SSID                    | ap-pc-                      |  |
|                                                                                                    | チャンネル                   | 11                          |  |
|                                                                                                    | 暗号化方式                   | WPA2                        |  |
|                                                                                                    | MACアドレス                 | NO. 461. 102. 102. 103. 111 |  |
|                                                                                                    | 接続中のクライアント              | 0                           |  |

6. インターネットの設定を行います。

(1)「Ethernet ポートの設定」の「接続タイプ」で、「PPPoE」を選びます。「ユーザ名」と「パスワード」が表示されます。

- (2)「ユーザ名」にプロバイダ指定のユーザ名を入力します。
- (3)「パスワード」にプロバイダ指定のパスワードを入力します。
- (4)[**終了**]をクリックします。

| WANの<br>設定     |               |     |
|----------------|---------------|-----|
| WAN接続タイブ:      | Ethernetポート - |     |
| Ethernetボートの設定 | È             |     |
| 接続タイプ:         | PPPoE - (1)   |     |
| ユーザ名:          | (2)           |     |
| パスワード:         | (3)           |     |
| 無線LANの設定       |               |     |
| SSID:          | ap-pc-c3cf28  |     |
| 暗号化方式:         | WPA2 -        |     |
| 共有キー:          | 12345678      |     |
|                |               | (4) |
|                |               | 終了  |

| WANの設定            |               |    |
|-------------------|---------------|----|
| WAN援続タイブ:         | Ethernet术一ト 👻 |    |
| Ethernetボートの設定    | Ē             |    |
| 接続タイブ:            | PPPoE - (1)   |    |
| ユーザ名:             | (2)           |    |
| バスワード:            | (3)           |    |
| 無線LANの設定<br>SSID: | ap-pc-c3cf28  |    |
| 暗号化方式:            | WPA2 -        |    |
| 共有キー:             | 12345678      |    |
|                   |               | (4 |
|                   |               |    |

7. 本製品が再起動します。

| 設 | 宅の変更に成功!                   |  |
|---|----------------------------|--|
| 設 | 宅を適用中です。しばらくお待ちください。 101 秒 |  |

8. ログイン画面に戻ります。

画面右上の 🔤 をクリックして、画面を閉じてください。

※ お使いの環境により、WEB ブラウザが起動するまで時間がかかることがあります。そのときは起動するまでお 待ちください。

## 2.4 接続を確認する

最後にインターネットの接続を確認します。

お使いのパソコンの WEB ブラウザを起動し、ホームページが正しく表示されることを確認してください。

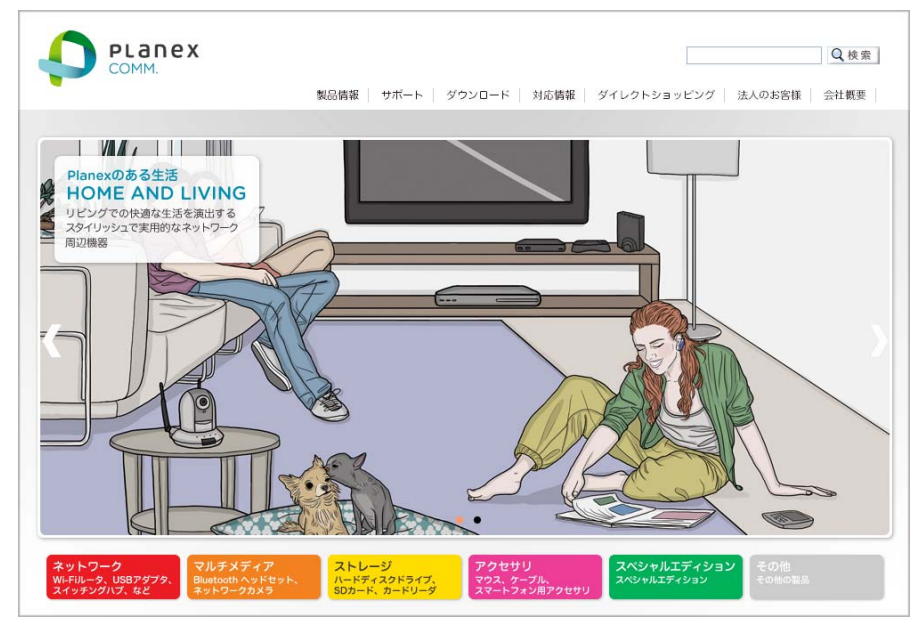

(上記の画面は弊社ホームページを表示したときの例です。)

## 第3章 アクセスポイントとして使う

本製品をアクセスポイントとして使用するときは、以下の設定・設置を行ってください。

## 3.1 使用中のネットワークを調べる

本製品の接続や設定の前に、お使いのルータ(またはルータ機能付き通信機器)の IP アドレスを調べてください。 ここで調べた IP アドレスをメモに控えてください。

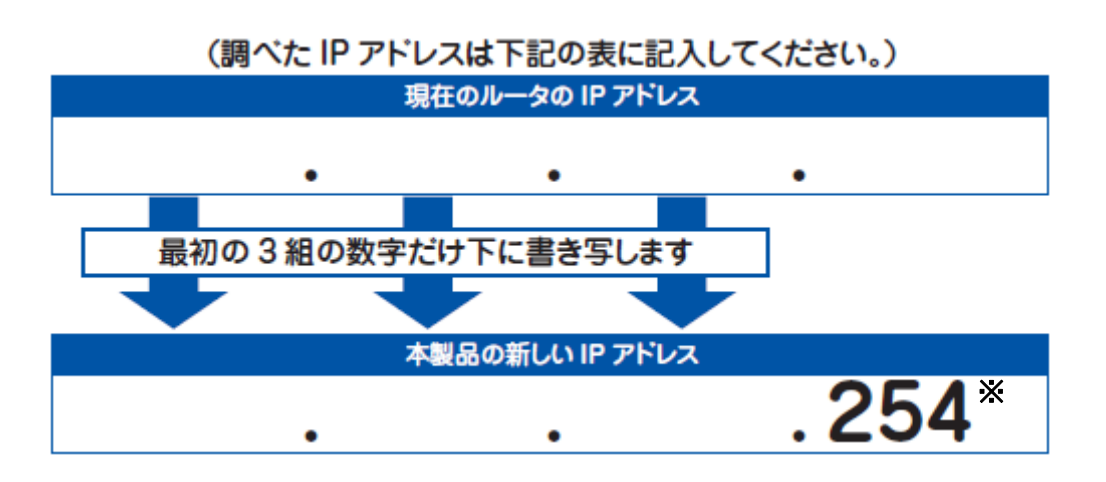

ここで記入した IP アドレスは、「3.4 本製品の IP アドレスを設定する」の手順 6 で使用します。
 ※上記の「本製品の新しい IP アドレス」で、すでに最後の「254」の値が存在して いるとき、または本製品が複数台あるときは、他のネットワーク機器と重複し ない「3」~「253」の値に置き換えてください。

#### <u>IP アドレスの調べ方</u>

お使いの OS を参照してください。

- > Windows 7/ Vistaのとき ...... 「3.1.1 Windows 7/ Vista」
- Mac OS Xのとき……………………………………………「3.1.3 Mac OS X」

#### 3.1.1 Windows 7 / Vista

※手順では Windows 7 で説明していますが、Windows Vista も同じ手順となります。

- 1. (1)「スタート」ボタンをクリックします。
  - (2)「コントロールパネル」をクリックします。

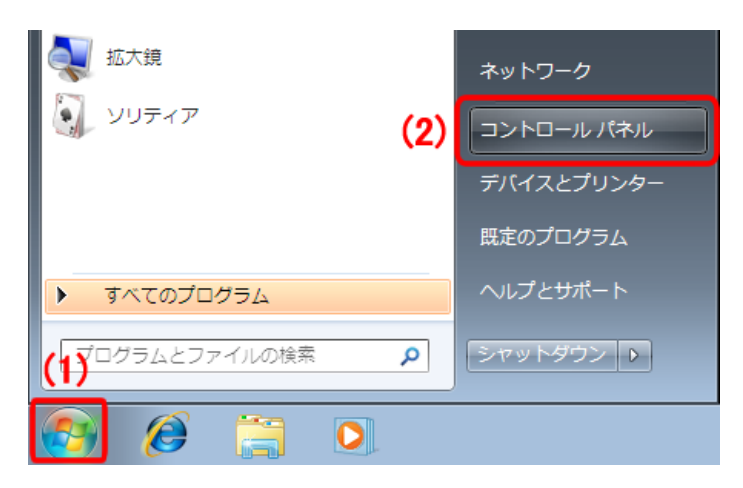

2. 「ネットワークの状態とタスクの表示」をクリックします。

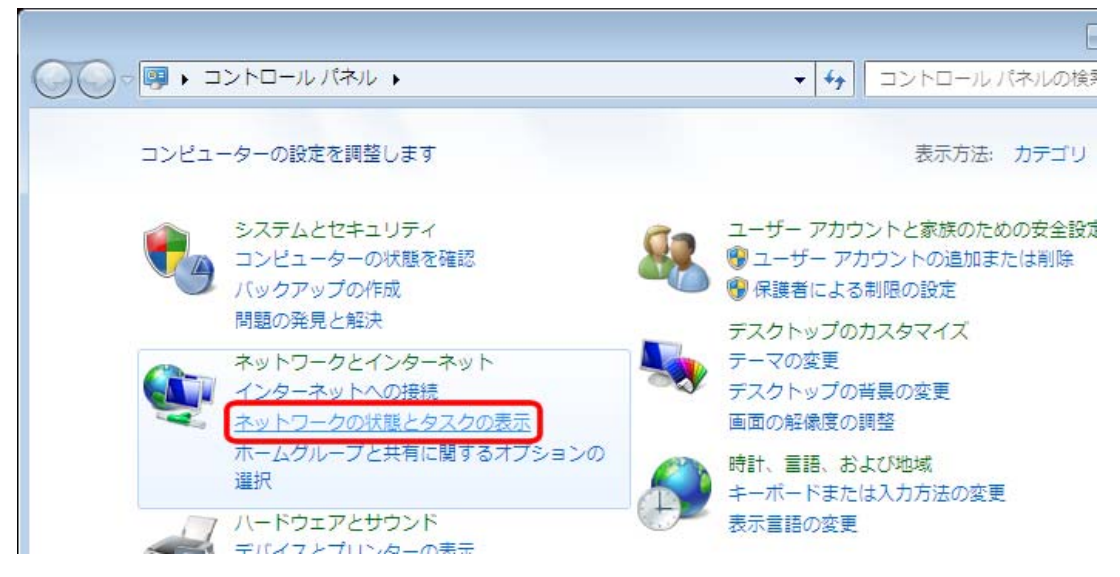

※ Windows 7 でアイコン表示のときや、Windows Vista でクラシック表示画面のときは、 「ネットワークと共有センター」をクリックしてください。

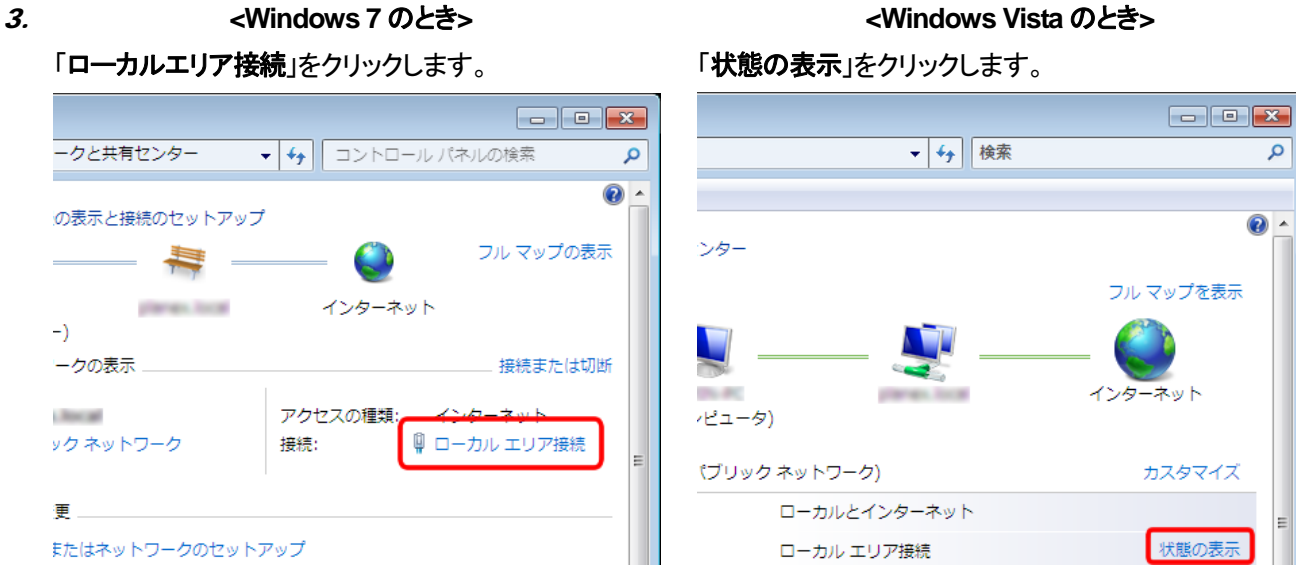

#### 4. 「詳細」をクリックします。

| 📱 ローカル エリア接網                                     | 売の状態               | <b>—</b> × |
|--------------------------------------------------|--------------------|------------|
| 全般                                               |                    |            |
| <br>接続                                           |                    |            |
| IPv4 接続:                                         |                    | インターネット    |
| IPv6 接続:                                         | ネットワー              | -ク アクセスなし  |
| メディアの状態:                                         |                    | 有効         |
| 期間:                                              |                    | 00:25:33   |
| 速度:                                              | _                  | 100.0 Mbps |
| <b>≣¥¥⊞(<u>E</u>)</b>                            |                    |            |
| 動作状況                                             |                    |            |
|                                                  | 送信 — 💵 —           | 受信         |
| ЛАР                                              | 10,181             | 19,467     |
| <u>(</u> פור פור פור פור פור פור פור פור פור פור | (う無効にする(D)   診断(G) |            |
|                                                  |                    | 閉じる(0)     |
|                                                  |                    |            |

#### <Windows Vista のとき>

5. ネットワーク接続の詳細画面に表示された「IPv4 デフォルト ゲートウェイ」のIPアドレスを、25 ページの表の「現在 のルータのIPアドレス」に記入します。

| ネットワーク接続の詳細                                                        | <b>×</b>                            |
|--------------------------------------------------------------------|-------------------------------------|
| ネットワーク接続の詳細( <u>D</u> ):                                           |                                     |
| プロパティ                                                              | 値                                   |
| 說明                                                                 | Broadcom 440x 10/100 Integrated Con |
| 物理アドレス<br>DHCP 有効                                                  | (†()                                |
| IPv4 アドレス                                                          | 192.168.11.62                       |
| IPv4 サブネット マスク                                                     | 255.255.255.0                       |
| リースの取得日                                                            | CONTRACTOR CONTRACTOR               |
| IPv4 デフォルト ゲートウェイ                                                  | 192.168.11.1                        |
|                                                                    | 192.168.1.20                        |
| ₩<br>₩<br>₩<br>₩<br>₩<br>₩<br>₩<br>₩<br>₩<br>₩<br>₩<br>₩<br>₩<br>₩ | 192 IN8 I 20                        |
|                                                                    |                                     |
|                                                                    |                                     |
|                                                                    | 閉じる( <u>O</u> )                     |
|                                                                    |                                     |
|                                                                    |                                     |

- ※ 「IPv4 デフォルト ゲートウェイ」がルータの IP アドレスとなります。
- 6. [閉じる]をクリックし、すべての画面を閉じます。

#### 3.1.2 Windows XP

(1)「スタート」ボタンをクリックします。
 (2)「コントロールパネル」をクリックします。

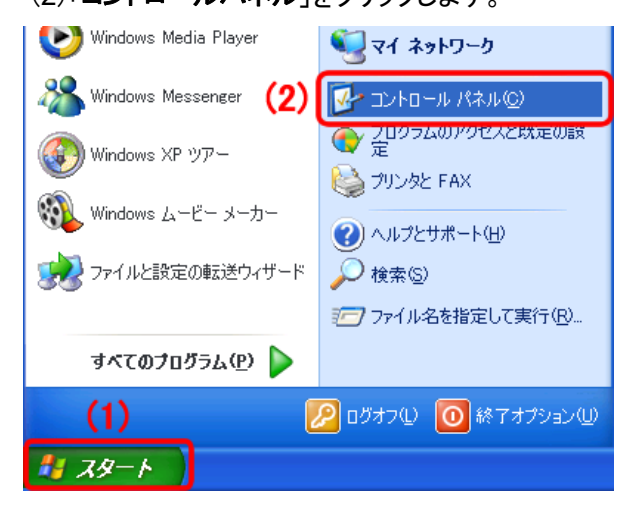

2. 「ネットワークとインターネット接続」をクリックします。

| 🎐 コントロール パネル                                           |                      |                      |
|--------------------------------------------------------|----------------------|----------------------|
| ファイル(E) 編集(E) 表示(V) お気に入                               | り(色) ツール(11) ヘルプ(11) |                      |
| 🕝 戻る 👻 🕥 🔹 🏂 🔎 検索                                      | ▶ フォルダ ▼             |                      |
| アドレス(D) 🔂 コントロール パネル                                   |                      |                      |
|                                                        | 作業する分野を選びます          |                      |
| 9779938014C 999 B 728                                  | デスクトップの表示とテーマ        | ションタとその他のハード         |
| 関連項目 📀                                                 |                      | <b>S</b>             |
| <ul> <li>Windows Update</li> <li>● ハルブとサポート</li> </ul> | ジン ネットワークとインターネット接続  | <b>夏夏</b> ユーザー アカウント |
| ゆ コントロール バイルのその他のオ<br>プション                             | プログラムの追加と剤除          | 日付、時刻、地域と言語          |

- ※ クラシック表示のときは、「ネットワーク接続」をダブルクリックし、手順4に進みます。
- 3. 「ネットワーク接続」をクリックします。

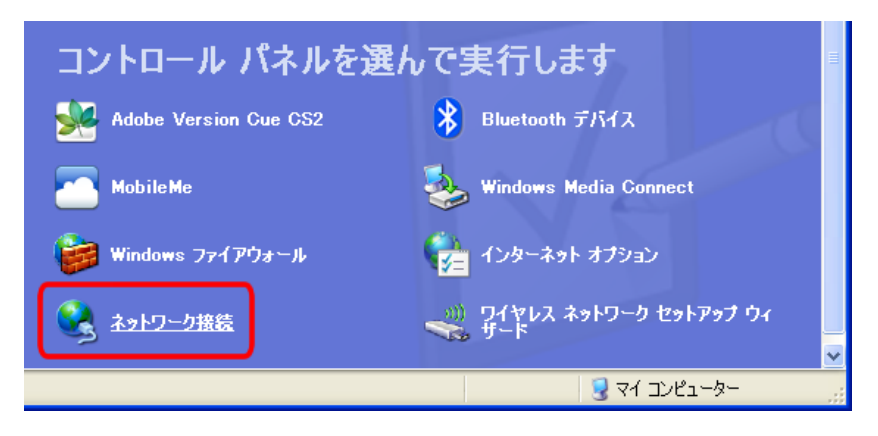

4. (1)「ローカルエリア接続」のアイコンを右クリックします。(2)「状態」をクリックします。

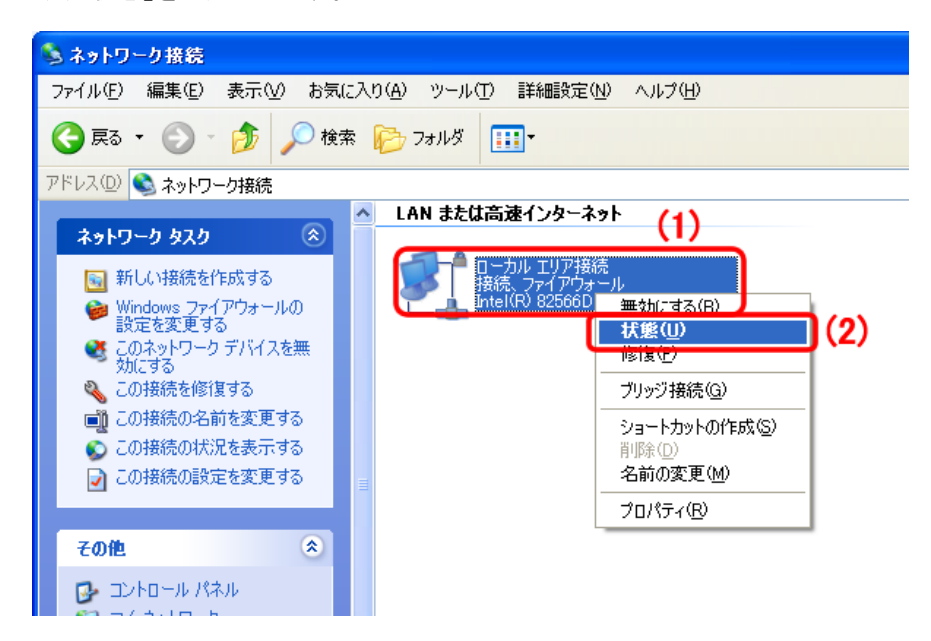

5. 「サポート」タブをクリックします。

| ➡ ローカル エリア接続の状態  | ? 🗙           |
|------------------|---------------|
| 全般リポート           |               |
| / 按抗<br>/ 状態:    | 接続            |
| 推続時間:            | 09:16:04      |
| 速度:              | 100.0 Mbps    |
| 動作状況 送信 — 愛賀 —   | 受信            |
| パケット: 63,059     | 75,553        |
| 「プロパティの」(無効にするの) |               |
|                  | <u>閉じる(C)</u> |

*6.* ネットワーク接続の詳細画面に表示された「デフォルト ゲートウェイ」のIPアドレスを、25 ページの表の「現在のル ータのIPアドレス」に記入します。

| 🕹 ፀーカル :     | Lリア接続の状態                             | ? 🗙                   |
|--------------|--------------------------------------|-----------------------|
| 全般 サオ        | ۲-۲                                  |                       |
| 一接続状態        | <u>k</u>                             |                       |
| 1            | アドレスの種類                              | DHCP (こよる割り当て         |
| - CA         | IP アドレス:                             | 192.168.11.68         |
|              | サブネット マスク:                           | 255.255.255.0         |
|              | デフォルト ゲートウェイ:                        | 192.168.11.1          |
|              | <b>詳細(</b> <u>D</u> )                |                       |
| この接続<br>い場合は | で問題は検出されませんでした<br>、[修復] をクリックしてください。 | 。接続できな 修復( <u>P</u> ) |
|              |                                      |                       |
|              |                                      | (Q) & UBU             |

#### 3.1.3 Mac OS X

※手順では Mac OS X 10.5 の画面で説明しています。表示される画面は、Mac OS のバージョンによって異なります。

1. (1)「アップルメニュー」をクリックします。

(2)「システム環境設定」をクリックします。

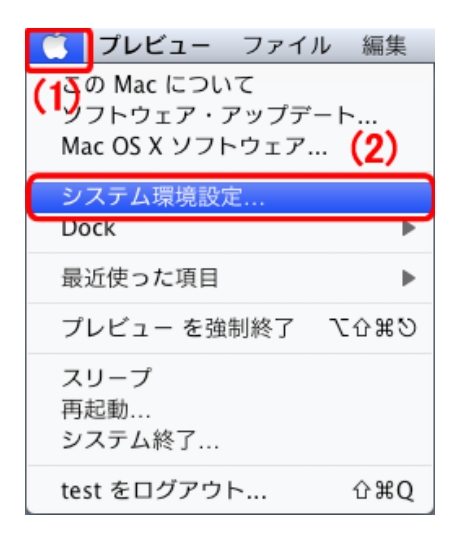

2. 「**ネットワーク**」をクリックします。

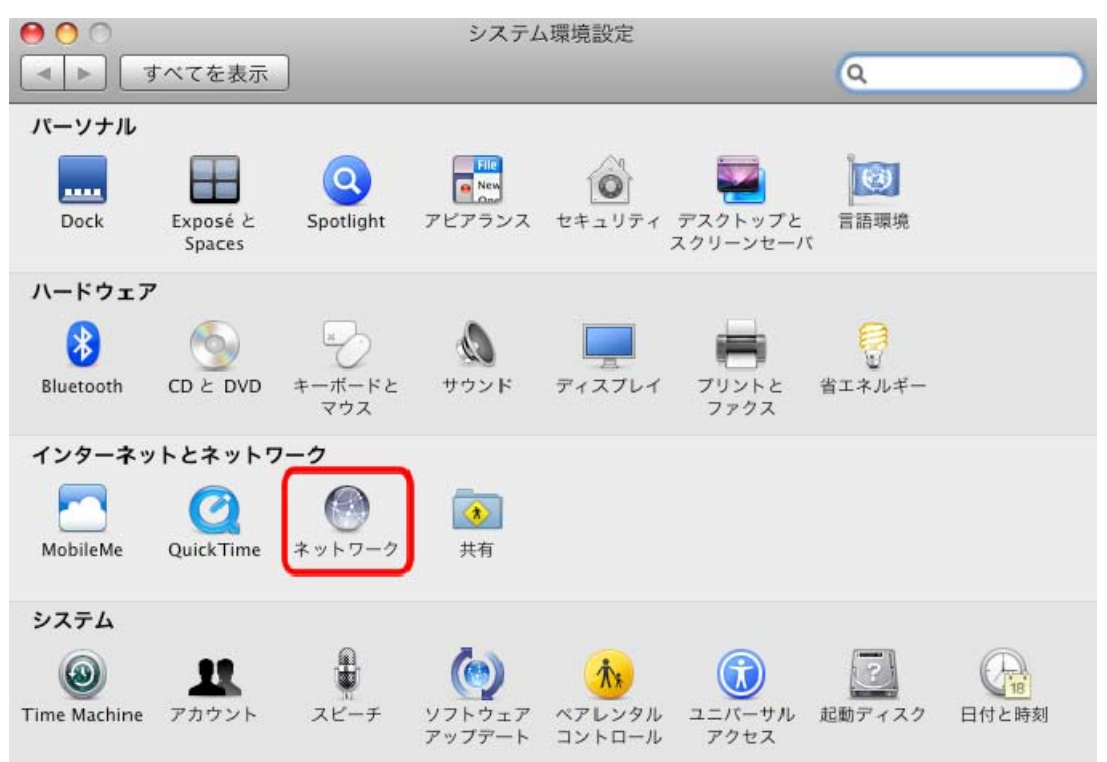

- 3. 画面左の「Ethernet...」をクリックします。 ※Mac OS X 10.4 のときは、「表示」欄から「(内蔵) Ethernet」を選択し、「TCP/IP」タブをクリックします。
- *4.* ネットワーク接続の詳細画面に表示された「**ルーター**」のIPアドレスを、25 ページの表の「**現在のルータのIPアドレ** ス」に記入します。

| ネット       | 7-7<br>Q                   |
|-----------|----------------------------|
| 曉:〔自動     | •                          |
| 状況:       | 接続                         |
| 構成:       | DHCP サーバを使用                |
| IP アドレス:  | 192.168.11.70              |
| サブネットマスク: | 255.255.255.0              |
| ルーター:     | 192.168.111.1              |
| DNS サーバ:  | 142 No. 1 20, 142 No. 1 21 |
| 検索ドメイン:   | anarata har al             |

#### 3.2 設定用パソコンを準備する

本製品をアクセスポイントモードで使用するときは、本製品の設定をするために、パソコンの IP アドレスを一時的に変更 します。

アクセスポイントモードでの本製品の IP アドレスは、「192.168.111.1」に初期設定されています。ここでは、設定用パソコンの IP アドレス「192.168.111.2」に設定してください。

設定用パソコンの設定を元に戻せるように、変更前の設定(IP アドレスなど)をメ
 モしておいてください。また、本製品のアクセスポイントモードの設定が終わった
 ら、設定用パソコンを元の設定に戻してください。

#### IP アドレスの変更方法

お使いの OS を参照してください。

- Mac OS Xのとき……………………………………………「3.2.3 Mac OS X」

#### 3.2.1 Windows 7 / Vista

※手順では Windows 7 で説明していますが、 Windows Vista も同じ手順となります。

1. (1)「スタート」ボタンをクリックします。

(2)「コントロールパネル」をクリックします。

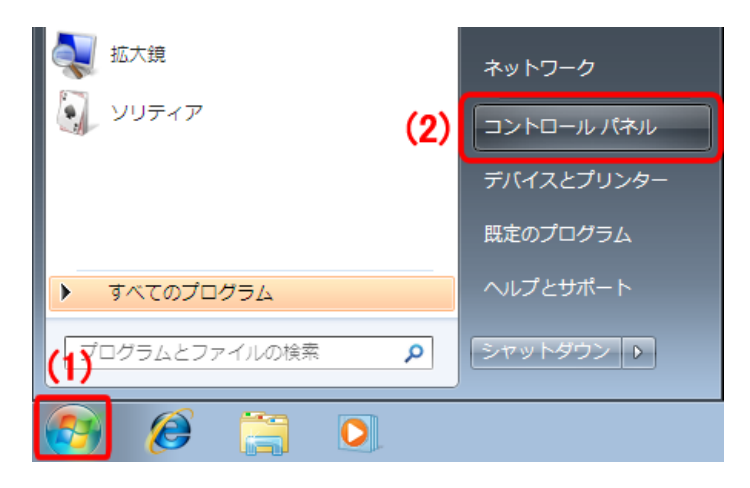

2. 「ネットワークの状態とタスクの表示」をクリックします。

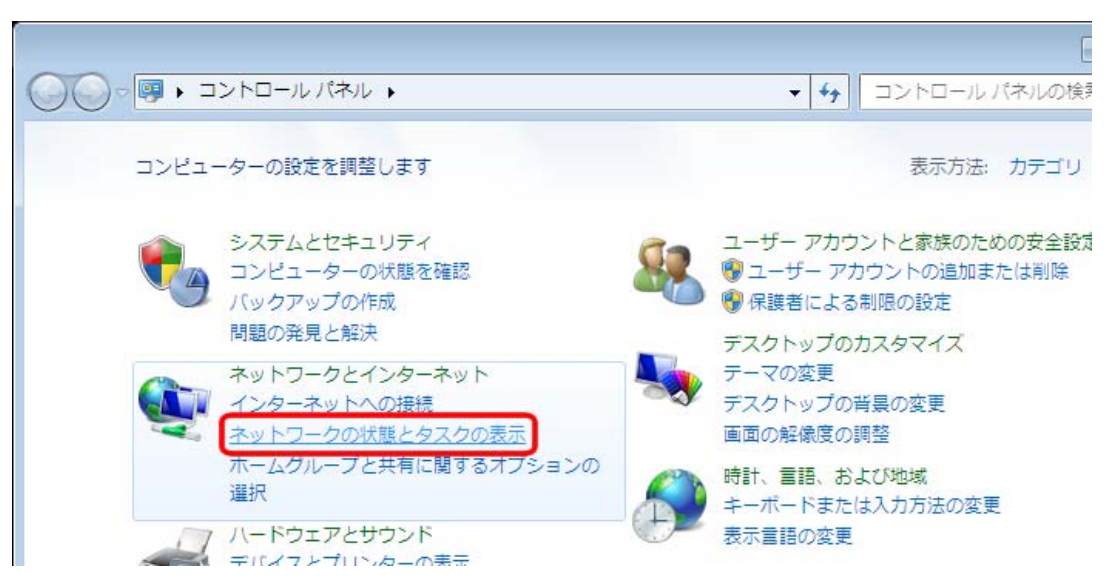

※ Windows 7 でアイコン表示のときや、Windows Vista でクラシック表示画面のときは、 「ネットワークと共有センター」をクリックしてください。

3. <Windows 7 のとき> 「アダプターの設定の変更」をクリックします。

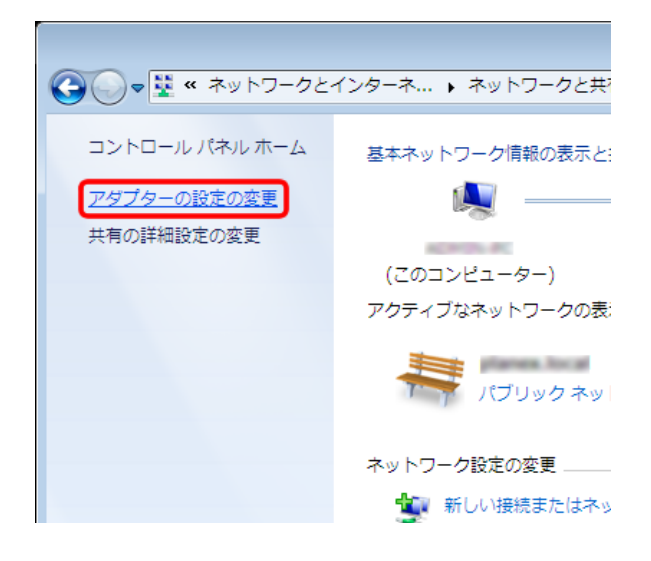

<Windows Vista のとき>
「ネットワーク接続の管理」をクリックします。

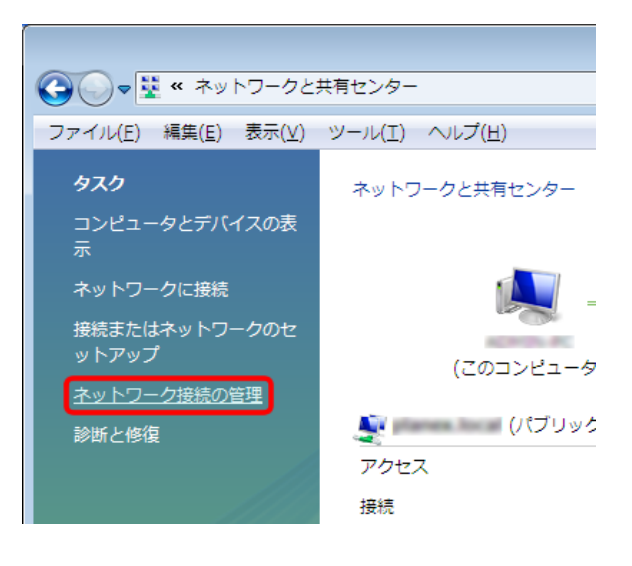

4. (1)「ローカルエリア接続」を右クリックします。
 (2)「プロパティ」をクリックします。

|     | -              |                                    |                                   |         |   |       |
|-----|----------------|------------------------------------|-----------------------------------|---------|---|-------|
| 整理▼ | 2              | のネットワーク デバイスを無効にす                  | ລ <u>ເ</u> ດ                      | 接続を診断する | » | 100 S |
| 100 | 0-             | カル エリア接続                           |                                   |         |   |       |
| -   | •              | 無効にする(B)<br>状態(II)                 | )                                 |         |   |       |
|     |                | ፤診灶所(I)                            |                                   |         |   |       |
|     | •              | ブリッジ接続(G)                          |                                   |         |   |       |
|     | ()<br>()<br>() | ショートカットの作成(S)<br>削除(D)<br>名前の変更(M) |                                   |         |   |       |
|     |                | プロパティ(R)                           | $\left  \left( 2 \right) \right $ |         |   |       |

※ Windows Vista のときは、「ユーザーアカウント制御」が表示されます。[続行]をクリックしてください。

「ローカルエリア接続のプロパティ」が表示されます。

5. (1)「インターネット プロトコル バージョン 4(TCP/IPv4)」を選びます。 (2)[プロパティ]をクリックします。

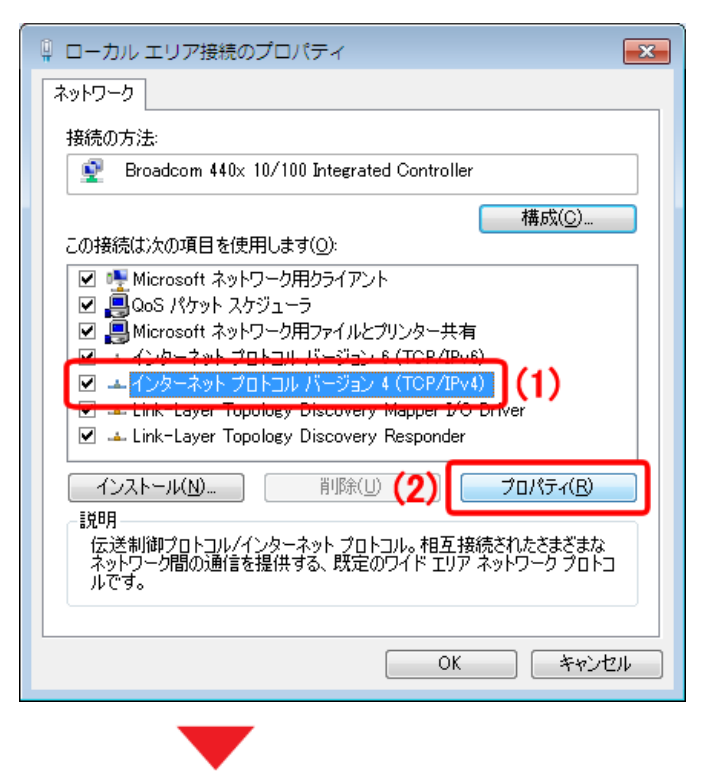

「インターネット プロトコル バージョン 4(TCP/IPv4)のプロパティ」が表示されます。
- 6. (1)「次の IP アドレスを使う」をクリックします。 (2)「IP アドレス」に「**192.168.111.2**」と入力します。 (3)「サブネットマスク」に「255.255.255.0」と入力します。
  - (4)[**OK**]をクリックします。

| インターネット プロトコル バージョン 4                                                  | + (TCP/IPv4)のプロパティ                     | ? <b>×</b>      |                     |
|------------------------------------------------------------------------|----------------------------------------|-----------------|---------------------|
| 全般                                                                     |                                        |                 |                     |
| ネットワークでこの機能がサポートされている」<br>きます。サポートされていない場合は、ネット!<br>てください。             | 場合は、IP 設定を自動的に取得<br>フーク管理者に適切な IP 設定を「 | することがで<br>問い合わせ |                     |
| <ul> <li>○ IP アドレスを自動的に取得する(0)</li> <li>○ 次の IP アドレスを使う(5):</li> </ul> | <b></b>                                |                 |                     |
| IP アドレス(I):<br>サブネット マスク(11):                                          | 192 . 168 . 111 . 2<br>255 255 255 0   | (2)             |                     |
| デフォルト ゲートウェイ( <u>D</u> ):                                              |                                        | (3)             |                     |
| ● DNS サーバーのアドレスを自動的に取                                                  | R得する( <u>B</u> )                       |                 |                     |
|                                                                        | j):                                    |                 |                     |
| 優先 DNS サーバー( <u>P</u> ):                                               |                                        |                 |                     |
| 代替 DNS サーバー( <u>A</u> ):                                               |                                        |                 |                     |
| ■ 終了時(ご設定を検証する(L)                                                      | [ 言羊糸田言:                               | 没定(⊻)           | ※入力した値は、必ずメモをとって、いつ |
|                                                                        |                                        | キャンセル           | でも参照できるように大切に保管してく  |
|                                                                        |                                        |                 | ださい。                |
|                                                                        |                                        |                 |                     |

「ローカルエリア接続のプロパティ」に戻ります。

7. [閉じる]をクリックし、すべての画面を閉じます。

| 📱 ローカル エリア接続のプロパティ                                                                                                    |
|----------------------------------------------------------------------------------------------------|
| ネットワーク                                                                                                    |
| 接続の方法                                                                                                    |
| Broadcom 440x 10/100 Integrated Controller                                                                                                    |
| 構成(C)<br>この接続は次の項目を使用します(Q):                                                                                                    |
| <ul> <li>✓ Microsoft ネットワーク用クライアント</li> <li>☑ QoS パケット スケジューラ</li> <li>☑ Microsoft ネットワーク用ファイルとプリンター共有</li> <li>☑ ▲ インターネット プロトコル バージョン 6 (TCP/IPv6)</li> <li>☑ ▲ インターネット プロトコル バージョン 4 (TCP/IPv4)</li> <li>☑ ▲ Link-Layer Topology Discovery Mapper I/O Driver</li> <li>☑ ▲ Link-Layer Topology Discovery Responder</li> </ul> |
| インストール(N) 前時(D) プロパティ(B)<br>説明<br>コンピューターから Microsoft ネットワーク上のリソースにアクセスできます。                                                                                                    |
| 開いる キャンセル                                                                                                    |

### 3.2.2 Windows XP

(1)「スタート」ボタンをクリックします。
(2)「コントロールパネル」をクリックします。

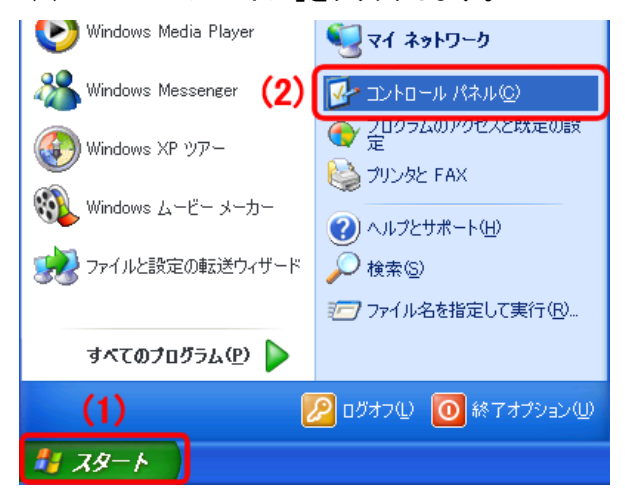

2. 「ネットワークとインターネット接続」をクリックします。

| 🎐 コントロール パネル                                           |                     |               |
|--------------------------------------------------------|---------------------|---------------|
| ファイル(E) 編集(E) 表示(V) お気に入                               | り(色) ツール(1) ヘルプ(1)  |               |
| 🕝 戻る 👻 🕥 🔸 🏂 🔎 検索                                      | 🧞 フォルタ 💷 -          |               |
| アドレス(1) 🔂 コントロール パネル                                   |                     |               |
|                                                        | 作業する分野を選びます         |               |
| 関連項目                                                   | J ASTYDORONCJ Y     | 99992200E0011 |
| <ul> <li>Windows Update</li> <li>● ハルブとサポート</li> </ul> | ジン ネットワークとインターネット接続 | 👷 2-ザ- アカウント  |
| G コントロール バネルのその他のオ<br>プション                             | プログラムの追加と削除         | 日付、時刻、地域と言語   |

- ※ クラシック表示のときは、「ネットワーク接続」をダブルクリックし、手順 4 に進みます。
- 3. 「ネットワーク接続」をクリックします。

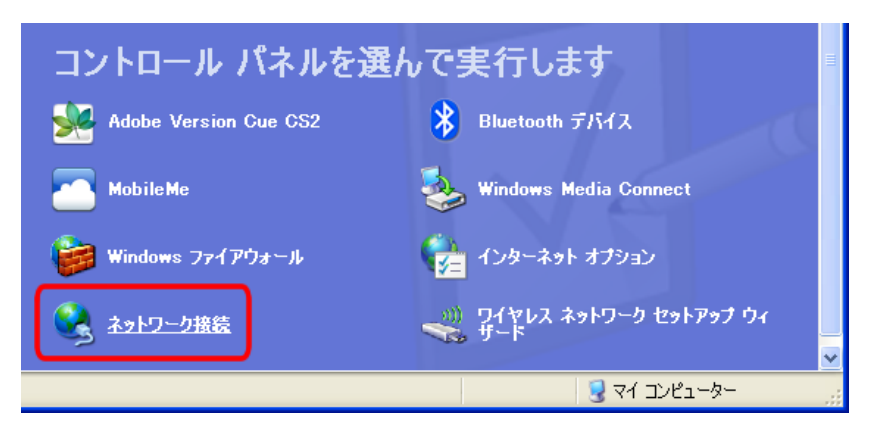

(1)「ローカルエリア接続」のアイコンを右クリックします。
 (2)「プロパティ」をクリックします。

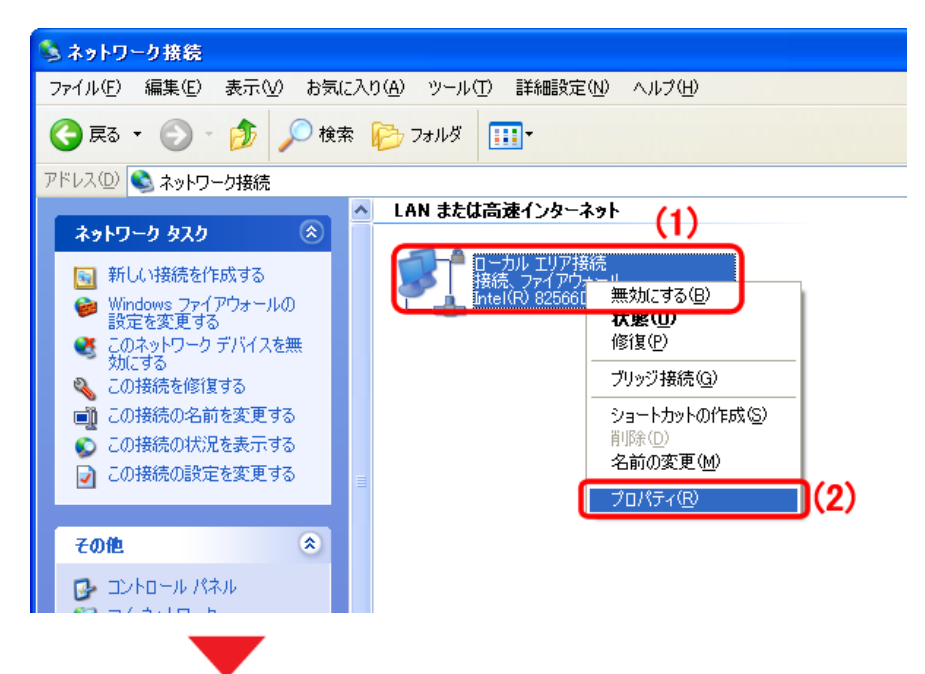

「ローカルエリア接続のプロパティ」が表示されます。

5. (1)「全般」タブをクリックします。

(2)「インターネット プロトコル(TCP/IP)」を選びます。

(3) [プロパティ]をクリックします。

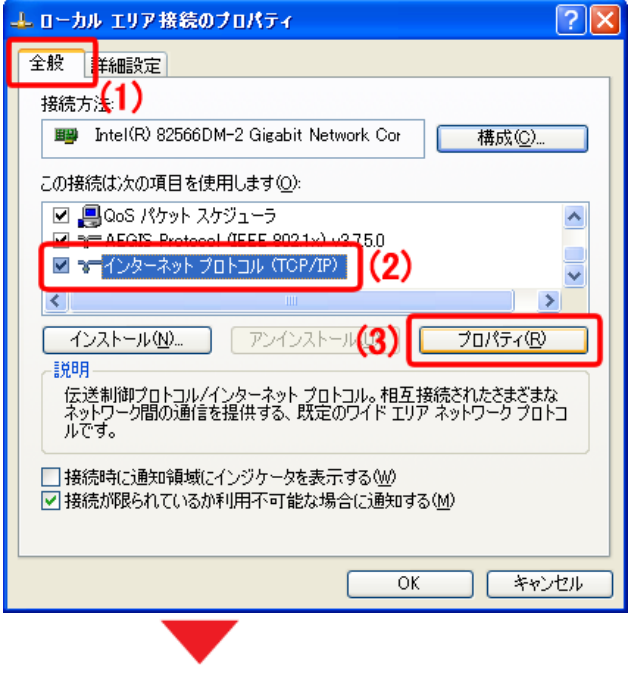

「インターネット プロトコル(TCP/IP)のプロパティ」が表示されます。

6. (1)「次の IP アドレスを使う」をクリックします。
 (2)「IP アドレス」に「192.168.111.2」と入力します。
 (3)「サブネットマスク」に「255.255.255.0」と入力します。
 (4) [OK]をクリックします。

| ッターネット プロトコル(TCP/IP)のプロパ                                                                | रिन             |            |                 |              | ?             |
|-----------------------------------------------------------------------------------------|-----------------|------------|-----------------|--------------|---------------|
| 全般                                                                                      |                 |            |                 |              |               |
| ネットワークでこの機能がサポートされている場合<br>きます。サポートされていない場合は、ネットワー<br>てください。                            | 計し、IP )<br>ク管理者 | 設定を<br>記述は | 自動的(<br>Dな IP 言 | こ取得す<br>没定を問 | ることがで<br>い合わせ |
| ○ IP アドレスを自動的に取得する(0)<br>● 次の IP アドレスを使う(5): (1)                                        |                 |            |                 |              |               |
| IP アドレス(型:                                                                              | 192             | 168        | 111             | 2            | <b>j</b> (2)  |
| サブネット マスク(山):                                                                           | 255             | 255        | 255             | 0            | ](3)          |
| デフォルト ゲートウェイ( <u>D</u> ):                                                               |                 |            |                 |              |               |
| <ul> <li>DNS サーバーのアドレスを自動的に取得</li> <li>              う次の DNS サーバーのアドレスを使う(E):</li></ul> | する( <u>B</u> )  |            |                 |              |               |
| 後近 5.16 5 7 7 1 (j).<br>代替 DNS サーバー(A)                                                  |                 |            |                 |              |               |
|                                                                                         |                 |            |                 |              |               |
|                                                                                         |                 |            |                 | 詳約田語会        | 定\            |
| (                                                                                       | <b>4</b> ) [    | (          | )K              |              | キャンヤル         |

※入力した値は、必ずメモをとって、いつでも 参照できるように大切に保管してください。

- 「ローカルエリア接続のプロパティ」に戻ります。
- 7. [閉じる]をクリックし、すべての画面を閉じます。

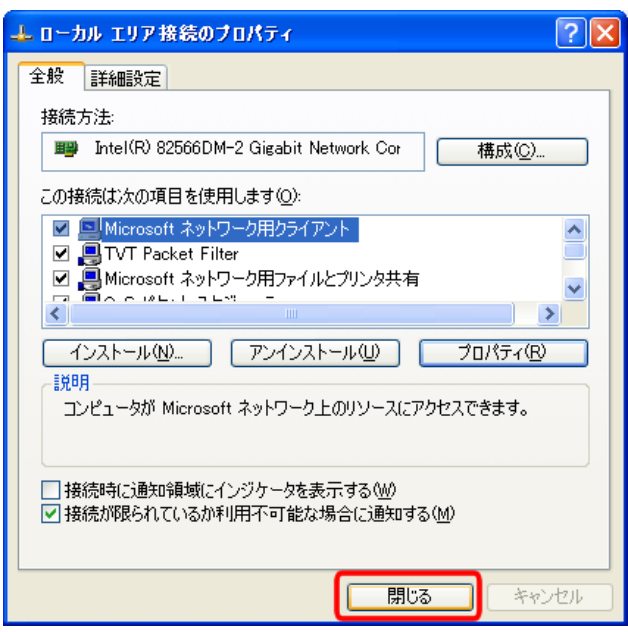

### 3.2.3 Mac OS X

※手順では Mac OS X 10.5 の画面で説明しています。表示される画面は、Mac OS のバージョンによって異なります。

- 1. (1)「アップルメニュー」をクリックします。
  - (2)「システム環境設定」をクリックします。

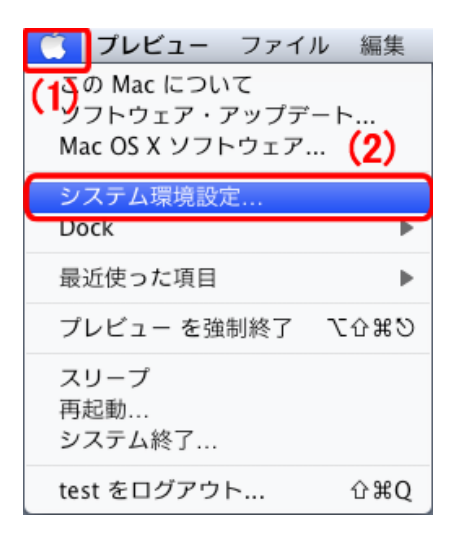

2. 「**ネットワーク**」をクリックします。

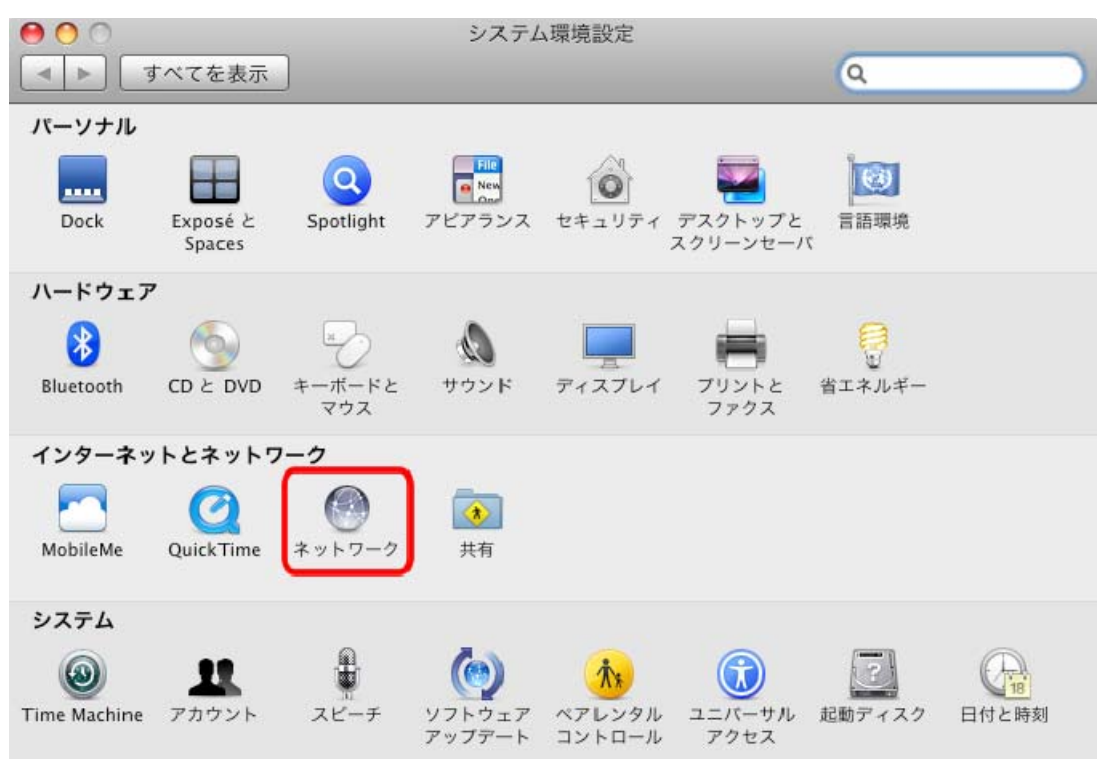

- 3. 画面左の「Ethernet...」をクリックします。 ※Mac OS X 10.4 のときは、「表示」欄から「(内蔵) Ethernet」を選択し、「TCP/IP」タブをクリックします。
- 4. (1)「構成」から「DHCP サーバを使用(アドレスは手入力)」を選びます。
   (2)「IP アドレス」に「192.168.111.2」と入力します。
   (3) [適用]をクリックします。

| ネット          | フーク                             |
|--------------|---------------------------------|
| 1315 - 535   | ٩                               |
| 環境:  自動      | •                               |
| 状況:          | 接続                              |
| 構成:          | DHCP サーバを使用(アドレスは手入力) 🛟 (1)     |
| IP アドレス:     | 192.168.111.2 (2)               |
| サブネットマスク:    | 255.255.255.0                   |
| ルーター:        | 192.168.111.1                   |
| DNS サーバ:     | 192 164 1 29 196 196 1 22       |
| 検索ドメイン:      | planete field                   |
| はカギをクリックします。 | 詳細…<br>(3)<br>(アシスタント…) 元に戻す 適用 |

上記の設定で本製品にログインできなかったときは、「構成」を「手入力」にし、「IP アドレス」 に「192.168.111.2」を、「サブネットマスク」に「255.255.255.0」を入力して、再度ログインをお 試しください。

### 3.3 設定用パソコンを接続する

- 1. 設定用パソコンの電源をオフにします。
- 2. 本製品に電源が入る状態にします。

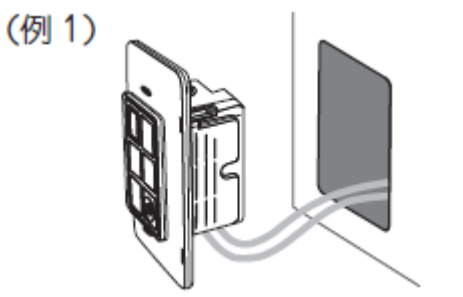

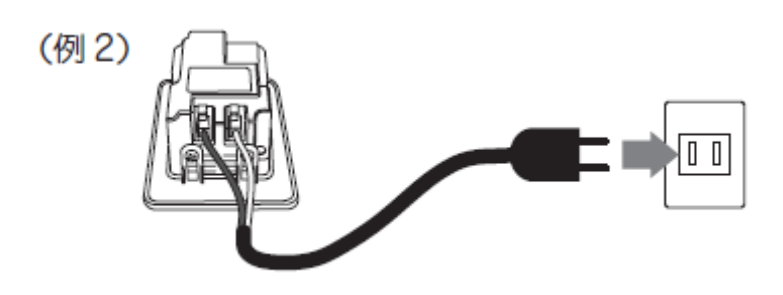

※ここでは、まだ壁に設置しないでください。また、本製品のInternetポートにLANケーブルを接続しないでください。 (設置は「3.5 本製品を設置する」で行います。)

3. 本製品前面のモード切替スイッチを「AP」側にします。

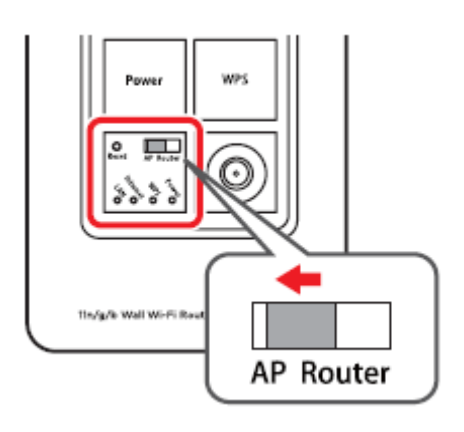

4. 本製品前面の LAN ポートと、パソコンの LAN ポートを LAN ケーブルで接続します。

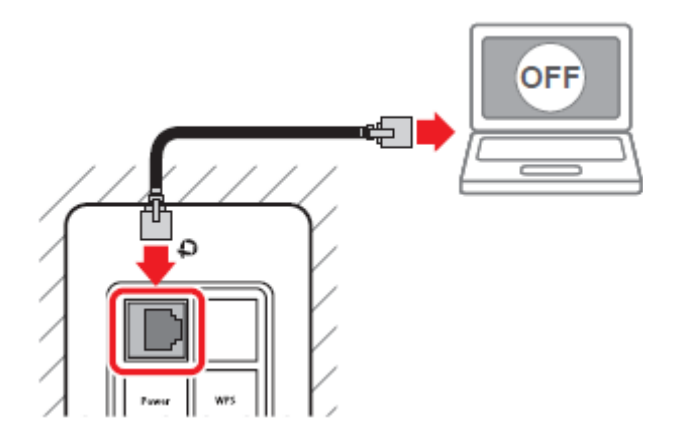

5. 本製品前面の Power ボタンを押して、電源をオンにします。

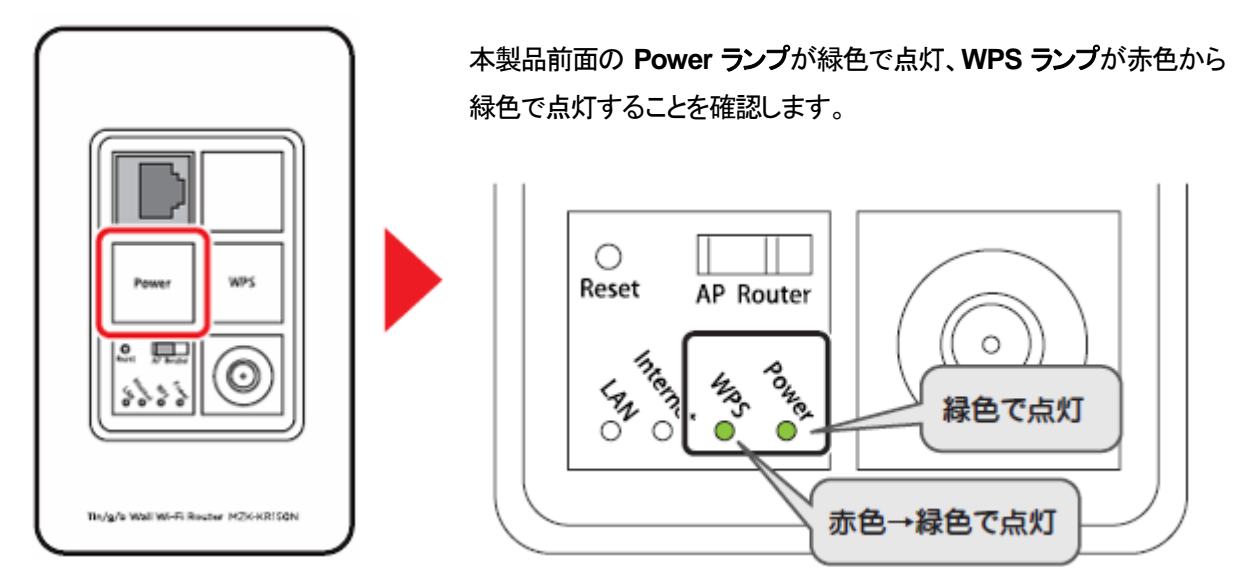

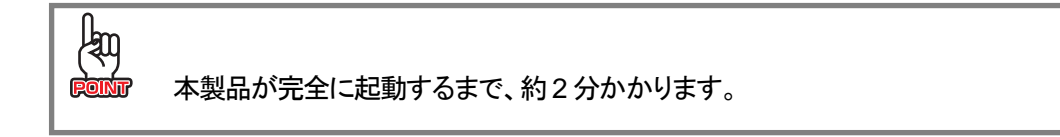

6. 設定用パソコンの電源をオンにします。

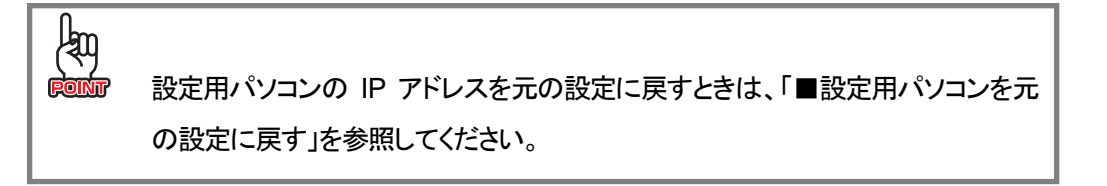

# 3.4 本製品の IP アドレスを設定する

本製品の LAN 側の IP アドレスを設定します。

※手順では Windows 7 で説明していますが、その他の OS も同じ手順となります。

- 1. 設定用パソコンの WEB ブラウザを起動します。
- 2. アドレス欄に IP アドレス「192.168.111.1」を入力し、<Enter>キーを押します。

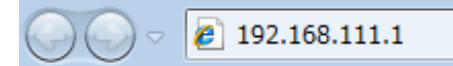

- ※ お使いの環境により、WEBブラウザが起動するまで時間がかかることがあります。そのときは起動するまでお 待ちください。
- (1)ユーザ名に「admin」、パスワードに「password」を半角英字で入力します。
   (2)「ログイン」をクリックします。

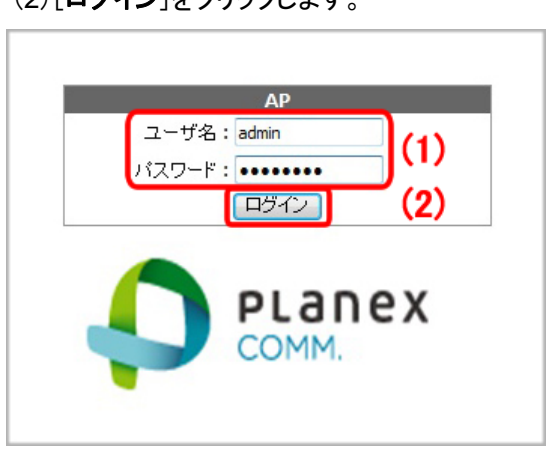

※左記のログイン画面が表示されずに、本製品の Internet ポートに接続しているルータのログイン画面 が表示されたときは、接続しているルータの電源を オフにするか、本製品背面の Internet ポートから LAN ケーブルを抜いてください。

4. 次の画面が表示されます。

パスワードを記憶させる場合は[はい]を、記憶させない場合は[いいえ]をクリックします。

| パスワード | のオートコンプリート                                                                               |
|-------|------------------------------------------------------------------------------------------|
| ?     | このパスワードを記録しますか?                                                                          |
|       | Internet Explorer では今後、このページを開いたときにパスワードを入力する<br>必要がないように、このパスワードを Windows に記録することができます。 |
|       | これ以上パスワードを記憶させない(D)                                                                      |
| オートコン |                                                                                          |

- ※ お使いの環境により、表示される画面は異なります。
- ※ 上記の画面が表示されないときは、手順 5 へ進んでください。

5. WEB 設定画面が表示されます。

| <ul> <li>AP</li> <li>クイックセットアップ</li> <li>IP設定</li> <li>無線LAN</li> <li>システム管理</li> <li>ステム管理</li> </ul> | ステータス<br>現在のステータスを表示します |                                           |  |
|----------------------------------------------------------------------------------------------------|-------------------------|-------------------------------------------|--|
| ● 再起動                                                                                                  | システム                    |                                           |  |
|                                                                                                    | 稼働時間                    | Addapt (The UTIMA ADDa                    |  |
|                                                                                                    | ファームウェアバージョン            | 1.6.12                                    |  |
|                                                                                                    | 無線LAN構成                 |                                           |  |
|                                                                                                    | 動作モード                   | AP                                        |  |
|                                                                                                    | 無線モード                   | 2.4 GHz (B+G+N)                           |  |
|                                                                                                    | SSID                    | ap-pc-                                    |  |
|                                                                                                    | チャンネル                   | 7                                         |  |
|                                                                                                    | 暗号化方式                   | WPA2                                      |  |
|                                                                                                    | MACFFUZ                 | W 32 / (3 / (2 / (2 / (2 / (2 / (2 / (2 / |  |
|                                                                                                    | 接続中のクライアント              | 0                                         |  |
|                                                                                                    | LANの構成                  |                                           |  |
|                                                                                                    | IPアドレス                  | 192.168.111.1                             |  |
|                                                                                                    | サブネットマスク                | 255.255.255.0                             |  |
|                                                                                                    | DHCPサーバ                 | 無効                                        |  |
|                                                                                                    | MACFFLZ                 | 00 22 # x2 # 27                           |  |

6. (1)メニューから「IP設定」→「LAN」をクリックして、「LANの設定」画面を表示します。
 (2)「IPアドレス」に「3.1 使用中のネットワークを調べる」の「本製品の新しいIPアドレス」を入力します。
 (3)「デフォルトゲートウェイ」に「3.1 使用中のネットワークを調べる」の「現在のルータのIPアドレス」を入力します。
 (4)「DHCP」が「無効」になっていることを確認します。

(5)[**適用**]をクリックします。

- 以降、本製品の設定画面を開くときは、ここで設定した IP アドレスを上記「3.4本製品の IP アドレスを を設定する」の手順 **2**で入力します。
  - 上記画面のIPアドレスはサンプルです。実際にメモした値を入力してください。

| <ul> <li>AP</li> <li>「クイックセットアップ</li> <li>「P設定</li> <li>「P設定</li> <li>「AN</li> <li>システム管理</li> <li>ステータス</li> <li>両起動</li> </ul> | LANの設定<br>LANの各種設定を行います。 |                                                             |  |  |
|----------------------------------------------------------------------------------------------------|--------------------------|-------------------------------------------------------------|--|--|
|                                                                                                    | IPアドレス:                  | 192.168.111.254 (2)                                         |  |  |
|                                                                                                    | サブネットマスク:                | 255.255.255.0                                               |  |  |
|                                                                                                    | デフォルトゲートウェイ:             | 192.168.111.1                                               |  |  |
|                                                                                                    | DHCP:                    | 無効 - (4)                                                    |  |  |
|                                                                                                    | IPアドレス範囲:                | 192.168.111.100     -       192.168.111.200     クライアントを表示する |  |  |
|                                                                                                    | 固定IPアドレス設定:              | 固定DHCPの設定                                                   |  |  |
|                                                                                                    | 通用<br>リセット<br>(5)        |                                                             |  |  |

7. 「設定の変更に成功しました!」と表示されます。

[OK]をクリックし、画面右上の 🔤 をクリックして画面を閉じてください。

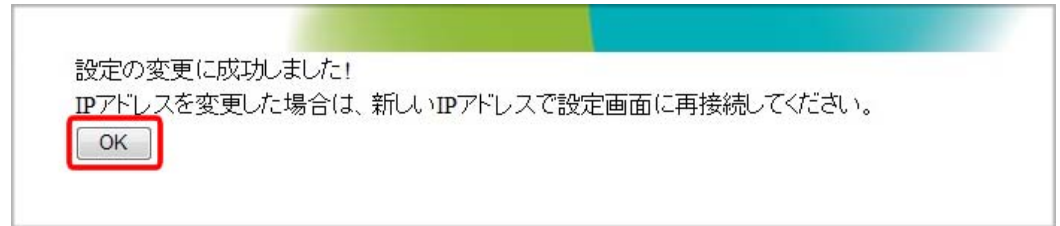

※ エラー画面で表示されたときも同様に、画面を閉じてください。

# 3.5 本製品を設置する

付属の「設置説明書」を参照し、本製品の設置を行ってください。

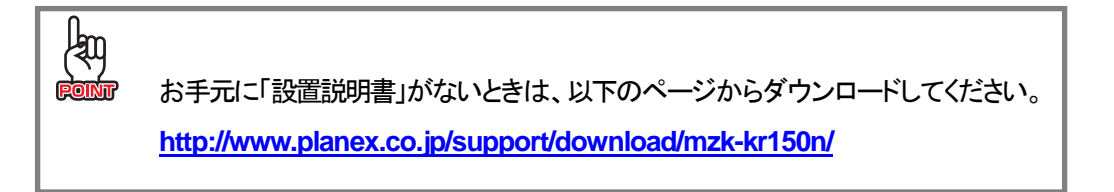

# 3.6 接続を確認する

最後にインターネットの接続を確認します。

お使いのパソコンの WEB ブラウザを起動し、ホームページが正しく表示されることを確認してください。

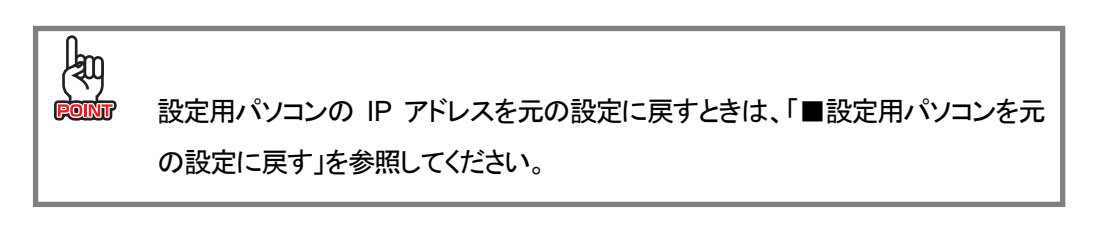

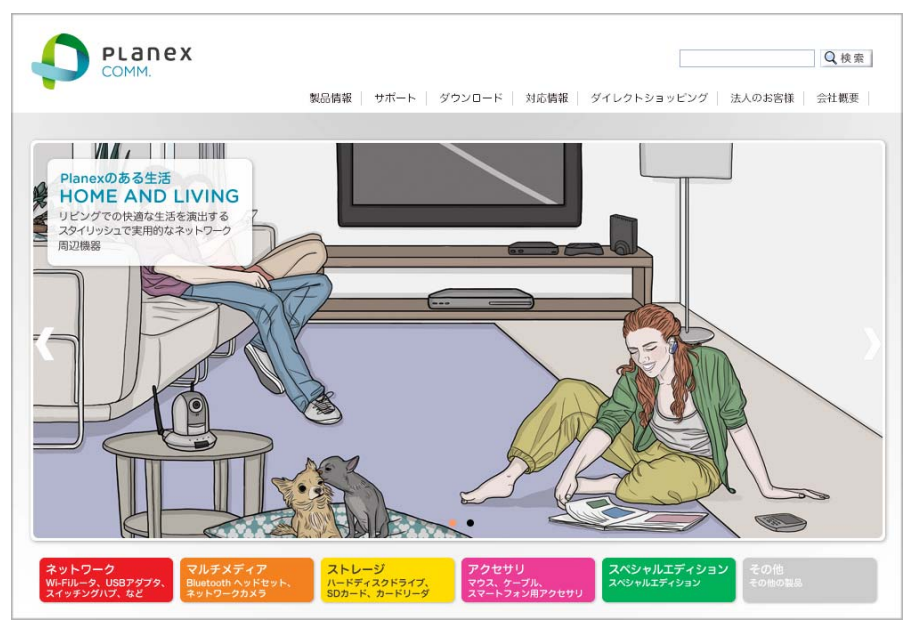

(上記の画面は弊社ホームページを表示したときの例です。)

### ■設定用パソコンを元の設定に戻す

本製品の設定用に変更したパソコンの IP アドレスを元の設定に戻します。変更前にメモした内容に戻してください。

### **Windows**

※手順では Windows 7 で説明していますが、その他の Windows OS も同じ手順となります。

1. 「3.2 設定用パソコンを準備する」の手順 1~5の操作を行います。

### 2. 《元の設定が IP アドレス自動取得のとき》

(1)「IP アドレスを自動的に取得する」を選びます。

- (2)「DNS サーバーのアドレスを自動的に取得する」を選びます。
- (3) [OK]をクリックします。

「ローカルエリア接続のプロパティ」に戻ります。

| インターネット プロトコル バージョン 4                                      | + (TCP/IPv4)のプロパティ 🛛 💽                           |
|------------------------------------------------------------|--------------------------------------------------|
| 全般(代替の構成                                                   |                                                  |
| ネットワークでこの機能がサポートされているよ<br>きます。サポートされていない場合は、ネットワ<br>てください。 | 易合は、IP 設定を自動的に取得することがで<br>フーク管理者に適切な IP 設定を問い合わせ |
| アアドレスを自動的に取得する(0)     ホロ IP アドレスを使う(S)                     | (1)                                              |
| IP 7 F 12 (0):                                             |                                                  |
| サブネット マスク(山):                                              |                                                  |
| デフォルト ゲートウェイ( <u>D</u> ):                                  |                                                  |
| ◎ DNS サーバーのアドレスを自動的に取                                      | (2) (2)                                          |
| ○ 次の DNS サーバーのアドレスを使う(E)                                   | ):                                               |
| 優先 DNS サーバー( <u>P</u> ):                                   |                                                  |
| 代替 DNS サーバー( <u>A</u> ):                                   |                                                  |
| □ 終了時(c設定を検証する(L)                                          | ■詳細設定(⊻)…                                        |
|                                                            | (3) OK キャンセル                                     |

### 《元の設定が IP アドレス手動(固定)設定のとき》

- (1)「IP アドレス」に変更前の IP アドレスの値を入力します。
- (2)「サブネットマスク」に「255.255.255.0」と入力されていることを確認します。
- (3) [OK]をクリックします。

#### 「ローカルエリア接続のプロパティ」に戻ります。

※デフォルトゲートウェイ、DNS サーバーの設定をしていたときは、変更前と同じ値を入力してください。

| インターネット プロトコル バージョン 4                                     | (TCP/IPv4)のプロパティ 🛛 🔀                             |
|-----------------------------------------------------------|--------------------------------------------------|
| 全般                                                        |                                                  |
| ネットワークでこの機能がサポートされている<br>きます。サポートされていない場合は、ネットワ<br>てください。 | 易合は、IP 設定を自動的に取得することがで<br>ローク管理者に適切な IP 設定を問い合わせ |
| ○ IP アドレスを自動的に取得する(○)                                     |                                                  |
| ● 次の IP アドレスを使う(S):                                       |                                                  |
| IP アドレス(I):                                               | 192 . 168 . 111 . 2 (1)                          |
| サブネット マスク(山):                                             | 255 . 255 . 255 . 0 (2)                          |
| デフォルト ゲートウェイ( <u>D</u> ):                                 |                                                  |
| ◎ DNS サーバーのアドレスを自動的に取                                     | 得する( <u>B</u> )                                  |
| ─◎ 次の DNS サーバーのアドレスを使う(E)                                 | )::                                              |
| 優先 DNS サーバー( <u>P</u> ):                                  |                                                  |
| 代替 DNS サーバー( <u>A</u> ):                                  |                                                  |
| ■ 終了時(ご設定を検証する(L)                                         | 【詳細設定( <u>V</u> )                                |
|                                                           | (3) OK ++>セル                                     |

3. [閉じる]をクリックし、すべての画面を閉じます。

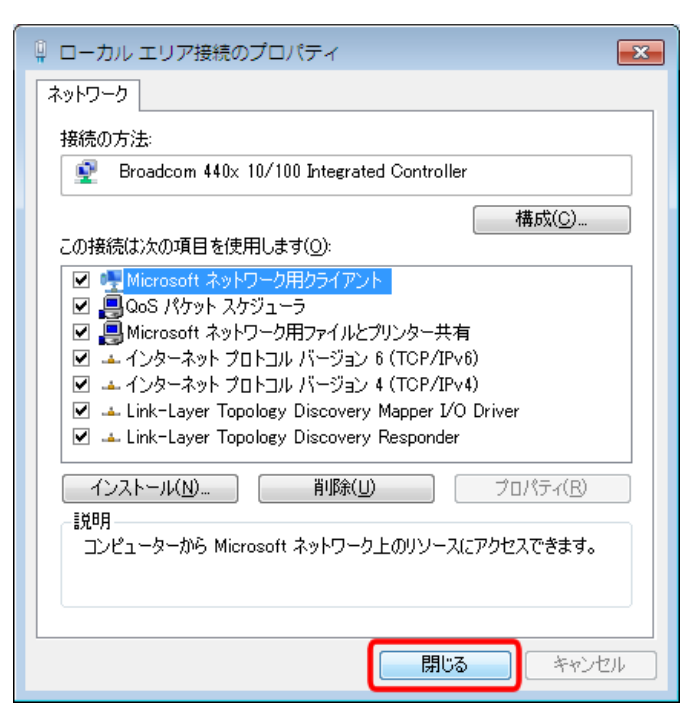

### Mac OS X

※手順では Mac OS X 10.5 の画面で説明しています。表示される画面は、Mac OS のバージョンによって異なります。

- 1. (1)「アップルメニュー」をクリックします。
  - (2)「システム環境設定」をクリックします。

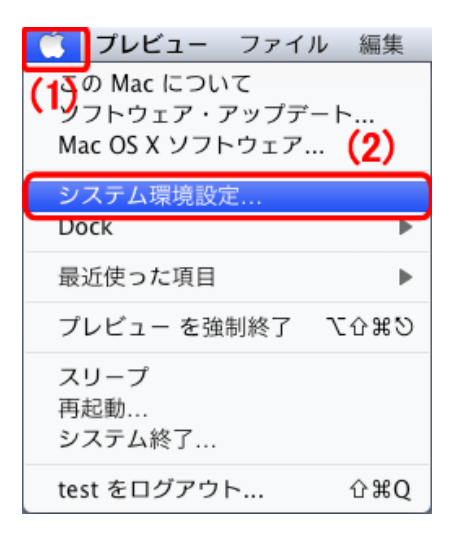

2. 「**ネットワーク**」をクリックします。

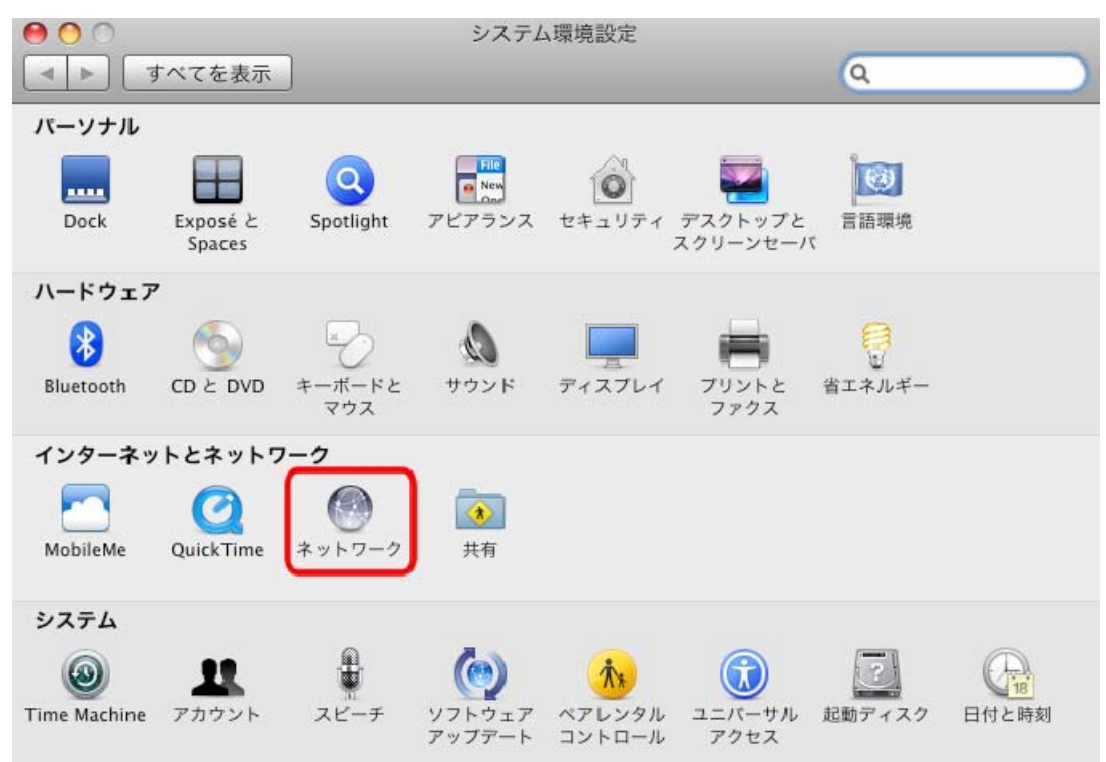

3. 画面左の「Ethernet...」をクリックします。 ※Mac OS X 10.4 のときは、「表示」欄から「(内蔵)Ethernet」を選択し、「TCP/IP」タブをクリックします。 4. 《元の設定が IP アドレス自動取得のとき》

(1)「構成」から「DHCP サーバを使用」を選びます。

(2)[**適用**]をクリックします。

| 環境:  自動      | \$                |
|--------------|-------------------|
| 状況:          | 接続                |
|              | PRESS, T. RY.     |
| 構成:          | DHCP サーバを使用 🛟 (1) |
| IP アドレス:     | 192.168.111.2     |
| サブネットマスク:    |                   |
| ルーター:        |                   |
| DNS サーバ:     |                   |
| 検索ドメイン:      |                   |
|              |                   |
|              | 詳細<br>(2)         |
| はカギをクリックします。 | (アシスタント) 元に戻す 適用  |

### 《元の設定が IP アドレス手動(固定)設定のとき》

(1)「IP アドレス」に変更前の IP アドレスの値を入力します。

(2)[**適用**]をクリックします。

| 状況:       | 接続                        |
|-----------|---------------------------|
| 構成:       | DHCP サーバを使用(アドレスは手入力) 🛟   |
| IP アドレス:  | 192.168.111.1 (1)         |
| サブネットマスク: | 255.255.255.0             |
| ルーター:     |                           |
| DNS サーバ:  |                           |
| 検索ドメイン:   |                           |
|           | ( <b>2</b> )<br>詳細<br>(2) |

※ルーター、DNS サーバの設定をして いたときは、変更前と同じ値を入力して ください。

※「構成」を「手入力」にしていたときは、 「IP アドレス」、「サブネットマスク」、 「ルーター」、「DNS サーバ」に元の値 を入力してください。

# 第4章 本製品に接続する

パソコンまたは iPhone / iPad から、本製品に Wi-Fi、または有線で接続します。該当する手順を参照してください。

# 4.1 パソコンから Wi-Fi 接続する

お使いの OS を参照してください。

- > Windows Vistaのとき ...... 「4.1.2 Windows Vista」
- > Windows XPのとき………………………………………………「4.1.3 Windows XP」
- Mac OS Xのとき………「4.1.4 Mac OS X」

### 4.1.1 Windows 7

内蔵無線 LAN を有効にするための「オン/オフ」スイッチがパソコン本体についているときは、あらかじめ「オン」にしてください。
 操作方法がご不明なときは、各メーカーの取扱説明書を参照してください。

1. (1)「スタート」ボタンをクリックします。

(2)「コントロールパネル」をクリックします。

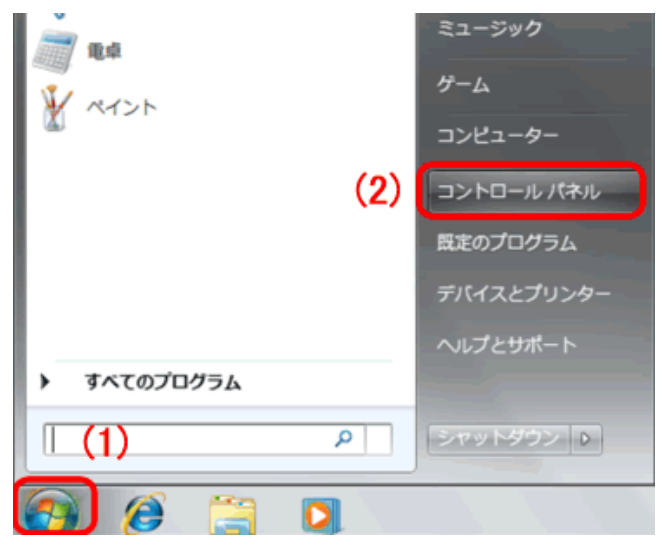

2. 「インターネットへの接続」をクリックします。

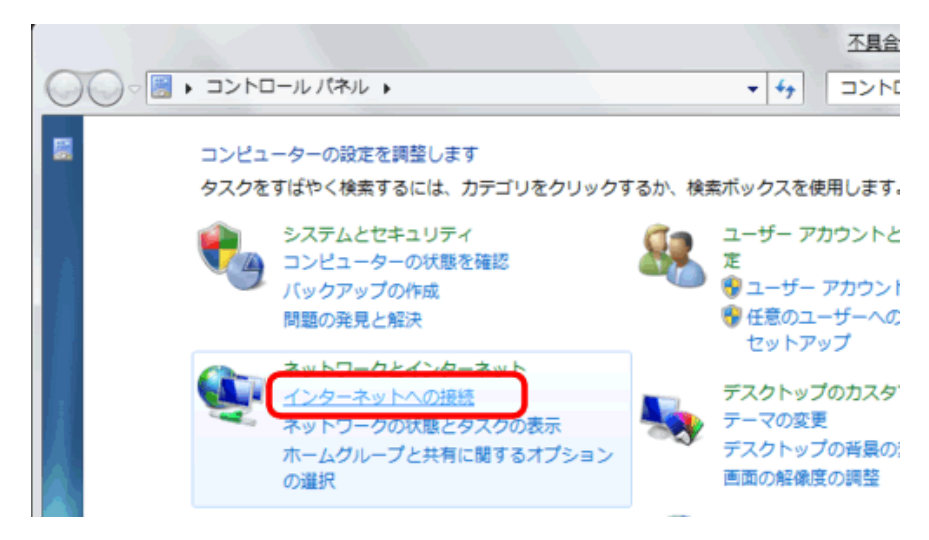

3. 「ワイヤレス(W)」をクリックします。

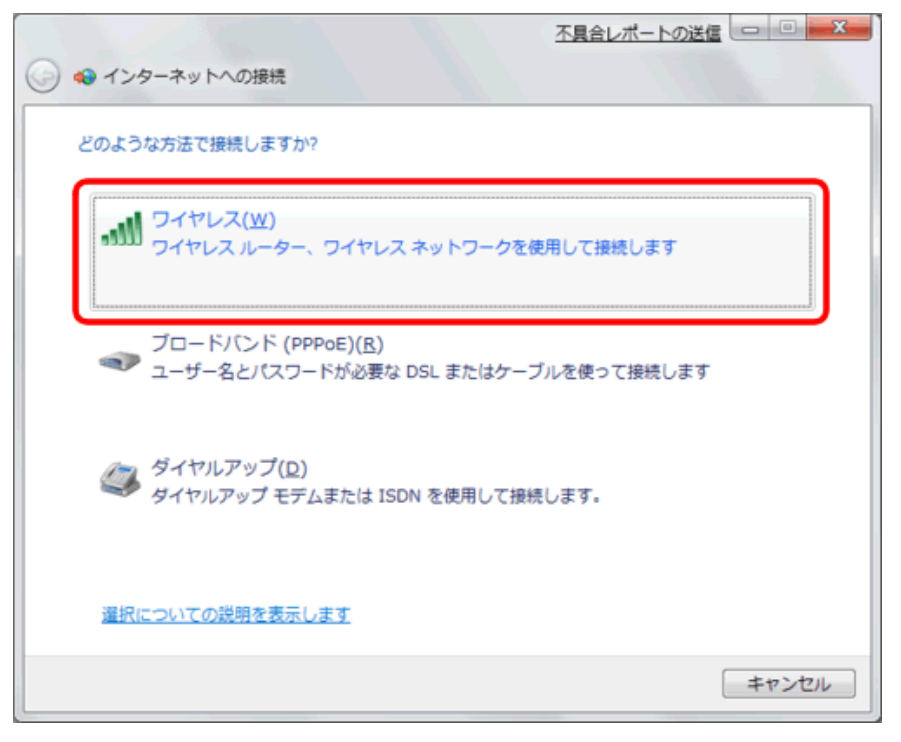

- 4. 本製品の SSID(ネットワーク名)に接続します。
  - (1)「**ap-pc-●●●●●**」を選択します。
  - (2)「自動的に接続する」にチェックを入れます。
  - (3)「接続」をクリックします。

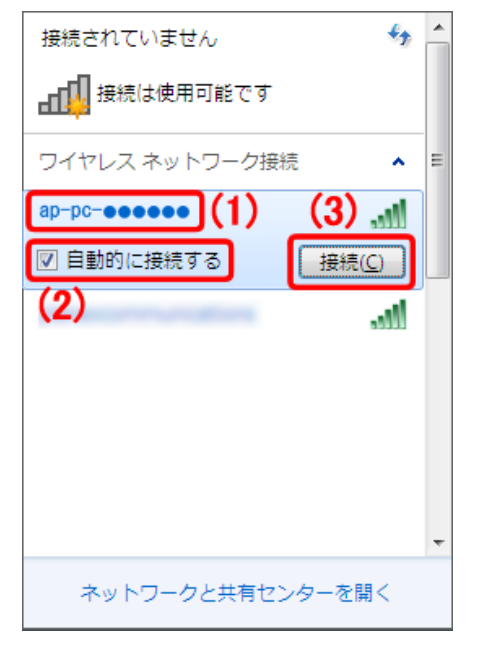

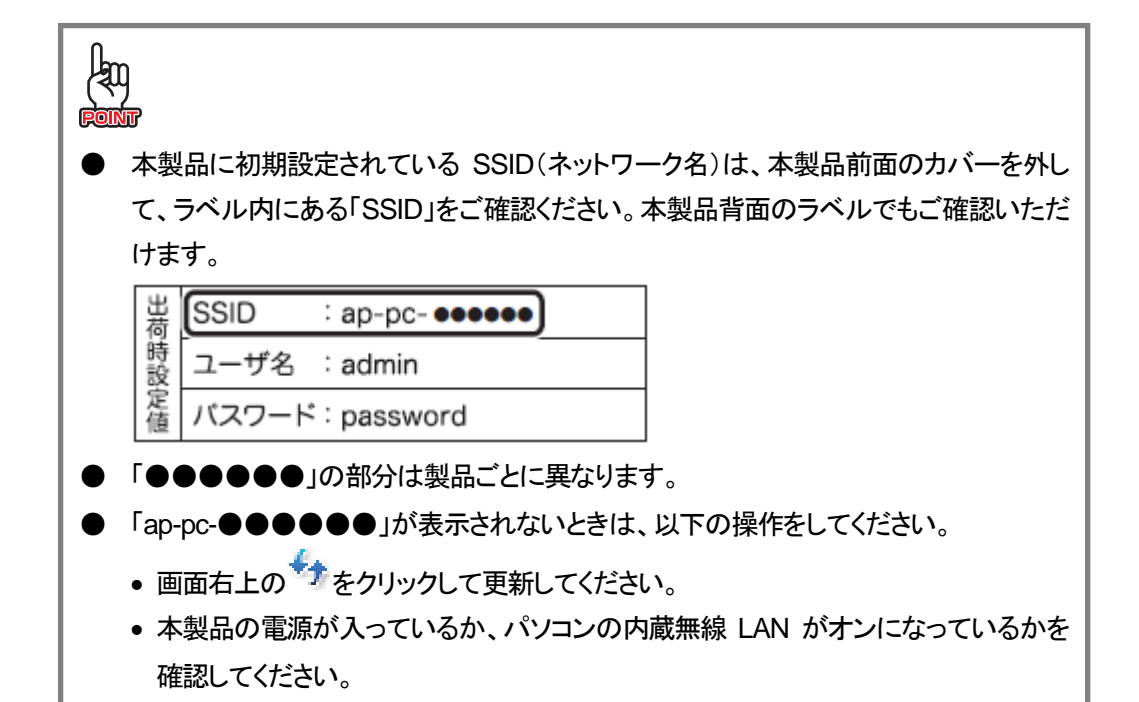

- 5. 本製品の暗号化キーを入力します。
  - (1)「12345678」を半角英字で入力します。
  - (2) [OK]をクリックします。

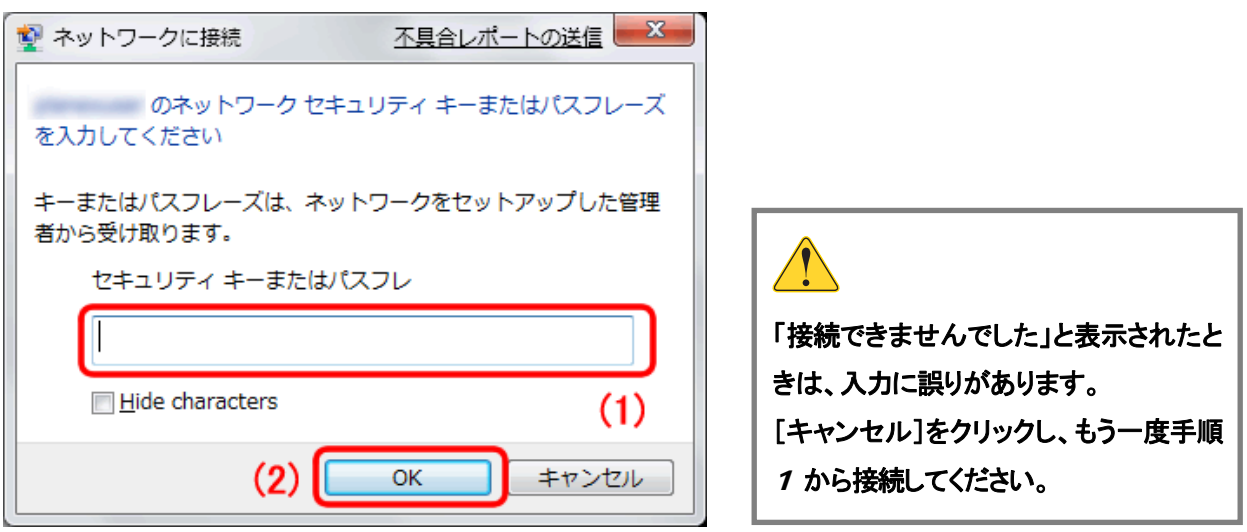

6. 接続状態になっているか確認します。

(1)画面右下のシステムトレイの「ワイヤレスネットワーク接続」アイコンをクリックします。

(2)「接続」と表示されていることを確認します。

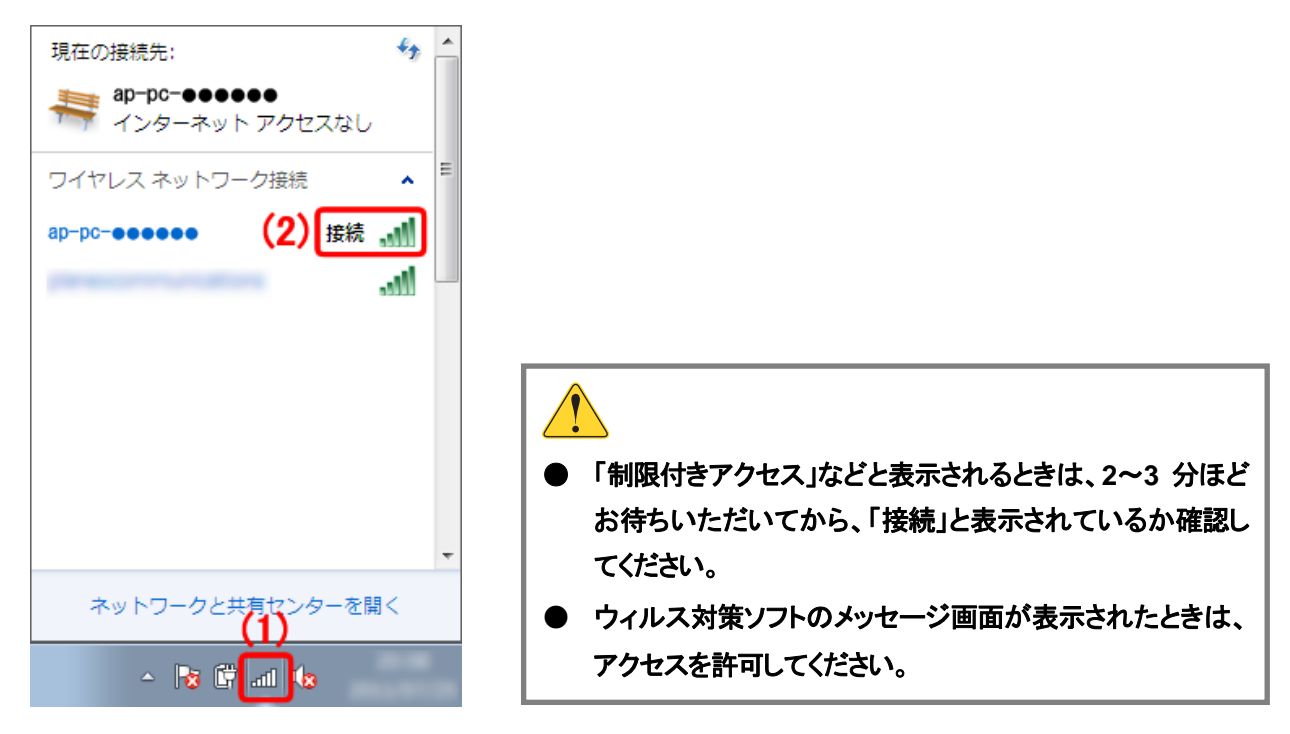

7. 「ネットワークの場所の設定」画面が表示されたときは、任意の場所を選びます。

※ 画面の説明は、左下の「選択についての説明を表示します」をクリックし、記載されている内容を確認して、設定 してください。

### 4.1.2 Windows Vista

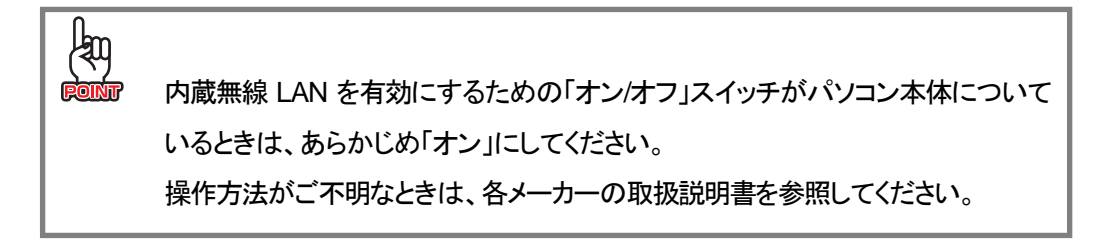

(1)「スタート」ボタンをクリックします。
 (2)「接続先」をクリックします。

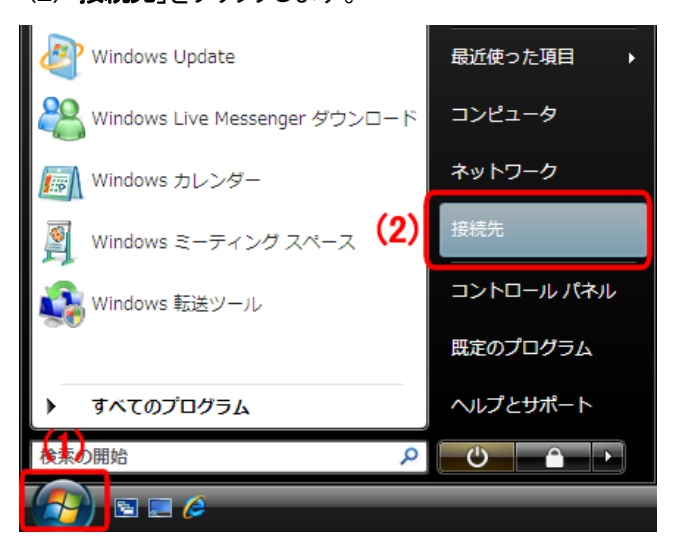

- 2. 本製品の SSID(ネットワーク名)に接続します。
  - (1)「**ap-pc-●●●●●**」を選択します。
  - (2)[**接続**]をクリックします。

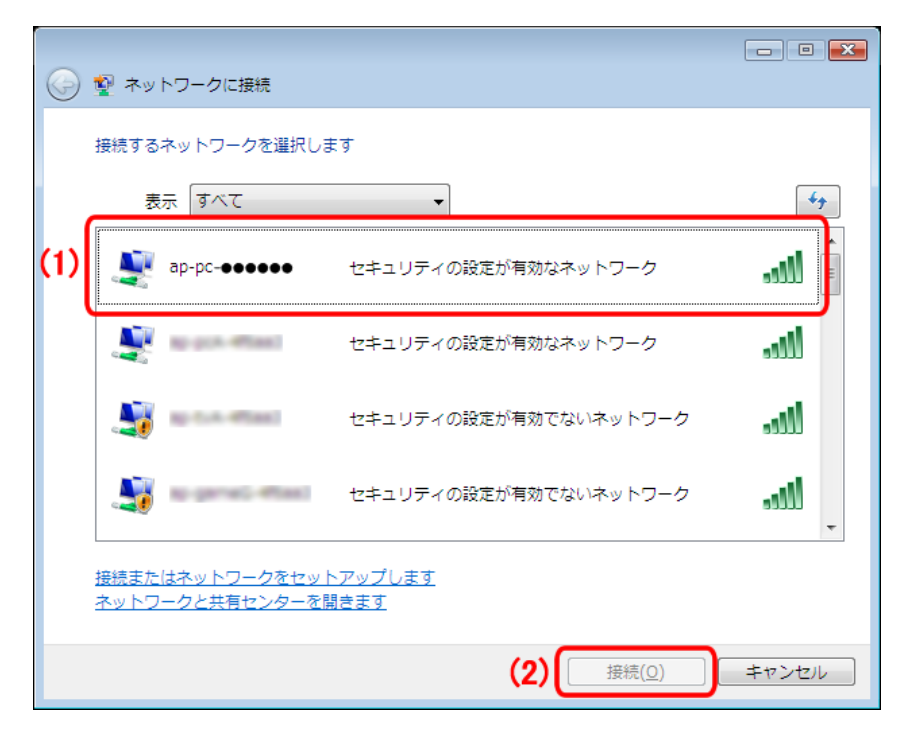

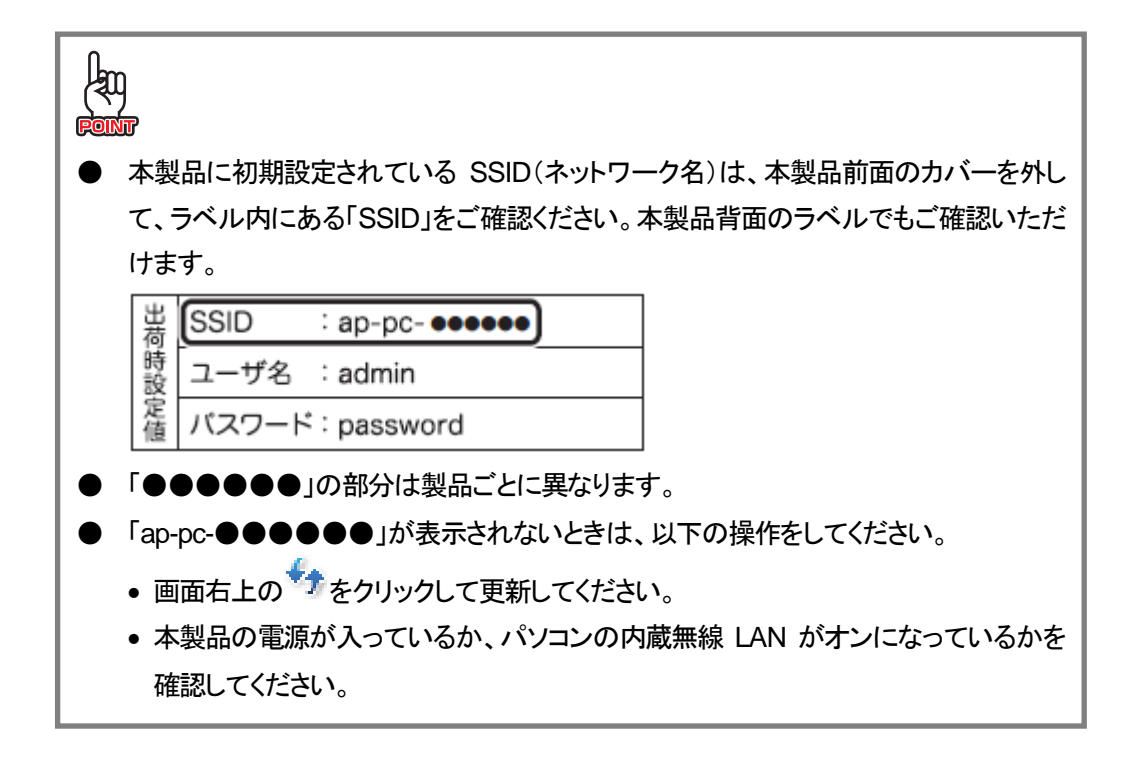

- 3. 本製品の暗号化キーを入力します。
  - (1)「12345678」を半角英字で入力します。
  - (2)[接続]をクリックします。

| 0 | シャトワークに接続                                                              |
|---|------------------------------------------------------------------------|
|   | ap-pc-●●●●●● のネットワーク セキュリティ キーまたはパスフレーズを入力してください                       |
|   | キーまたはパスフレーズは、ネットワークをセットアップした管理者から受け取ります。                               |
|   | セキュリティ キーまたはパスフレーズ( <u>S</u> ):                                        |
|   | •••••• (1)                                                             |
|   | □パスワードの文字を表示する(D)                                                      |
|   |                                                                        |
|   |                                                                        |
|   | ap-pc-●●●●●● のネットワーク設定が保存された USB フラッシュ ドライブがあ<br>る場合は、そのドライブを挿入してください。 |
|   | (2) 接続 キャンセル                                                           |

4. (1)「ap-pc-●●●●●●●に正しく接続しました」と表示されることを確認します。

(2)「このネットワークを保存します」と「この接続を自動的に開始します」にチェックを入れます。 (3)[**閉じる**]をクリックします。

| 🕒 👰 ネットワークに接続                         |            |
|---------------------------------------|------------|
|                                       |            |
| 1) ap-pc-●●●●●● に正しく接続しました            |            |
|                                       |            |
| ■ このネットワークを保存します(S)                   |            |
| <ol> <li>ごの接続を自動的に開始します(T)</li> </ol> |            |
|                                       |            |
|                                       |            |
|                                       |            |
|                                       |            |
|                                       |            |
|                                       |            |
|                                       |            |
|                                       |            |
|                                       |            |
|                                       |            |
|                                       |            |
|                                       | (3) 閉じる(L) |
|                                       |            |
|                                       |            |
|                                       |            |

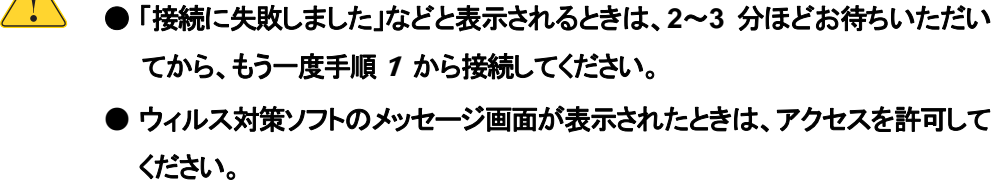

5. 「ネットワークの場所の設定」画面が表示されたときは、任意の場所を選びます。

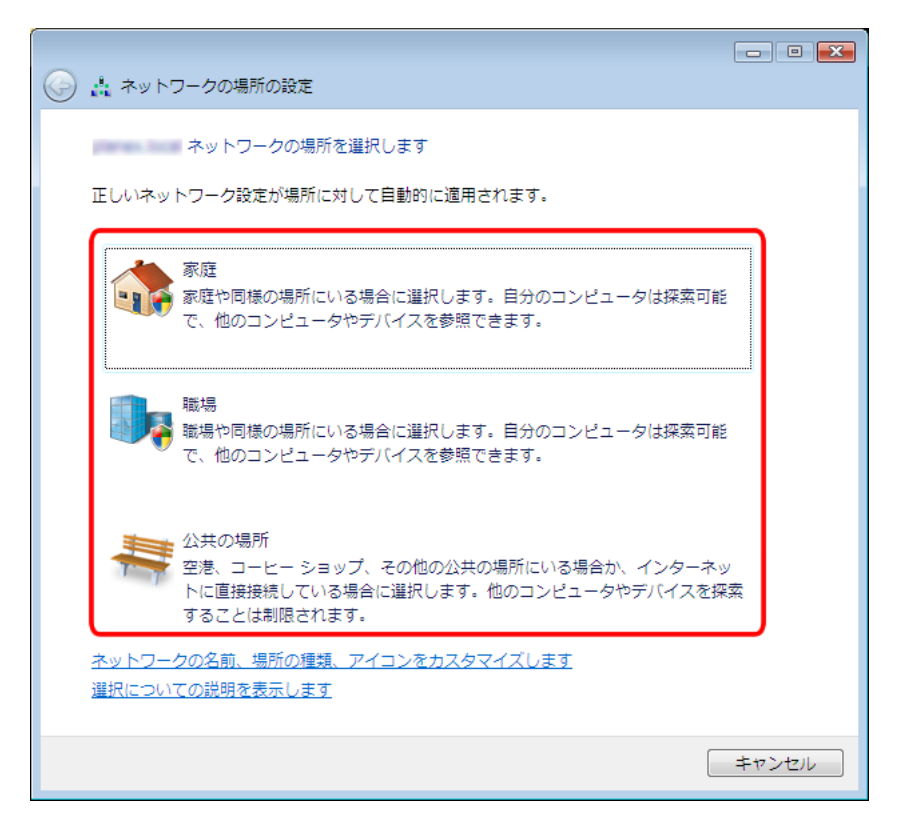

- ※「ユーザーアカウント制御」の画面が表示されたら、[続行]をクリックし、次の画面で[閉じる]をクリックします。
- ※ 上記の画面が表示されないときは、本手順は終了です。
- ※ 上記の画面について、詳しくは画面左下の「選択についての説明を表示します」をクリックし、記載されている内 容を確認して設定してください。

### 4.1.3 Windows XP

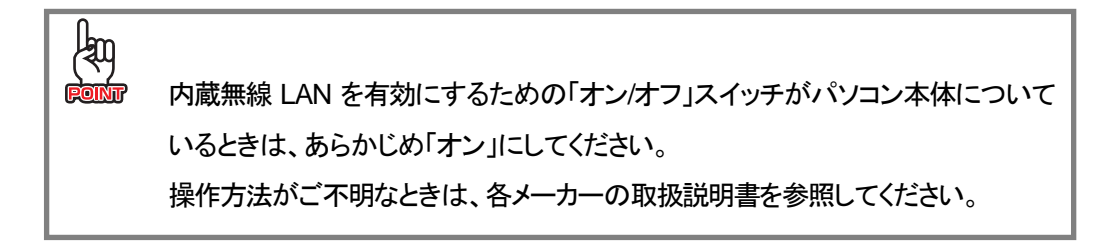

**7.** (1)「**スタート**」ボタンをクリックします。

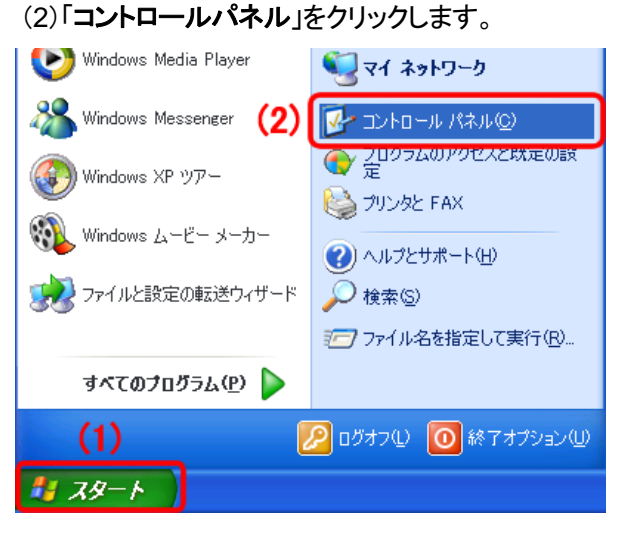

2. 「ネットワークとインターネット接続」をクリックします。

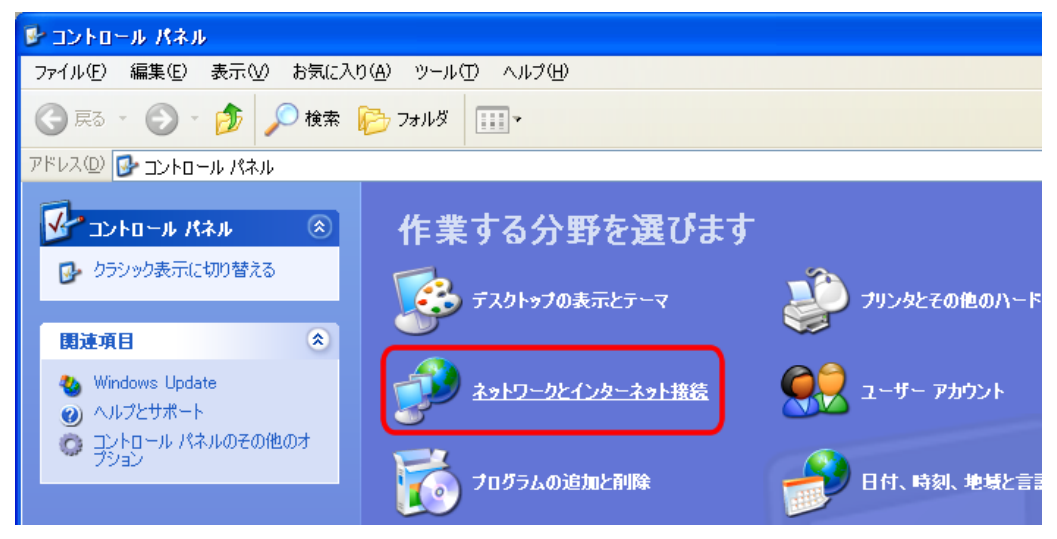

※ クラシック表示のときは、「ネットワーク接続」をダブルクリックし、手順4に進みます。

3. 「ネットワーク接続」をクリックします。

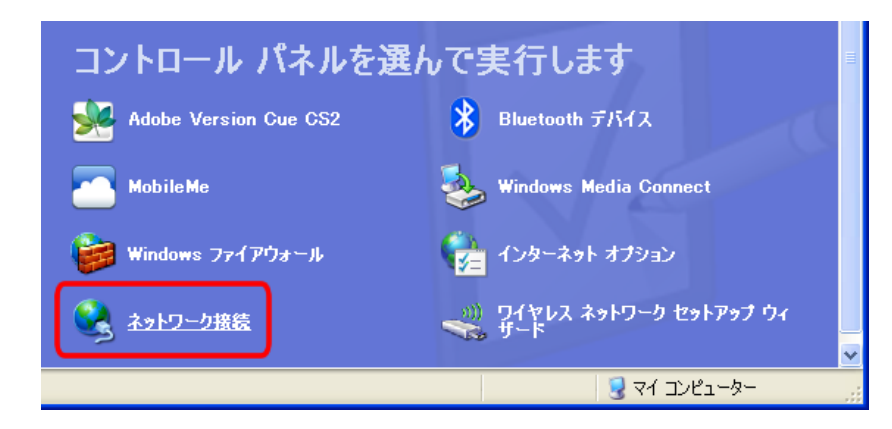

4. (1)「ワイヤレスネットワーク接続」を右クリックします。
 (2)「利用できるワイヤレスネットワークの表示」をクリックします。

🧏 ネットワーク接続 ファイル(E) 編集(E) 表示(U) お気に入り(A) ツール(D) 詳細設定(U) ヘルプ(U) A 🔇 戻る • 🐑 - 🏂 🔎 検索 🔛 フォルダ 💷・ LAN または高速インターネット (1)ネットワーク タスク ۲ ローカル エリア接続 ネットワーク ケーブルが接続されてい、 Realtek RTL8102E Family PCI-E 📓 新しい接続を作成する × ホーム/小規模オフィスのネットワークをセットアップする 利用できるワイヤレスネットワークの表示(V) Windows ファイアウォールの 設定を変更する (2 6(0)利用できるワイヤレスネット ワークの表示 修復(2) このネットワーク デバイスを無効にする プリッジ接続(3) ショートカットの作成(S) 🔌 この接続を修復する この接続の名前を実更する 名前の変更例 2の接続の設定を変更する ブロパティ(B)

- 5. 本製品の SSID(ネットワーク名)に接続します。
  - (1)「**ap-pc-●●●●●●**」を選択します。
  - (2)[接続]をクリックします。

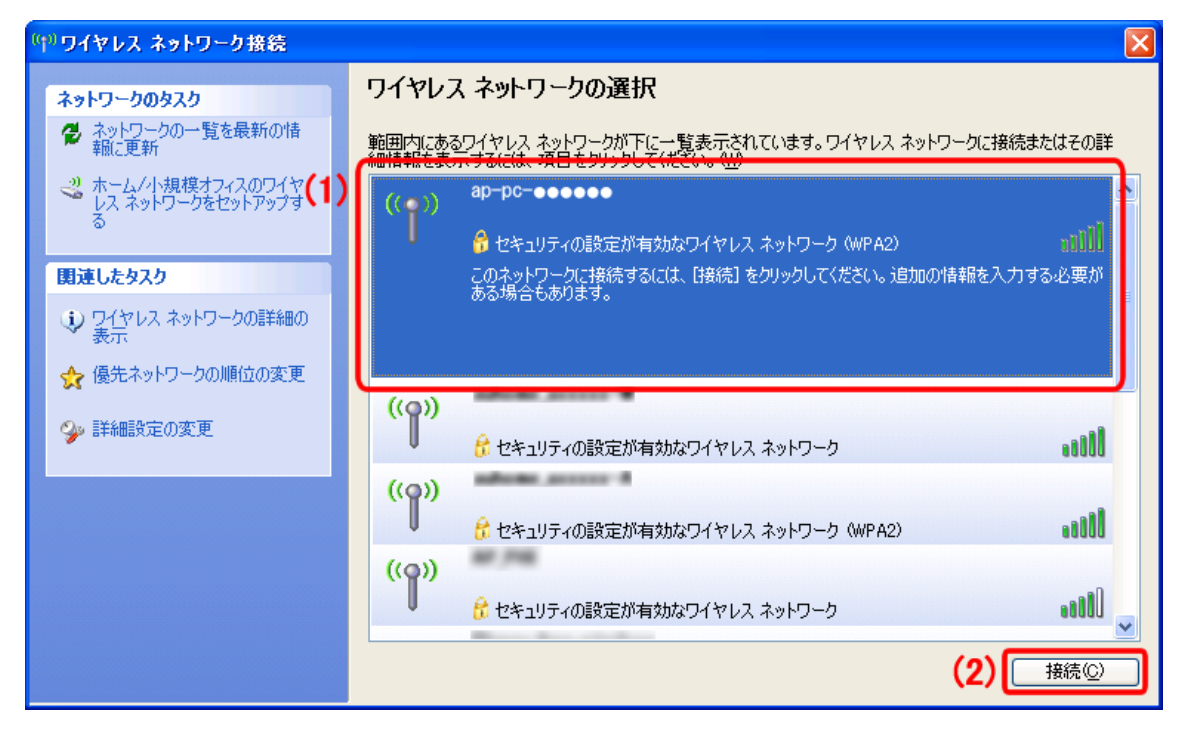

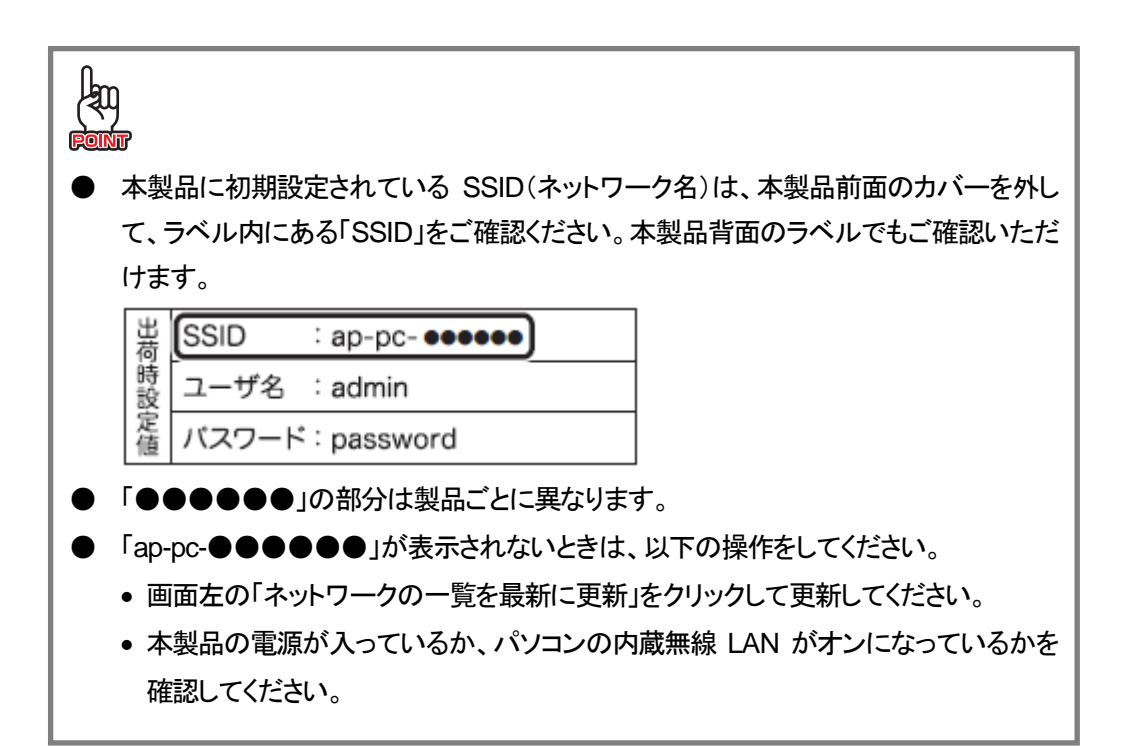

- 6. 本製品の暗号化キーを入力します。
  - (1)「12345678」を半角英字で入力します。
  - (2)[接続]をクリックします。

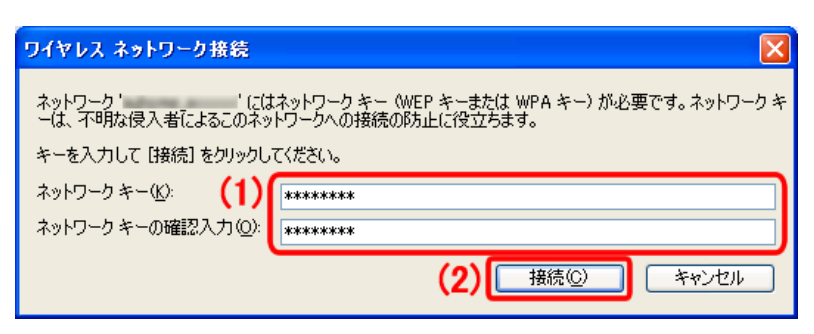

7.「接続」と表示されていることを確認します。

| (判)ワイヤレス ネットワーク接続                                              |                                                                                                | ×            |
|----------------------------------------------------------------|------------------------------------------------------------------------------------------------|--------------|
| ネットワークのタスク                                                     | ワイヤレス ネットワークの選択<br>範囲内にあるワイヤレス ネットワークが下に一覧表示されています。ワイヤレス ネットワー<br>細情報を表示するには、項目をクリックしてください。 WD | ークに接続またはその詳  |
| ホーム/小規模オフィスのワイヤ<br>レスネットワークをセットアップす<br>る                       | ((の)) ap-pc-●●●●●                                                                              | 接続☆<br>Lutil |
| <ul> <li>関連したタスク</li> <li>シ ワイヤレス ネットワークの詳細の<br/>表示</li> </ul> | ((ア))<br>合 セキュリティの設定が有効なワイヤレス ネットワーク                                                           |              |
| ☆ 優先ネットワークの順位の変更 ◇ 詳細設定の変更                                     | ((ア))<br>合 セキュリティの設定が有効なワイヤレス ネットワーク (WPA2)                                                    |              |
|                                                                | ((ア))                                                                                          |              |
|                                                                | ((ア))                                                                                          |              |
|                                                                | (( <b>p</b> ))                                                                                 |              |

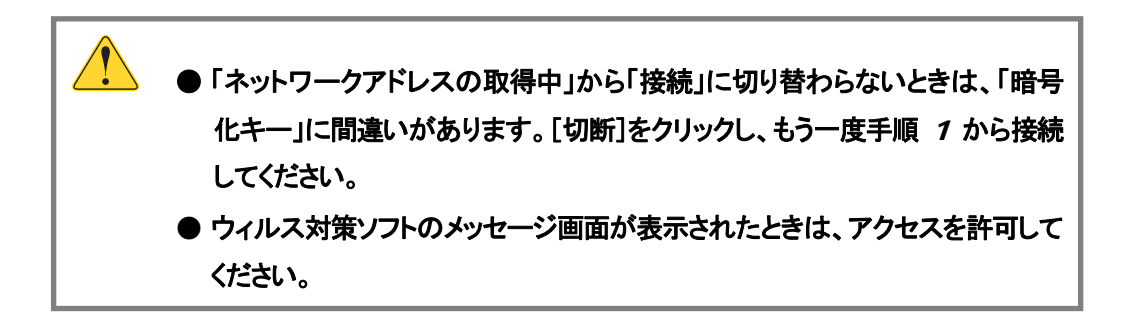

### 4.1.4 Mac OS X

※手順では Mac OS X 10.5 の画面を使って説明しますが、Mac OS X 10.7/10.6/10.4 も同じ操作となります。 (お使いの環境によって、多少画面が異なる場合があります。)

- 1. (1) 画面右上のメニューバーの「AirMac」をクリックします。
  - (2)「AirMac を入にする」をクリックします。

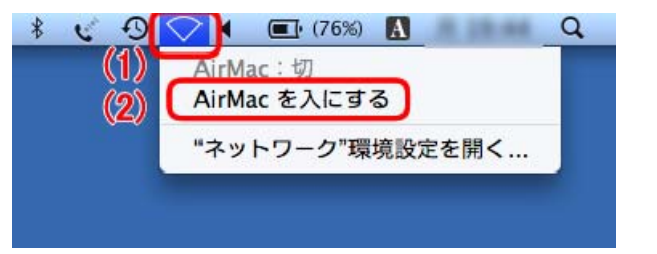

※「AirMacを切にする」と表示されているときは、手順2へ進んでください。

2. 本製品の SSID(ネットワーク名)に接続します。

(1) 画面右上のメニューバーの「AirMac」をクリックします。

(2)「**ap-pc-●●●●●**」をクリックします。

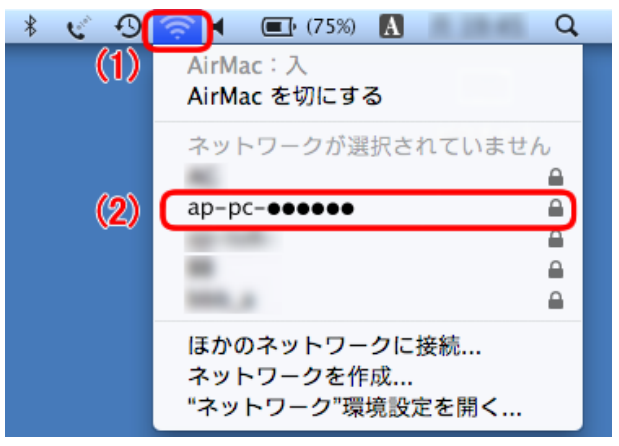

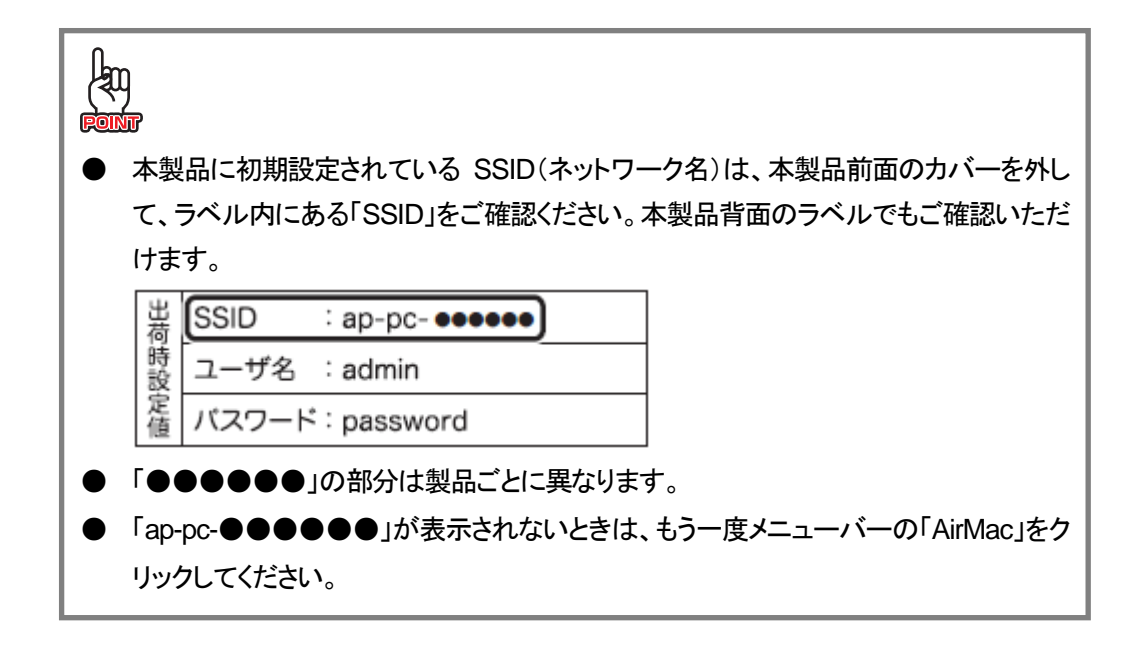

- 3. 本製品の暗号化キーを入力します。
  - (1)「12345678」を半角数字で入力します。
  - (2)[OK]をクリックします。

**Des** 

| ((1- | ネットワーク" "には WPA パスワー<br>ドが必要です。                    |                                  |
|------|----------------------------------------------------|----------------------------------|
| (1)  | バスワード:<br>パスワードを表示<br>「このネットワークを記憶 (2)<br>キャンセル OK |                                  |
|      | 「接続で問題がありました」と表示されたとき<br>す。[OK]をクリックし、もう一度手順 1 から  | きは、「暗号化キー」に間違いがありま<br>」接続してください。 |

1

4. (1)画面右上のメニューバーの「AirMac」をクリックします。

(2)「**ap-pc-●●●●●●**<sup>\*</sup>」にチェックマーク(✔)が付いていることを確認します。

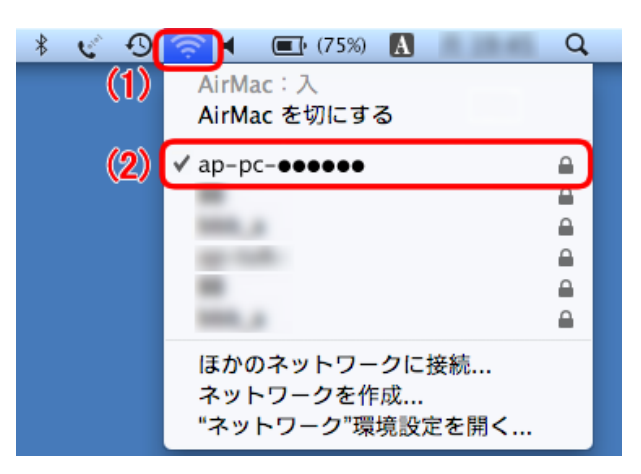

※「●●●●●●」は製品ごとに異なります。

# 4.2 iPhone/iPad からWi-Fi 接続する

iPhone/iPad から本製品に Wi-Fi 接続します。

※以下の手順は iPhone の画面で説明しています。 iPad を使用するときは、以下の手順を参考に接続してください。

1. 「設定」-「Wi-Fi」をタッチし、Wi-Fiをオンにします。

| Wi-Fi          | オン      |
|----------------|---------|
| ネットワークを選択      |         |
| ap-pc-•••••    | 📀 ج 🔒   |
| pandroid       | ê 🗢 📀   |
| PCI_5678901234 | ê 🗢 📀   |
| その他            | >       |
| 接続を確認          | オン      |
| 既知のネットワークに自    | 動的に接続され |

2. 「ワイヤレスネットワークを選択」で、「ap-pc-●●●●●●」をタッチします。

| 設定 Wi-Fiネットワー                                                    | -ク                      |                                                                                          |
|------------------------------------------------------------------|-------------------------|------------------------------------------------------------------------------------------|
| Wi-Fi                                                            | オン                      |                                                                                          |
| ネットワークを選択                                                        |                         | Lam                                                                                      |
| ap-pc-••••                                                       | <b>₽ ⇔ ()</b>           |                                                                                          |
| pandroid                                                         | ۵ 🗢 🔒                   | ● 本製品に初期設定されている SSID(ネットワーク名)は、本製                                                        |
| PCI, 5678901234                                                  | ₽ 🗢 📀                   | 品前面のカバーを外して、ラベル内にある「SSID」をご確認く                                                           |
| その他                                                              | >                       | ださい。本製品背面のラベルでもご確認いただけます。<br>当<br>SSID : ap-pc- ●●●●●●                                   |
| 接続を確認                                                            | オン                      | 時<br>設<br>ユーザ名 :admin                                                                    |
| 既知のネットワークに自動的<br>ます。既知のネットワークに<br>い場合は、新しいネットワー<br>ス前に確認メッセージが表示 | に接続され<br>接続できな<br>つに接続す | $\begin{bmatrix} c \\ d \\ d \end{bmatrix}$ (スワード: password<br>● 「●●●●●●」の部分は製品ごとに異なります。 |

3. 本製品の暗号化キーを入力します。
 (1)「12345678」を半角数字で入力します。
 (2)「JOIN」をタッチします。

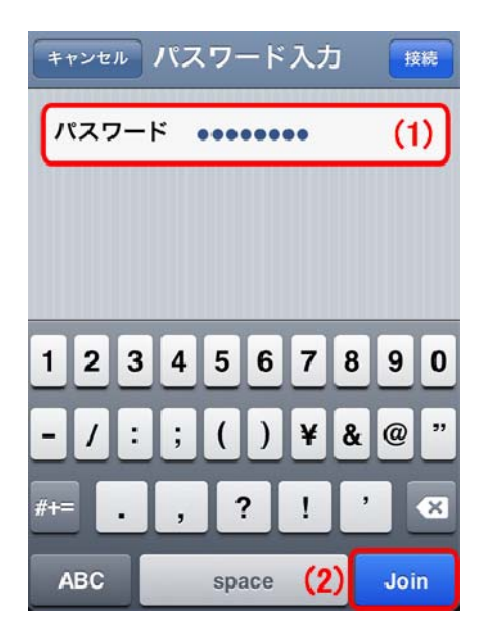

4. 手順 2 でタッチした SSID(ネットワーク名)の左に、チェックマーク(✔)が表示されていることを確認します。

| Care O |
|--------|
|        |
| ê ╤    |
| 📀 ج 🛯  |
| ) ج 🔒  |
| >      |
| オン     |
|        |

# 4.3 有線でパソコンと接続する

- 1. パソコンの電源をオフにします。
- 2. 本製品前面の LAN ポートと、パソコンの LAN ポートを LAN ケーブルで接続します。

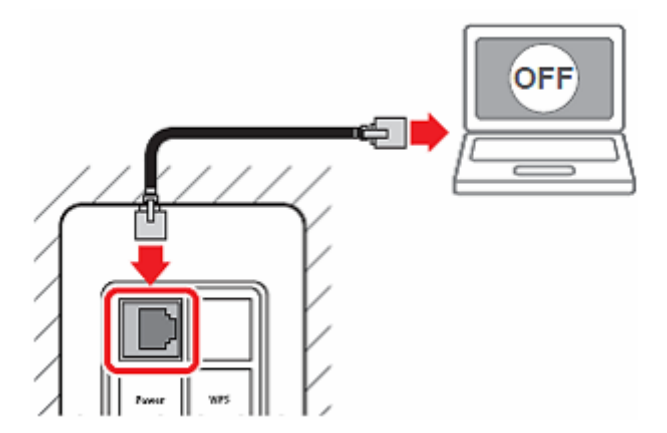

3. 本製品前面の Power ボタンを押して、電源をオンにします。

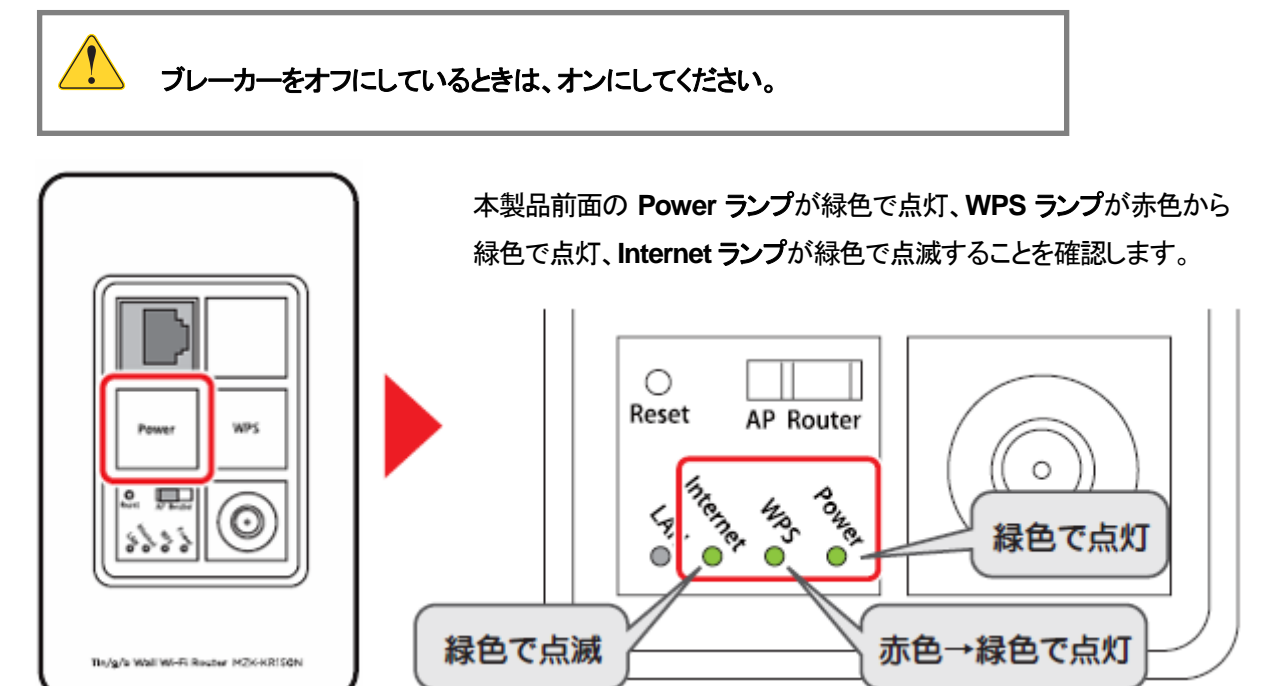

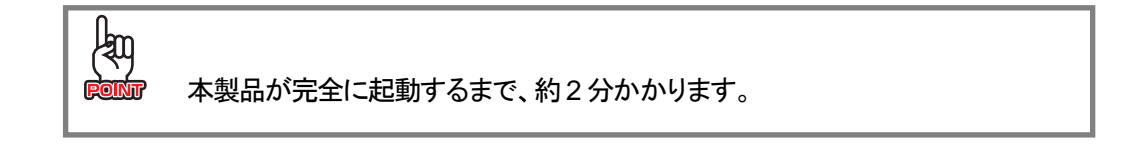

4. パソコンの電源をオンにします。

# 4.4 WPS ボタンを使って接続する

ご利用の Wi-Fi 子機が WPS 機能に対応している場合は、本製品前面の WPS ボタンを使って、簡単に Wi-Fi 設定を行う ことができます。

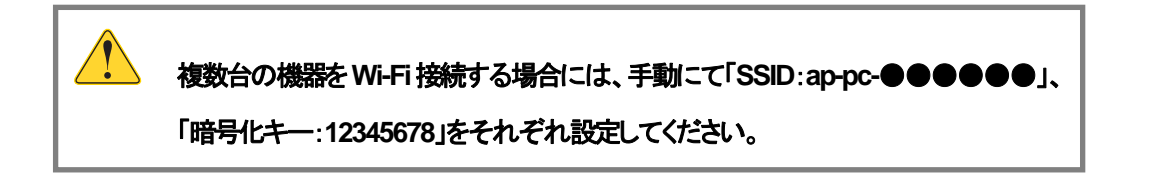

1. 本製品前面の WPS ボタンを 5 秒以上押します。

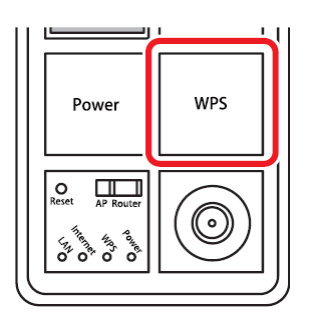

WPS ランプが赤色と緑色で交互に点滅します。

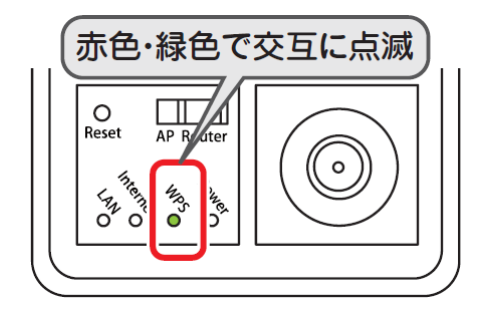

2. Wi-Fi 子機の WPS ボタン、または接続ユーティリティ上の WPS ボタンを押します。

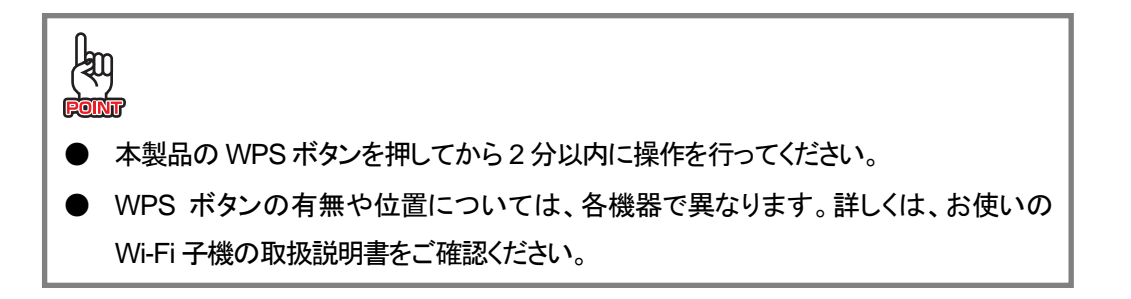

3. 本製品の WPS ランプが緑色の点滅になったら、接続は完了です。

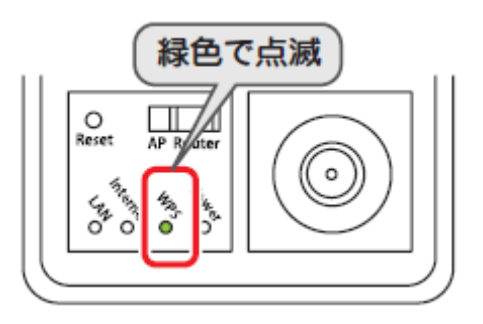

# 第5章 本製品を使いこなす

# 5.1 暗号化を設定・変更する

ここでは、暗号化の設定・変更方法を説明します。

| lan - |                                         |                              |  |
|-------|-----------------------------------------|------------------------------|--|
| FOINT | '本製品には、あらかじめ以下のネットワーク名(SSID)に暗号化が設定されてい |                              |  |
|       | ます。                                     |                              |  |
|       | 初期設定の暗号化を変更す                            | するときや、新たにネットワーク名(SSID)を追加したと |  |
|       | きに設定を行ってください。                           |                              |  |
|       | ・ネットワーク名(SSID)                          | : ap-pc-●●●●●●               |  |
|       |                                         | ※「●●●●●●」は製品ごとに異なります。本製      |  |
|       |                                         | 品前面のカバーを外して、ラベル内にある          |  |
|       |                                         | 「SSID」をご確認ください。              |  |
|       | ・暗号化キー                                  | : 12345678                   |  |
|       | ·認証方式                                   | : WPA2                       |  |
|       | ·暗号化方式                                  | : AES                        |  |
|       | ・キーフォーマット                               | : パスフレーズ                     |  |
|       |                                         |                              |  |

1. (1)「無線LAN」をクリックします。

(2)「セキュリティ」をクリックします。

※設定画面の表示方法については「2.3 PPPoE接続の設定をする」の手順 **1** ~ **5** を参照してください。 尚、本製品の IP アドレスを変更しているときは、変更した IP アドレスをアドレス欄に入力しログインしてください。

| Router <b>クイックセットアップ</b>       | 無線LANのセキュ                              | リティ設定                   |
|--------------------------------|----------------------------------------|-------------------------|
| ■ IP設定<br>■ 雪 無線LAN <b>(1)</b> | 無線LANセキュリティの設定を行い<br>ネットワークへの不正アクセスを防止 | ます。暗号化キーを用いたw<br>とできます。 |
| 🔹 📑 💆 基本設定                     |                                        |                         |
| 🧿 詳細設定                         |                                        | 適用 リセット                 |
| セキュリティ (2)                     | SSID0) 进状: ap-pc- ▼                    |                         |
| 🧿 アクセスコントロール                   |                                        |                         |
| ● WDS設定                        | 暗号化方式:                                 | WPA2 🔻                  |
| 🗿 WPS                          | 認証方式・                                  | ◎ パーンナル /#友+ー           |
| 💼 🧰 ファイアウォール                   | DCOT 1 74                              | ●ハーノノル (共有十一            |

2. 暗号化(セキュリティ)の設定をします。

łŋ ・本製品にパソコンやスマートフォンを Wi-Fi 接続するときは、下記の「WPA2 で 設定するとき」より設定してください。 ※一部のスマートフォンは「WPA2」に対応していない機種があります。事前 にお使いの機種が「WPA2」に対応しているか確認してください。 ・本製品にゲーム機を Wi-Fi 接続するときは、次ページの「WEP で設定すると き」より設定してください。

#### WPA2 で設定するとき

| 無線LANセキュリティの設定を行います。暗号化キーを用いたWEPまたはWPAを設定し、無線LAN<br>ネットワークへの不正アクセスを防止できます。<br>(1)<br>SSIDの選択: ap-pc- ▼ 適用 リセット |
|----------------------------------------------------------------------------------------------------|
| 暗号化方式: (2) WPA2 -                                                                                              |
| 認証方式:                                                                                                    |
| WPA2暗号化: (3) TKIP 🕢 AES                                                                                        |
| 共有キーフォーマット(4) パスフレーズ ▼                                                                                         |
| 共有キー: (5)                                                                                                    |
|                                                                                                    |

- (1) 暗号化を設定したい SSID(ネットワーク名)を選びます。
- (2)「暗号化方式」で、「WPA2」を選びます。
- (3)「WPA2 暗号化」で、「AES」を選びます。
- (4)「共有キーフォーマット」で、「パスフレーズ」を選びます。
- (5)8~63文字の間で暗号化キーを入力します。

※暗号化キーは、数字「0~9」と英字「a~z、A~Z」を組み合わせた値で入力してください。

- (6)[適用]をクリックします。
- (7)手順3に進みます。
WEP で設定するとき

| 無線LANセキュリティの設定を行います。暗号化キーを用いたWEPまたはWPAを設定し、無線L<br>ネットワークへの不正アクセスを防止できます。<br>(1) (7)<br>SSIDの選択: ap-pc- ▼ 適用 リセット        | AN |
|----------------------------------------------------------------------------------------------------|----|
| 暗号化方式:<br>認証方式:<br>キー長:<br>キーフォーマット:<br>(2) WEP ▼<br>(3) ◎オープン ◎共有 ◎自動<br>(4) 64-bit ▼<br>キーフォーマット:<br>(5) ASCII(5文字) ▼ |    |
| 暗号キー: (6)                                                                                                    |    |

(1)暗号化を設定したい SSID(ネットワーク名)を選びます。

- (2)「暗号化方式」で、「WEP」を選びます。
- (3)「認証方式」で、「自動」を選びます。
- (4)「キー長」で、「64-bit」を選びます。
- (5)「キーフォーマット」で、「ASCII(5文字)」を選びます。
- (6) 暗号化キーを5文字で入力します。

※暗号化キーは、数字「0~9」と英字「a~z、A~Z」を組み合わせた値で入力してください。

- (7)[**適用**]をクリックします。
- (8)手順3に進みます。

3. 設定が保存されます。

### 設定の変更に成功!

設定を適用中です。しばらくお待ちください。23秒....

4. 「セキュリティ」画面に戻ります。

以上で設定は完了です。

# 5.2 マルチ SSID を設定する

ここでは、マルチ SSID の設定方法を説明します。

本製品は最大 5 つの SSID を登録して使用することができます。必要に応じて 2 つ目以降の SSID を設定し、通信制御 やセキュリティ設定を行います。

本製品は、設定できる SSID を「SSID」(メイン)、「AP1」~「AP4」として扱います。

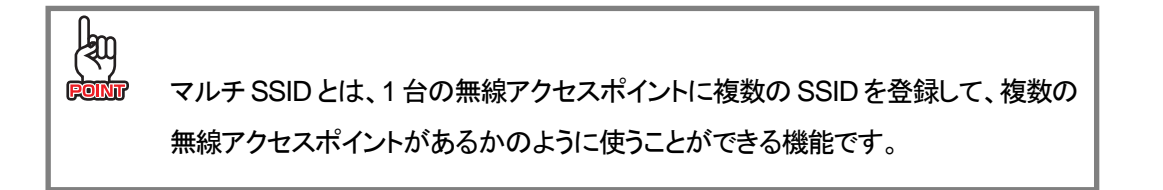

1. (1)「無線LAN」をクリックします。

(2)「基本設定」をクリックします。

※設定画面の表示方法については「2.3 PPPoE接続の設定をする」の手順 **1** ~ **5** を参照してください。 尚、本製品の IP アドレスを変更しているときは、変更した IP アドレスをアドレス欄に入力しログインしてください。

| 🚝 Router<br>🛐 クイックセットアップ                  | 無線LANの基本設定       |                   |  |  |
|-------------------------------------------|------------------|-------------------|--|--|
| · □ IP設定<br>- □ 無線LAN (1)                 | 無線LANの基本設定を行います。 |                   |  |  |
| <ul> <li> 基本設定 </li> <li> (2) </li> </ul> | 📃 無線LAN機能        | を無効にする            |  |  |
|                                           | 無線モード:           | 2.4 GHz (B+G+N) ▼ |  |  |
| 🧕 アクセスコントロール                              | 動作モード:           | AP - 仮想AP         |  |  |
| ● WDS設定<br>● ● WPS                        | SSID:            | ap-pc-            |  |  |

2. [仮想 AP]をクリックします。

| 無線LANの基本設定を行います。 |                   |  |  |
|------------------|-------------------|--|--|
| 🔲 無線LAN機能を       | 無効にする             |  |  |
| 無線モード:           | 2.4 GHz (B+G+N) ▼ |  |  |
| 動作モード:           | AP - 仮想AP         |  |  |
| SSID:            | ap-pc-            |  |  |
| チャンネル幅:          | 40MHz -           |  |  |
| チャンネル:           | 自動 👻              |  |  |
| SSIDの通知:         | 有効 👻              |  |  |
| WMM:             | 有効 👻              |  |  |
| 伝送速度:            | Auto 👻            |  |  |
| 接続中のクライアン<br>ト:  | 接続機器の表示           |  |  |
| 適用 リセット          |                   |  |  |

3. 仮想 AP 一覧画面が表示されますので、この画面で AP1~AP4 の設定を行います。

| 1 | 反想 <mark>AP</mark> ( | の無線        | 設定の表示や更新を行い       | ます。  |        |         |      |           |        |
|---|----------------------|------------|-------------------|------|--------|---------|------|-----------|--------|
|   |                      | (1)        |                   | (2)  |        |         |      |           |        |
|   | 仮想<br>AP.            | 有効         | 带域                | SSID | 伝送速度   | SSIDの通知 | WMM  | 接続許可      | クライアント |
|   | AP1                  |            | 2.4 GHz (B+G+N) 👻 |      | Auto 👻 | 有効 🔻    | 有効 👻 | WAN -     | 一覧表示   |
|   | AP2                  |            | 2.4 GHz (B+G+N) 👻 |      | Auto 👻 | 有効 👻    | 有効 👻 | LAN+WAN - | 一覧表示   |
|   | AP3                  |            | 2.4 GHz (B+G+N) 👻 |      | Auto 👻 | 有効 👻    | 有効 👻 | LAN+WAN - | 一覧表示   |
|   | AP4                  |            | 2.4 GHz (B+G+N) 🔻 |      | Auto 👻 | 有効 👻    | 有効 👻 | LAN+WAN - | 一覧表示   |
|   | 適用                   | (3)<br>Utz | ۱۳۲               |      |        |         |      |           |        |

- (1)追加する「AP1」~「AP4」の「有効」のチェックボックスにチェックを入れます。
- (2)任意にネットワーク名を入力します。

※ネットワーク名は半角英数字 32 文字以内で入力してください。

(3)[**適用**]をクリックします。

4. 設定が保存されます。

### 設定の変更に成功!

設定を適用中です。しばらくお待ちください。23秒....

5. 「仮想 AP」画面に戻ります。

以上で設定は完了です。

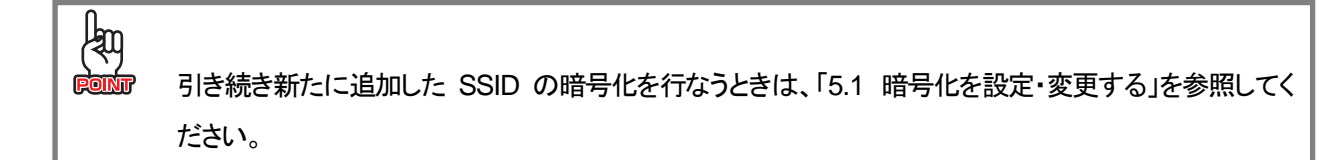

# 5.3 SSID を非表示にする

ここでは、SSIDを非表示にする設定方法を説明します。

1. (1)「無線LAN」をクリックします。

(2)「基本設定」をクリックします。

※設定画面の表示方法については「2.3 PPPoE接続の設定をする」の手順 1~5 を参照してください。

| Ξ Router<br>◎ クイックセットアップ                            | 無線LANの基本設定           |                   |  |
|-----------------------------------------------------|----------------------|-------------------|--|
| □ IP設定<br>□ 🔄 無線LAN (1)                             | 無線LANの基本設定           | を行います。            |  |
| <ul> <li>基本設定</li> <li>(2)</li> <li>詳細設定</li> </ul> | 🗌 無線LAN機能            | を無効にする            |  |
| 🧕 セキュリティ                                            | 無線モード <mark>:</mark> | 2.4 GHz (B+G+N) 👻 |  |
| 🧕 アクセスコントロール                                        | 動作モード:               | AP - 仮想AP         |  |
| <b>)</b> WDS設定                                      | SSID:                | an-nc-            |  |
| 🗿 WPS                                               | 5510.                | ap-pc-            |  |

2. 設定します。

| 無線LANの基本設定を   | 行います。             |
|---------------|-------------------|
|               |                   |
| ■ 無線LAN機能を    | 無効にする             |
| 無線モード:        | 2.4 GHz (B+G+N) ▼ |
| 動作モード:        | AP ▼ 仮想AP         |
| SSID:         | ap-pc-            |
| チャンネル幅:       | 40MHz 👻           |
| チャンネル:        | 自動 👻              |
| ssidの通知: (1)  | 無効 🔻              |
| WMM:          | 有効 👻              |
| 伝送速度:         | Auto 👻            |
| 接続中のクライアン     | 接続機器の表示           |
| r: <b>(2)</b> |                   |
| 適用 リセット       |                   |

- (1)SSID の通知で「**無効**」を選びます。
- (2)[**適用**]をクリックします。

| 0.<br>w マルチ SSID を非表示にするときは、上記画面で[仮想 AP]をクリックし、仮想 AP の画面で |                   |                   |           |        |         |      |           |        |
|-----------------------------------------------------------|-------------------|-------------------|-----------|--------|---------|------|-----------|--------|
| 「SSIDの通知」を無効にしてください。                                      |                   |                   |           |        |         |      |           |        |
| 仮想<br>AP.                                                 | 有効                | 帯域                | SSID      | 伝送速度   | SSIDの通知 | WMM  | 接続許可      | クライアント |
| AP1                                                       | V                 | 2.4 GHz (B+G+N) - | dares.com | Auto 👻 | 無効 🔻    | 有効 🔻 | WAN -     | 一覧表示   |
| AP2                                                       |                   | 2.4 GHz (B+G+N) v |           | Auto 👻 | 有効 (1   | 有効 🚽 | LAN+WAN - | 一覧表示   |
| AP3                                                       |                   | 2.4 GHz (B+G+N) - |           | Auto – | 有効 👻    | 有効 👻 | LAN+WAN - | 一覧表示   |
| AP4                                                       |                   | 2.4 GHz (B+G+N) - |           | Auto – | 有効 👻    | 有効 👻 | LAN+WAN - | 一覧表示   |
| 適用                                                        | ( <b>2)</b><br>リセ | ١                 |           |        |         |      |           |        |

### 3. 設定が保存されます。

### 設定の変更に成功!

設定を適用中です。しばらくお待ちください。23秒....

### 4.「基本設定」画面に戻ります。

以上で設定は完了です。

# 5.4 ダイナミック DNS を設定する

### 5.4.1 ダイナミック DNS の登録

ここでは、ダイナミック DNS の登録方法を説明します。 本製品は、「CyberGate - DDNS -」、「DynDNS」などのダイナミック DNS サービスに対応しています。 本製品にダイナミック DNS の設定をするときは、あらかじめダイナミック DNS 側の登録を済ませておいてください。

本紙では、「CyberGate - DDNS -」の登録方法をご紹介します。 既にダイナミックDNSサービスの登録が完了しているときは、「5.4.2 ダイナミックDNSの設定」より本製品の設定 を行ってください。

#### アカウントの登録

**1.** WEB ブラウザのアドレス欄に「http://cybergate.planex.co.jp/」を入力し、「CYBER GATE」のホームページを表示しま す。

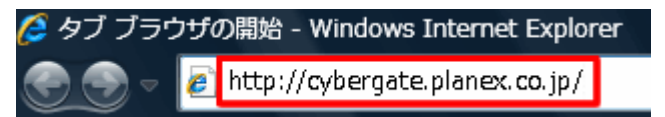

2. CyberGate - DDNS -のトップページの右メニュー[会員登録]をクリックします。

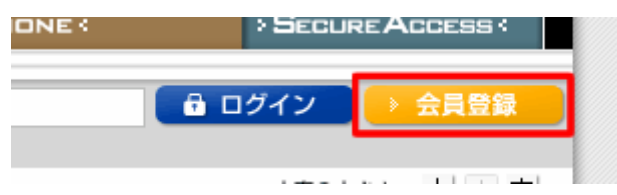

※「adobe Flash Player」がインストールされていないときは、インストール画面が表示されますので、インストールを 実行してください。

※「ユーザーアカウント制御」画面が表示されたときは、[はい]または[続行]をクリックしてください。

3. 「会員規約」が表示されます。規約内容を確認が終わったら[同意する]をクリックします。

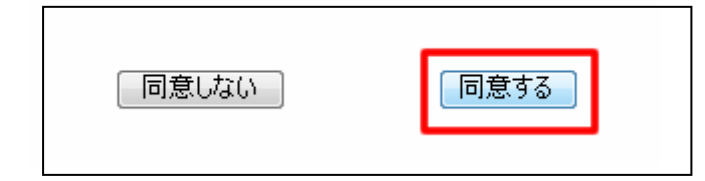

- 4.「メールアドレス入力フォーム」が表示されます。
  - (1)メールアドレスを入力します。

\*は必須項目になります。

(2) [規約に同意してメールアドレス送信]をクリックします。

| (*の項目は入力必須です。)                   |        |                          |            |
|----------------------------------|--------|--------------------------|------------|
| メールアドレス*<br>CyberGateに関するメールマガジン | (1)    | <ul> <li>希望する</li> </ul> |            |
| 規約に同意してメールアドレス送                  | 信      | ]<br>規約に同意しない            |            |
| (2)                              |        |                          |            |
| 運営会社概要   会員規約   個人情報保証           | 麦方針につい | τ                        | *緊品の仕様は、予告 |

「xxxx@xxxx.xx.xx 宛にメールを送信しました。」が表示されます。

5. 「CyberGate 登録確認」メールが登録したメールアドレス宛てに届きます。

「http://cybergate.planex.co.jp/cgi-bin…」で始まるキーフレーズをクリックします。

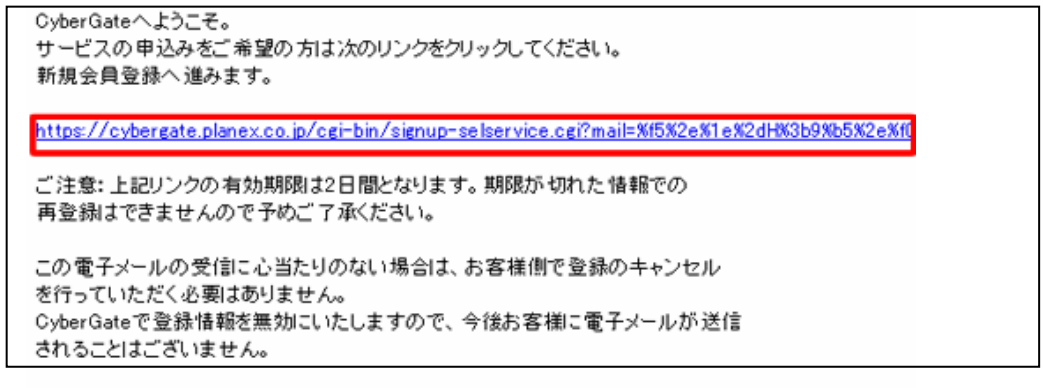

6.「サービス選択」が表示されます。

(1)「DDNS」にチェックを入れます。

(2)[登録情報入力画面へ]をクリックします。

| サービス選択                                                                   |  |
|--------------------------------------------------------------------------|--|
| ご利用になりたいサービスを選択してください。<br>CyberGateのみに登録する場合はこのまま「登録情報入力画面へ」をクリックしてください。 |  |
| 各サービスの詳細を知りたい場合はサービス名をクリックしてください。                                        |  |
| □LIVE<br>□ DDNS (1)<br>□ Sync<br>□ 金綠僑報入力画面へ 〕 (2)                       |  |

7. 「サイバーゲート登録情報入力」が表示されます。

※「ユーザID」と「パスワード」は後の手順で使用するので、メモなどに控えてください。

(1)以下の内容を入力します。

| ・姓                 | : 全角で姓を入力します。                          |
|--------------------|----------------------------------------|
| ·名                 | : 全角で名前を入力します。                         |
| ・ユーザーID            | : 半角小文字英数字でご希望のユーザーID を入力します。(3~32 文字) |
| ・パスワード             | :半角小文字英数字でご希望のパスワードを入力します。(3~32文字)     |
| ・パスワード確認           | : 上記で入力したパスワードを再度入力します。                |
| (2) CyberGate-DDNS | <b>の規約に同意する</b> 」にチェックを入れます。           |

(3)[確認]をクリックします。

| サイバーゲート登録情報入力              |                                       |  |  |  |  |
|----------------------------|---------------------------------------|--|--|--|--|
| (*の項目は入                    | 力必須です。)                               |  |  |  |  |
| e-Mail                     | skaley site domes or to               |  |  |  |  |
| <b>办生*</b>                 | ※全角 (1)                               |  |  |  |  |
| 名*                         | ※全角                                   |  |  |  |  |
| ユーザーID*                    | ※半角小文字英数字3文字~32文字                     |  |  |  |  |
| パスワード*                     | 半角小文字英数字8文字~32文字                      |  |  |  |  |
| バスワード確認。                   | 半角小文字英数字8文字~32文字                      |  |  |  |  |
| DDNS用情報                    |                                       |  |  |  |  |
| CyberGate-DDNSの規約に同意する (2) |                                       |  |  |  |  |
| 確認                         | · · · · · · · · · · · · · · · · · · · |  |  |  |  |

8. 「サイバーゲート登録情報入力」の確認画面が表示されます。

登録内容を確認し、[登録]をクリックします。

| サイバーゲー                                          | -ト登録情報入力 |  |
|-------------------------------------------------|----------|--|
| e-Mail<br>CyberGateに関するメールマカ<br>姓<br>名<br>バスワード |          |  |
| DDNS用情報                                         |          |  |
| ✓ CyberGate-DDNSの規約<br>修正<br>登録                 | に同意する    |  |

9. 登録の完了です。お手元に「CyberGate -DDNS- 登録完了」メールが届きます。

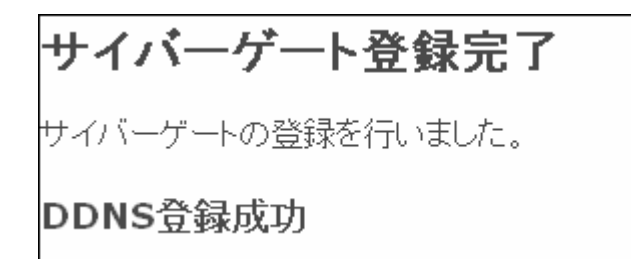

以上で登録は完了です。

ホスト名の登録

「CyberGate -DDNS- 登録完了」メールから CyberGate のトップページを開き、登録した「ID」と「パスワード」を入力して「ID」と「パスワード」を入力して「ID」と「パスワード」を入力してください。

|     |         |              | -      |
|-----|---------|--------------|--------|
| ID: | PASS: . | 🔒 ログイン       | → 会員登録 |
| (1) |         | ( <b>2</b> ) |        |
|     |         | (2)          |        |

2. ログインするとユーザ管理ページが表示されます。

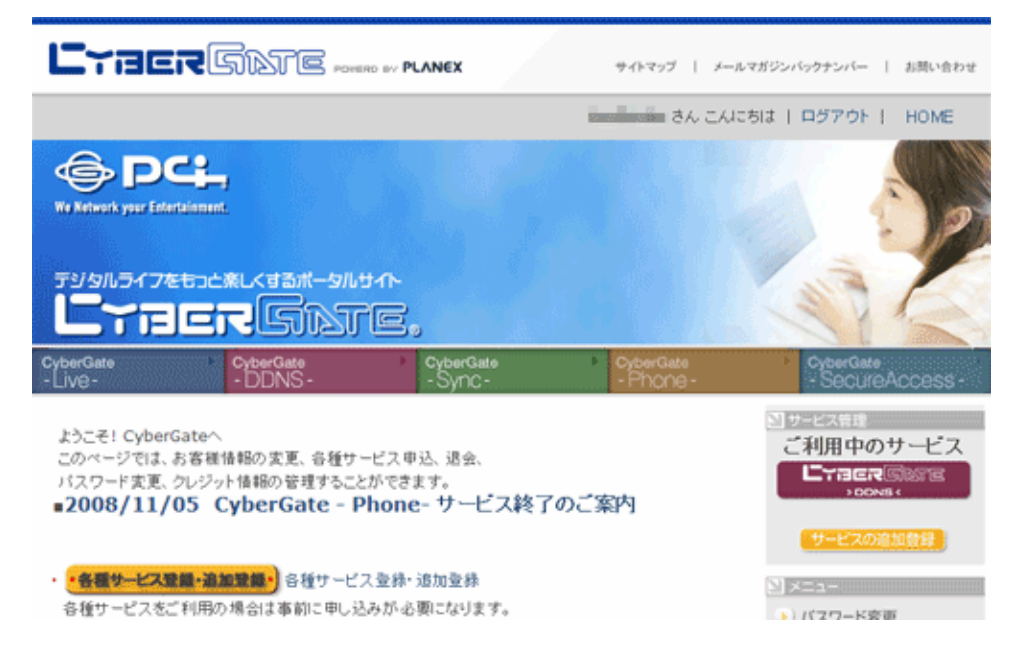

3. ダイナミック DNS の設定を行います。

右メニューの「CYBER GATE DDNS」をクリックします。

| 20                                                         | NY S                         |
|------------------------------------------------------------|------------------------------|
| CyberGate     CyberGate     Sync-     CyberGate     Phone- | CyberGate     SecureAccess - |
| 、申込、退会、                                                    | サービス管理<br>「利田中のサービス」         |
| <sub>きます。</sub><br>ne-サービス終了のご案内                           |                              |
|                                                            | サービスの追加登録                    |
| 录·追加登録                                                     | ⊻×=⊐-                        |
| 心要になります。                                                   | >) バスワード変更                   |
|                                                            | ▶) 登録情報参照·変更                 |
|                                                            | ) クレジットカード登録                 |

4. 「CyberGate - DDNS -ホストの追加」を選択します。

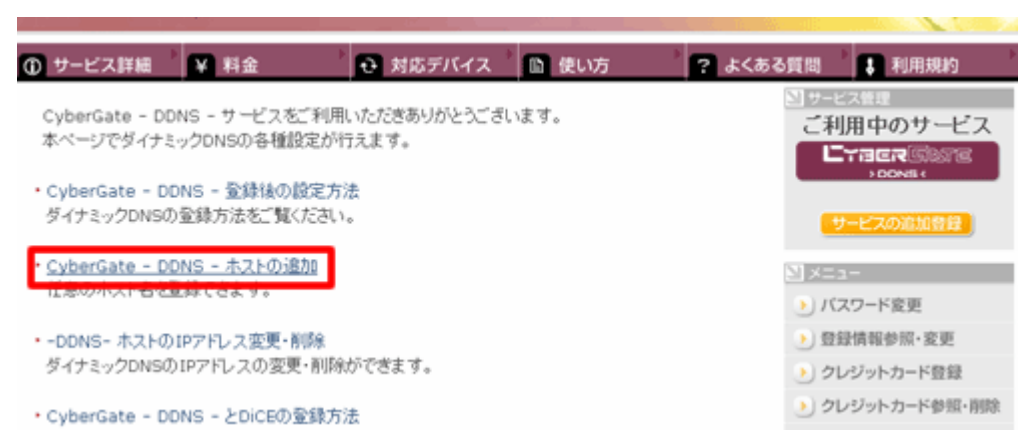

5. 「サブドメイン」、「ドメイン」設定画面が表示されます。

※「サブドメイン」と「ドメイン」は後の手順で使用するので、メモなどに控えてください。

- (1)「ご希望のサブドメイン」に任意のサブドメインを入力します。
- (2)ご希望のドメインを選びます。

(3)[確認]をクリックします。

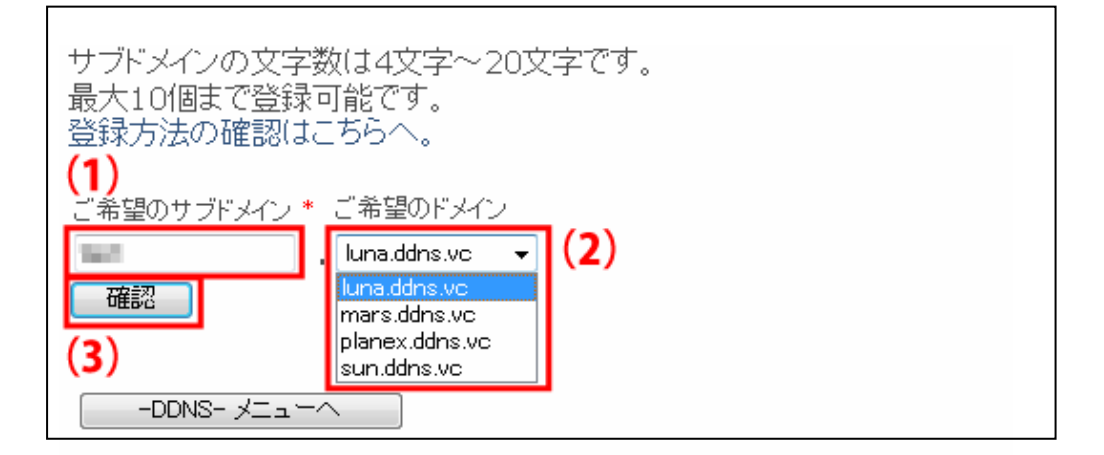

6. [送信]をクリックします。

| サブドメインの文字数は4文字〜20文字です。<br>最大10個まで登録可能です。<br>登録方法の確認はこちらへ。 |
|-----------------------------------------------------------|
| ご希望のサブドメイン * ご希望のドメイン<br>・luna.ddns.vc<br>送信 戻る           |
|                                                           |

7. 「登録しました」が表示された後、「現在登録中の DDNS ホスト名一覧」が表示されます。

| 現在登録中の    | DDNSホスト    | 名一覧    |          |    |
|-----------|------------|--------|----------|----|
| ホスト       | ·名         | IPアドレス | IPアドレス変更 | 削除 |
| lu lu     | na.ddns.vc | オフライン  | 変更       | 削除 |
| 新た(IDDNSの | )ホスト名を取    | 得する場合  | 計はここをクリッ | ゥ。 |
| ーDDNS- メニ |            |        |          |    |

以上で設定は完了です。

引き続き、「5.4.2 ダイナミックDNSの設定」より本製品の設定を行ってください。

### 5.4.2 ダイナミック DNS の設定

ここでは、ダイナミック DNS の設定方法を説明します。 本製品に登録したダイナミック DNS の情報を設定します。 本製品に登録しているユーザー名、パスワード等を設定することで、本製品の WAN 側の IP アドレスを定期的にダイナ ミック DNS サービスに通知します。 ※本設定は、ルータモードのみ有効となります。

1. (1)「IP設定」をクリックします。

(2)「ダイナミックDNS」をクリックします。

※設定画面の表示方法については「2.3 PPPoE接続の設定をする」の手順 **1 ~5** を参照してください。

尚、本製品の IP アドレスを変更しているときは、変更した IP アドレスをアドレス欄に入力しログインしてください。

| 🚍 Router<br>🧊 クイックセットアップ                                      | WANの設定      | 2                      |
|---------------------------------------------------------------|-------------|------------------------|
| - 🕤 IP設定 (1)                                                  | WANの各種設定をしま | ः च 。                  |
| <ul> <li>LAN</li> <li>ダイナミックDNS</li> </ul>                    | WAN接続タイプ:   | Ethernetポート ▼          |
| <ul> <li>一 無線LAN</li> <li>ユアイアウォール</li> <li>システム管理</li> </ul> | 接続タイプ:      | DHCP -                 |
| <ul> <li>ユテータス</li> </ul>                                     | ホスト名:       | default                |
| ● 再起動                                                         | MTU值:       | 1500 (1400-1500 bytes) |

2. ダイナミック DNS(CyberGate)の設定をします。

| ダイナミックDNS(DDNS)サービスとは、インターネットプロバイダ等から与えられたIPアドレス<br>に関係なく固有のホスト名を利用することができるサービスです。<br> |                      |              |       |
|----------------------------------------------------------------------------------------|----------------------|--------------|-------|
| ☑ DDNSを有効し、                                                                            | रुठ <mark>(1)</mark> |              |       |
| DDNSプロバイダ :                                                                            | CyberGate 👻 (2)      |              |       |
| ドメイン名:                                                                                 |                      | luna.ddns.vc | - (3) |
| パスワード:                                                                                 |                      | (4)          |       |
| 更新間隔:                                                                                  | 24:00 👻              |              |       |
| (5)<br>適用 リセット                                                                         |                      |              |       |

- (1)「DDNS を有効にする」にチェックを入れます。
- (2)「CyberGate」を選びます。
- (3)「CyberGate」で登録したサブドメイン名を入力し、ドメイン名を選びます。
- (4)「CyberGate」で登録したパスワードを入力します。
- (5)[**適用**]をクリックします。

| Ang   |              |                                       |
|-------|--------------|---------------------------------------|
| POINT | ダイナミック DNS の | D設定例は以下を参考にしてください。                    |
|       | DDNS プロバイダ   | : CyberGate                           |
|       | ドメイン名        | : test /planex.ddns.vc(プルダウンメニューから選択) |
|       |              | ※test.planex.ddns.vc のとき              |
|       | パスワード        | : ****                                |

5. 「ダイナミック DNS の設定」画面に戻ります。

以上で設定は完了です。

ネットワークカメラを公開したり、本製品のLAN側にある機器(パソコンなど)をサーバとして公開するときは、引き続き、 「5.4.3 ポートを開放する(仮想サーバ)」を参照してください。

### 5.4.3 ポートを開放する(仮想サーバ)

ここでは、ポート開放(仮想サーバ)の設定方法を説明します。

ネットワークカメラを公開したり、本製品の LAN 側にある機器(パソコンなど)をサーバとして公開するときに利用します。 特定のポートに対して外部(インターネット)からアクセスがあったとき、本製品の LAN 側にある機器(パソコンなど)に通 信を転送する設定を行います。

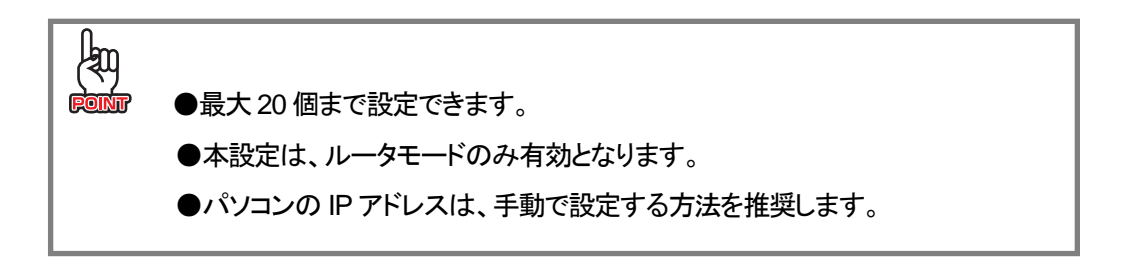

- 1. (1)「ファイアウォール」をクリックします。
  - (2)「**仮想サーバ**」をクリックします。

※設定画面の表示方法については「2.3 PPPoE接続の設定をする」の手順 **1** ~ **5** を参照してください。 尚、本製品の IP アドレスを変更しているときは、変更した IP アドレスをアドレス欄に入力しログインしてください。

| 🚍 Router<br>🌀 クイックセットアップ                                                                                                    | 仮想サーバ                          |
|----------------------------------------------------------------------------------------------------|--------------------------------|
|                                                                                                    | 登録したボート番号へのアクセスを ローカルネットワーク内の特 |
|                                                                                                    | 🔲 仮想サーバを有効にする                  |
| <ul><li>     ののとすべき     ののとすべき     ののとす     ののとす     ののとす     ののと     ののと     のの     のの</li></ul> | アドレス:                          |
| 💿 ポートフィルタリング                                                                                                    | プロトコル: TCP/UDP -               |
| - 🧕 IPフィルタリング                                                                                                    | ポート範囲:                         |
| MACフィルタリング                                                                                                    |                                |
| URLフィルタリング                                                                                                    | コメント:                          |

2. 仮想サーバを設定します。

| 登録したポート番号へのアクセスを、ローカルネットワーク内の特定の機器に転送します。 |
|-------------------------------------------|
| 🔲 仮想サーバを有効にする (1)                         |
| アドレス: (2)                                 |
| プロトコル: TCP/UDP - (3)                      |
| ポート範囲: (4)                                |
| コメント: (5)                                 |
| 適用リセット                                    |
| (6)                                       |
| 仮想サーバー覧:                                  |
| ローカルIPアドレス プロトコル ボート範囲 コメント 選択            |
| 選択項目の削除 全て消去 リセット                         |

(1)「仮想サーバを有効にする」にチェックを入れます。

※初期設定:「無効」

- (2)仮想サーバとして設定したい機器(パソコンやカメラなど)のローカル IP アドレスを入力します。
- (3)「TCP/UDP」、「TCP」、「UDP」からプロトコルを選びます。

※初期設定:「TCP/UDP」

(4)開放するポート番号の範囲を入力します。

※範囲指定ではなく1つのポートを入力するときは、右側にも同じポート番号を入力してください。

- 例)WEBポート : 80
  - VIDEO ポート : 4321
  - VIDEO ポート : 4322
  - RTSP ポート : 554 など
- (5)任意にコメントを入力します。(最大文字数:20)
- (6)[**適用**]をクリックします。

※「仮想サーバー覧」に追加されます。

※複数登録するときは、上記の手順(2)~(6)の手順を繰り返します。

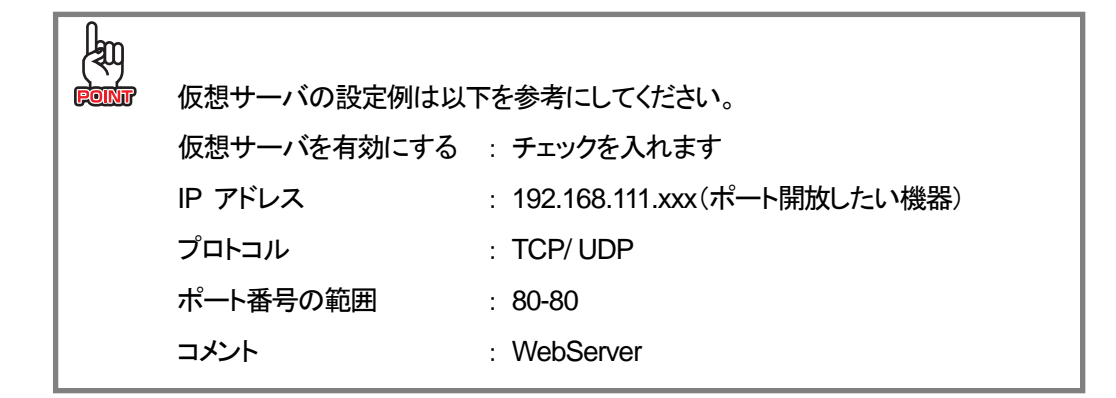

以上で設定は完了です。

# 第6章 詳細設定

# 6.1 インターネット関連の設定

### 6.1.1 通常接続(DHCP)

ここでは、通常接続(DHCP)の設定方法を説明します。 CATV などのご契約のときに通常接続(DHCP)を使用します。 ※付属の「設定ガイド」で設定を済ませているときは、ここでの設定は不要です。 ※本設定は、ルータモードのみ有効となります。

1. (1)「IP設定」をクリックします。

(2)「WAN」をクリックします。

※設定画面の表示方法については「2.3 PPPoE接続の設定をする」の手順 **1** ~ **5** を参照してください。 尚、本製品の IP アドレスを変更しているときは、変更した IP アドレスをアドレス欄に入力しログインしてください。

| 🚍 Router<br>📑 🧿 クイックセットアップ                 | WANの設定          |                        |
|--------------------------------------------|-----------------|------------------------|
| - ➡ IP設定 (1)<br>図 WAN (2)                  | WANの各種設定をしま<br> | <b>す</b> 。             |
| <ul> <li>IAN</li> <li>ダイナミックDNS</li> </ul> | WAN接続タイプ:       | Ethernetボート 👻          |
| ■ ■ 無線LAN ■ ファイアウォール ■ シフテム管理              | 接続タイブ:          | DHCP -                 |
|                                            | ホスト名:           | default                |
|                                            | MTU值:           | 1500 (1400-1500 bytes) |

### 2. 以下の手順で設定します。

| WANの各種設定をします。       | 0                   |                   |  |
|---------------------|---------------------|-------------------|--|
| WAN接続タイプ:           | Ethern              | etポート ▼           |  |
| 接続タイプ: <b>(1)</b>   | DHCP                | ▼                 |  |
| ホスト名:               | default             |                   |  |
| MTU值:               | 1500                | (1400-1500 bytes) |  |
| ◎ DNS自動設定           |                     |                   |  |
| ● DNS于朝設定<br>DNS 1: |                     |                   |  |
| DNS 2:              |                     |                   |  |
| DNS 3:              |                     |                   |  |
| 📝 IGMPプロキシを有効       | 加こする                |                   |  |
| 🔲 WAN側からのPING       | ■ WAN側からのPINGを有効にする |                   |  |
| 📃 WAN側からのサー         | バ接続を有効に             | する                |  |
| ☑ IPv6バススルーを有効にする   |                     |                   |  |
| ☑ IPsecバススルーを有効にする  |                     |                   |  |
| ☑ PPTPパススルーを有効にする   |                     |                   |  |
|                     | 有効にする               |                   |  |
| 適用 リセット             |                     |                   |  |

- (1)「DHCP」を選びます。
- (2)[**適用**]をクリックします。

その他の設定項目の説明については次ページを参照してください。

| 項目名                | 動作                                        |
|--------------------|-------------------------------------------|
| ホスト名               | プロバイダなどの接続先を任意に入力します。                     |
|                    | ※初期設定:「default」                           |
| MTU 値              | MTU 値を設定します。                              |
|                    | ※通常は初期設定のまま使用します。                         |
|                    | ※初期設定:「1500」                              |
| DNS 設定を有効にする       | 「DNS 自動設定」:                               |
|                    | ご使用のネットワークから自動的に更新されます。                   |
|                    | ※通常はこちらを選択します。                            |
|                    | 「DNS 手動設定」:                               |
|                    | プロバイダから DNS が指定されている場合はこちらを選択し、「DNS1~     |
|                    | 3」に入力してください。                              |
|                    | ※初期設定:「DNS 自動設定」                          |
| IGMP プロキシを有効にする    | IGMP パケットを上位のルータに転送する機能です。                |
|                    | ※通常は「有効」にしてください。                          |
|                    | ※初期設定:「有効」                                |
| WAN 側からの PING を有効に | 外部(インターネット)側からの Ping 応答を「有効」/「無効」にします。    |
| する                 | ※初期設定:「無効」                                |
| WAN 側からのサーバ接続を有    | 外部(インターネット)側からの接続を「有効」/「無効」にします。          |
| 効にする               | ※初期設定:「無効」                                |
| IPv6 パススルーを有効にする   | IPv6 ブリッジ機能を使用して、NTT 東日本の「フレッツ・ドットネット」や   |
|                    | NTT 西日本の「フレッツ・v6 アプリ」などの IPv6 対応サービスを利用する |
|                    | ことができます。                                  |
|                    | ※IPv6 ブリッジ機能を有効にすると外部からのアクセスが可能になるた       |
|                    | め、セキュリティが低下します。パソコンを接続しているときはパソコン側        |
|                    | でのセキュリティ対策が必要になります。                       |
|                    | ※初期設定:「有効」                                |
| IPSec パススルーを有効にす   | IPSec 接続時のパケットの通信を制御します。                  |
| る                  | 「有効」のときは、VPN パケットをそのまま通信(通過)させます。         |
|                    | ※初期設定:「有効」                                |
| PPTP パススルーを有効にす    | PPTP 接続時のパケットの通信を制御します。                   |
| る                  | 「有効」のときは、VPN パケットをそのまま通信(通過)させます。         |
|                    | ※初期設定:「有効」                                |
| L2TP パススルーを有効にする   | L2TP 接続時のパケットの通信を制御します。                   |
|                    | 「有効」のときは、VPN パケットをそのまま通信(通過)させます。         |
|                    | ※初期設定:「有効」                                |

### 6.1.2 PPPoE 接続

ここでは、PPPoE 接続の設定方法を説明します。 ※付属の「設定ガイド」で設定を済ませているときは、ここでの設定は不要です。 ※本設定は、ルータモードのみ有効となります。

- 1. (1)「IP設定」をクリックします。
  - (2)「WAN」をクリックします。

※設定画面の表示方法については「2.3 PPPoE接続の設定をする」の手順 **1 ~5** を参照してください。

尚、本製品の IP アドレスを変更しているときは、変更した IP アドレスをアドレス欄に入力しログインしてください。

| 🚝 Router<br>🍯 クイックセットアップ                   | WANの設定            |                        |
|--------------------------------------------|-------------------|------------------------|
| - <u>→</u> IP設定 (1)                        | WANの各種設定をします。<br> |                        |
| <ul> <li>IAN</li> <li>ダイナミックDNS</li> </ul> | WAN接続タイプ:         | Ethernetポート 👻          |
| ■ 💼 無線LAN<br>■ 💼 ファイアウォール<br>■ ミンフテム管理     | 接続タイプ:            | DHCP -                 |
| - ステータス                                    | ホスト名:             | default                |
|                                            | MTU值:             | 1500 (1400-1500 bytes) |

2. 以下の手順で設定します。

| WANの各種設定をします。      |                        |  |
|--------------------|------------------------|--|
| WAN接続タイブ:          | Ethernetポート・▼          |  |
|                    |                        |  |
| 接続タイプ:             |                        |  |
| ユーザ名:              | (2)                    |  |
| パスワード:             | (3)                    |  |
| 接続タイプ:             | 常時接続 ▼ 接続 切断           |  |
| 待機時間:              | 5 (1-1000 分)           |  |
| MTU值:              | 1454 (1360-1492 bytes) |  |
| ◎ DNS自動設定          | 1                      |  |
| ◎ DNS手動設定          | <u>.</u>               |  |
| DNS 1:             |                        |  |
| <b>DNS 2:</b>      |                        |  |
| DNS 3:             |                        |  |
| 🔽 IGMPプロキシ         | >を有効にする                |  |
| 📃 WAN側から(          | DPINGを有効にする            |  |
| 🔲 WAN側から(          | <b>ひサーバ接続を有効にする</b>    |  |
| 🗹 🗹 🕅 🛛            | , 一を有効にする              |  |
| ☑ IPsecパススルーを有効にする |                        |  |
| ☑ PPTPパススルーを有効にする  |                        |  |
| ☑ L2TPバススルーを有効にする  |                        |  |
| (4)<br>適用 リセット     |                        |  |

(1)「PPPoE」を選びます。

(2)「ユーザ名」にプロバイダ指定のユーザ名(例:abc123@xyz.ne.jp)を入力します。

(3)「パスワード」にプロバイダ指定のパスワード(例:abcDEF123)を入力します。

(4)[**適用**]をクリックします。

※ユーザ名は、事業者により「ログイン名」、「接続ユーザ名」、「ユーザ ID」などと表記する場合があります。 ※大文字小文字に注意し、半角英数字にて入力してください。

その他の設定項目の説明については次ページを参照してください。

| 項目名                | 動作                                      |
|--------------------|-----------------------------------------|
| 接続タイプ              | 「常時接続」:                                 |
|                    | プロバイダに常時接続します。                          |
|                    | ※通常はこちらを選択します。                          |
|                    | 「オンデマンド」:                               |
|                    | 接続要求があった場合にのみ接続を行います。                   |
|                    | 「手動接続」:                                 |
|                    | 毎回「接続」・「切断」の操作を手動で行う必要があります。            |
|                    | ※インターネット接続するときは[接続]を、インターネット接続を終了する     |
|                    | ときは[切断]をクリックします。                        |
|                    | ※初期設定:「常時接続」                            |
| 待機時間               | オンデマンド接続時の待機時間を「1-1000分」で設定します。         |
|                    | ※初期設定:「5」分                              |
| MTU 值              | MTU 値を設定します。                            |
|                    | ※通常は初期設定のまま使用します。                       |
|                    | ※初期設定:「1454」                            |
| DNS 設定             | 「DNS 自動設定」:                             |
|                    | ご使用のネットワークから自動的に更新されます。                 |
|                    | ※通常はこちらを選択します。                          |
|                    | 「DNS 手動設定」:                             |
|                    | プロバイダから DNS が指定されている場合はこちらを選択し、「DNS1~   |
|                    | 3」に入力してください。                            |
|                    | ※初期設定:「DNS 自動設定」                        |
| IGMP プロキシ          | IGMP パケットを上位のルータに転送する機能です。              |
|                    | ※通常は「有効」にしてください。                        |
|                    | ※初期設定:「有効」                              |
| WAN 側からの PING を有効に | 外部(インターネット)側からの Ping 応答を「有効」/「無効」にします。  |
| する                 | ※初期設定:「無効」                              |
| WAN 側からのサーバ接続を有    | 外部(インターネット)側からの接続を「有効」/「無効」にします。        |
| 効にする               | ※初期設定:「無効」                              |
| IPv6 パススルーを有効にする   | IPv6 ブリッジ機能を使用して、NTT 東日本の「フレッツ・ドットネット」や |
|                    | NTT西日本の「フレッツ・v6 アプリ」などのIPv6対応サービスを利用するこ |
|                    | とができます。                                 |
|                    | ※IPv6 ブリッジ機能を有効にすると外部からのアクセスが可能になるた     |
|                    | め、セキュリティが低下します。パソコンを接続しているときはパソコン側      |
|                    | でのセキュリティ対策が必要になります。                     |
|                    | ※初期設定:「有効」                              |

| IPSec パススルーを有効にす | IPSec 接続時のパケットの通信を制御します。          |
|------------------|-----------------------------------|
| る                | 「有効」のときは、VPN パケットをそのまま通信(通過)させます。 |
|                  | ※初期設定:「有効」                        |
| PPTP パススルーを有効にす  | PPTP 接続時のパケットの通信を制御します。           |
| る                | 「有効」のときは、VPN パケットをそのまま通信(通過)させます。 |
|                  | ※初期設定:「有効」                        |
| L2TP パススルーを有効にする | L2TP 接続時のパケットの通信を制御します。           |
|                  | 「有効」のときは、VPN パケットをそのまま通信(通過)させます。 |
|                  | ※初期設定:「有効」                        |

### 6.1.3 固定 IP 接続

ここでは、固定 IP 接続の設定方法を説明します。 ※固定 IP アドレスが割り当てられているとき(本製品の上位にルータがあるときなど)に設定します。 ※本設定は、ルータモードのみ有効となります。

1. (1)「IP設定」をクリックします。

(2)「WAN」をクリックします。

※設定画面の表示方法については「2.3 PPPoE接続の設定をする」の手順 **1** ~ **5** を参照してください。 尚、本製品の IP アドレスを変更しているときは、変更した IP アドレスをアドレス欄に入力しログインしてください。

| 🚍 Router<br>🧃 クイックセットアップ      | WANの設定        |                        |
|-------------------------------|---------------|------------------------|
| □ IP設定 (1)                    | WANの各種設定をします。 |                        |
| ■ IAN<br>■ ダイナミックDNS          | WAN接続タイプ:     | Ethernetポート 👻          |
| ■ ■ 無線LAN ■ ファイアウォール ■ シフテム管理 | 接続タイプ:        | DHCP -                 |
|                               | ホスト名:         | default                |
|                               | MTU值:         | 1500 (1400-1500 bytes) |

2. 以下の手順で設定します。

| WANの各種設定をします               | •                      |  |
|----------------------------|------------------------|--|
| WAN接続タイプ:                  | Ethernetポート 👻          |  |
| 接続タイブ: <b>(1)</b>          | 固定IP ▼                 |  |
| IPアドレス: (2)                | 172.1.1.1              |  |
| サブネットマスク: <mark>(3)</mark> | 255.255.255.0          |  |
| デフォルトゲートウェイ:               | 172.1.1.254            |  |
| MTU值: (4)                  | 1500 (1400-1500 bytes) |  |
| DNS 1: (5)                 |                        |  |
| DNS 2:                     |                        |  |
| DNS 3:                     |                        |  |
| ☑ IGMPプロキシを有効              | めにする                   |  |
| 🔲 WAN側からのPINO              | を有効にする                 |  |
| 🔲 WAN側からのサー                | バ接続を有効にする              |  |
| 📝 IPv6パススルーを褌              | す効にする                  |  |
| 🔽 IPsecバススルーを              | ☑ IPsecバススルーを有効にする     |  |
| ☑ PPTPバススルーを有効にする          |                        |  |
| 🔽 L2TPパススルーを               | 有効にする                  |  |
| (6)<br>適用<br>リセット          |                        |  |

(1)「**固定 IP**」を選びます。

(2)プロバイダや上位のルータから割り当てられた IP アドレスを入力します。

- (3)プロバイダや上位のルータから割り当てられたサブネットマスクを入力します。
- (4)プロバイダや上位のルータから割り当てられたデフォルトゲートウェイを入力します。
- (5) プロバイダや上位のルータから割り当てられた DNS アドレスを入力します。
- (6)[**適用**]をクリックします。

その他の設定項目の説明については次ページを参照してください。

| 項目名                | 動作                                      |
|--------------------|-----------------------------------------|
| MTU 値              | MTU 値を設定します。                            |
|                    | ※通常は初期設定のまま使用します。                       |
|                    | ※初期設定:「1500」                            |
| IGMP プロキシ          | IGMP パケットを上位のルータに転送する機能です。              |
|                    | ※通常は「有効」にしてください。                        |
|                    | ※初期設定:「有効」                              |
| WAN 側からの PING を有効に | 外部(インターネット)側からの Ping 応答を「有効」/「無効」にします。  |
| する                 | ※初期設定:「無効」                              |
| WAN 側からのサーバ接続を有    | 外部(インターネット)側からの接続を「有効」/「無効」にします。        |
| 効にする               | ※初期設定:「無効」                              |
| IPv6 パススルーを有効にする   | IPv6 ブリッジ機能を使用して、NTT 東日本の「フレッツ・ドットネット」や |
|                    | NTT西日本の「フレッツ・v6 アプリ」などのIPv6対応サービスを利用するこ |
|                    | とができます。                                 |
|                    | ※IPv6 ブリッジ機能を有効にすると外部からのアクセスが可能になるた     |
|                    | め、セキュリティが低下します。パソコンを接続しているときはパソコン側      |
|                    | でのセキュリティ対策が必要になります。                     |
|                    | ※初期設定:「有効」                              |
| IPSec パススルーを有効にす   | IPSec 接続時のパケットの通信を制御します。                |
| る                  | 「有効」のときは、VPN パケットをそのまま通信(通過)させます。       |
|                    | ※初期設定:「有効」                              |
| PPTP パススルーを有効にす    | PPTP 接続時のパケットの通信を制御します。                 |
| る                  | 「有効」のときは、VPN パケットをそのまま通信(通過)させます。       |
|                    | ※初期設定:「有効」                              |
| L2TP パススルーを有効にする   | L2TP 接続時のパケットの通信を制御します。                 |
|                    | 「有効」のときは、VPN パケットをそのまま通信(通過)させます。       |
|                    | ※初期設定:「有効」                              |

# 6.2 ネットワーク関連の設定

### 6.2.1 LAN 設定

ここでは、LAN 側の設定方法を説明します。

1. (1)「IP設定」をクリックします。

(2)「LAN」をクリックします。

※設定画面の表示方法については「2.3 PPPoE接続の設定をする」の手順 **1** ~ **5** を参照してください。 尚、本製品の IP アドレスを変更しているときは、変更した IP アドレスをアドレス欄に入力しログインしてください。

| ╤ Router<br>□ 0イックセットアップ                                    | WANの設定        |         |                   |
|-------------------------------------------------------------|---------------|---------|-------------------|
| □ <u>□</u> IP設定 (1)                                         | WANの各種設定をします。 |         |                   |
| LAN     (2)     ダイナミックDNS                                   | WAN接続タイプ:     | Eth     | ernetポート ▾        |
| <ul> <li>無線LAN</li> <li>ファイアウォール</li> <li>システム管理</li> </ul> | 接続タイブ:        | DHCP    | •                 |
| <ul> <li>コンステム管理</li> <li>ユテータス</li> </ul>                  | ホスト名:         | default |                   |
| ● 再起動                                                       | MTU值:         | 1500    | (1400-1500 bytes) |

各項目を設定します。設定後、「適用]をクリックします。
 各項目の説明については次ページを参照してください。

| LANの各種設定を行います  | t。                          |
|----------------|-----------------------------|
|                |                             |
| <b>ピアドレス</b> : | 192.168.111.1               |
| サブネットマスク:      | 255.255.255.0               |
| DHCP:          | サーバ・                        |
| IPアドレス範囲:      | 192.168.111.100 -           |
|                | 192.168.111.200 クライアントを表示する |
| 固定IPアドレス設定:    | 固定DHCPの設定                   |
| 適用 リセット        |                             |

| 項目名       | 動作                                                                                                    |                                                                                                    |
|-----------|----------------------------------------------------------------------------------------------------|----------------------------------------------------------------------------------------------------|
| IP アドレス   | 本製品に設定する LAN 側の IP アドレスを入力します。                                                                                                    |                                                                                                    |
|           | ※初期設定                                                                                                    |                                                                                                    |
|           | ルータモード : 192.168.111.1 (DHCP:サーバ)                                                                                                    |                                                                                                    |
|           |                                                                                                    |                                                                                                    |
| エゴナルニーフィク |                                                                                                    |                                                                                                    |
| ツノイットマスク  |                                                                                                    | へつを入力しまり。                                                                                                    |
|           | ※初期設定:1255.255.255.0」                                                                                                    |                                                                                                    |
| DHCP      | DHCP サーバ機能を選びます。                                                                                                    |                                                                                                    |
|           | (ルータモード動作時)                                                                                                    |                                                                                                    |
|           | サーバ : DHCP サーバとして起                                                                                                    | 動します。                                                                                                    |
|           | 無効 : DHCP サーバ機能を無                                                                                                    | 翊にします。                                                                                                    |
|           | (AP モード動作時)                                                                                                    |                                                                                                    |
|           | クライアント 別の DHCP サーバから                                                                                                    | SIPアドレスを取得します。                                                                                                    |
|           |                                                                                                    |                                                                                                    |
|           | 無効 : DHCP クライアンド機能                                                                                                    | を無効にします。                                                                                                    |
|           |                                                                                                    |                                                                                                    |
|           | <ul> <li>AP モード動作時に、「DHCP」ではレータから割り当てられたにのIP アドレス(初期設定:192.)</li> <li>上位ルータから割り当てられたークス」画面に表示される「IP : システム<br/>家働時間<br/>ファームウェアバージョン<br/>無線LAN構成<br/>動作モード<br/>無線モード<br/>気気1</li> <li>システム<br/>家働時間<br/>ファームウェアバージョン<br/>無線LAN構成</li> <li>動作モード<br/>無線モード<br/>気気1</li> <li>第一次ネル<br/>暗号化方式<br/>MACアドレス<br/>接続中のクライアント</li> <li>IAIの構成<br/>IPアドレス<br/>サブネットマスク<br/>DHCPサーバ</li> <li>本製品は DHCP クライアントがした<br/>にIP アドレス(初期値:192.16<br/>れた IP アドレスの2 つの IP 7<br/>内に本製品を複数台設置する<br/>「192.168.111.2」にする等、「本<br/>IP アドレスを設定してください。</li> </ul> | を「 <b>クライアント</b> 」で設定したときは、上<br>Pアドレス、または「LANの設定」画面<br>168.111.1)よりログインしてください。<br>: IP アドレスを確認するときは、「ステ<br>アドレス」を参照してください。<br>AP<br>2.4 GHz (B+G+N)<br>ap-pc-<br>13<br>WPA2<br>10<br>0<br>192.168.1.101<br>255.255.255.0<br>Client<br>が有効時に「LAN の設定」画面で設定<br>88.111.1)と上位ルータから割り当てら<br>アドレスを持ちます。同一ネットワーク<br>場合は、2 台目以降の IP アドレスを<br>切期値: 192.168.111.1」と重複しない |

| デフォルトゲートウェイ | ルータの IP アドレスを入力します。                       |
|-------------|-------------------------------------------|
|             | ※AP モード動作時に入力欄が表示されます。                    |
|             | ※初期設定:「0.0.0.0」                           |
| IP アドレス範囲   | DHCP サーバ機能が有効のとき、本製品が割り当てる IP アドレスの範囲を    |
|             | 設定します。                                    |
|             | ※DHCP モードが「クライアント」、「無効」のときは、設定できません。      |
|             | ※初期設定:「192.168.111.100」~「192.168.111.200」 |
| クライアントを表示する | DHCP モードが「サーバ」のときに、接続中の DHCP クライアントー覧が表   |
|             | 示されます。                                    |
| 固定 DHCP の設定 | DHCP モードが「サーバ」のときに、固定 DHCP の設定が行えます。      |
|             | 登録した MAC アドレスの機器には、常に同じ IP アドレスが割り当てられま   |
|             | す。                                        |
|             | ※設定方法は、次ページの【固定 IP アドレスの設定】を参照してください。     |

### 【固定 IP アドレスの設定】

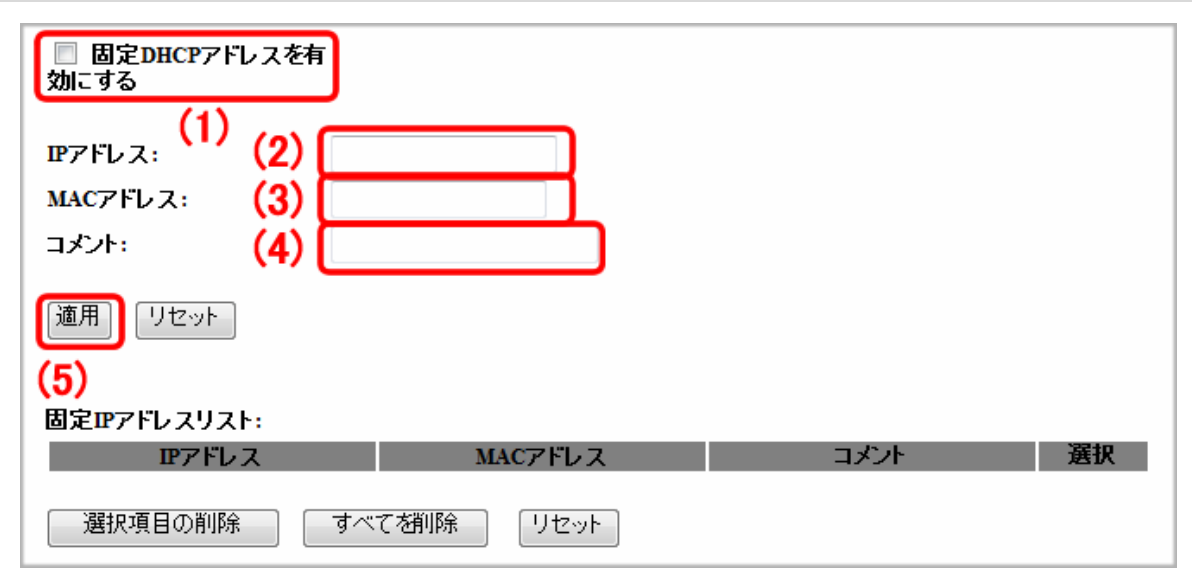

(1)「固定 DHCP アドレスを有効にする」にチェックを入れます。

(2) 固定 DHCP アドレスで使用する端末の IP アドレスを入力します。

(3) 固定 DHCP アドレスで使用する端末の MAC アドレスを入力します。

※入力方法:「00:11:22:33:44:55」のときは、「001122334455」と入力します。

- (4)任意にコメント(端末名など)を入力します。
- (5)[**適用**]をクリックします。
  - 設定を変更した後は、パソコンなど各ネットワーク機器は一度再起動してください。
    - 設定を変更した後で、本製品にログインするときは、変更した IP アドレスよりログインしてください。
    - 変更した IP アドレスなどの値はメモなどに取って保管してください。

### 6.2.2 ダイナミック DNS

ここでは、ダイナミック DNS の設定方法を説明します。 本製品に登録したダイナミック DNS の情報を設定します。 本製品に登録しているユーザー名、パスワード等を設定することで、本製品の WAN 側の IP アドレスを定期的にダイナミ ック DNS サービスに通知します。 ※本設定は、ルータモードのみ有効となります。

1. (1)「IP設定」をクリックします。

(2)「ダイナミックDNS」をクリックします。

※設定画面の表示方法については「2.3 PPPoE接続の設定をする」の手順 **1 ~5** を参照してください。

尚、本製品の IP アドレスを変更しているときは、変更した IP アドレスをアドレス欄に入力しログインしてください。

| 🚍 Router<br>🧕 🧿 クイックセットアップ                                        | WANの設定        |                        |
|-------------------------------------------------------------------|---------------|------------------------|
| - <u>1</u> IP設定 (1)                                               | WANの各種設定をします。 |                        |
| <ul> <li>LAN</li> <li>ダイナミックDNS</li> </ul>                        | WAN接続タイプ:     | Ethernetポート ▼          |
| <ul> <li>■ 無線LAN</li> <li>▲ ファイアウォール</li> <li>▲ システム管理</li> </ul> | 接続タイプ:        | DHCP -                 |
| <ul> <li>ユラインショーム</li> <li>ユテータス</li> </ul>                       | ホスト名:         | default                |
|                                                                   | MTU值:         | 1500 (1400-1500 bytes) |

2. ダイナミック DNS の設定をします。

### 【CyberGate の設定】

ダイナミックDNS(DDNS)サービスとは、インターネットブロバイダ等から与えられたIPアドレス に関係なく固有のホスト名を利用することができるサービスです。

| ☑ DDNSを有効にする (1) |                 |              |       |  |  |  |
|------------------|-----------------|--------------|-------|--|--|--|
| DDNSプロバイダ :      | CyberGate 👻 (2) |              |       |  |  |  |
| ドメイン名:           |                 | luna.ddns.vc | - (3) |  |  |  |
| パスワード:           |                 | (4)          | _     |  |  |  |
| 更新間隔:<br>(5)     | 24:00 -         |              |       |  |  |  |
| 適用 リセット          |                 |              |       |  |  |  |

- (1)「DDNS を有効にする」にチェックを入れます。
- (2)「CyberGate」を選びます。
- (3)「CyberGate」で登録したサブドメイン名を入力し、ドメイン名を選びます。
- (4)「CyberGate」で登録したパスワードを入力します。
- (5)[**適用**]をクリックします。

| <u>Lan</u> |                              |                                       |  |
|------------|------------------------------|---------------------------------------|--|
| POINT      | ダイナミックDNS の設定例は以下を参考にしてください。 |                                       |  |
|            | DDNS プロバイダ                   | : CyberGate                           |  |
|            | ドメイン名                        | : test /planex.ddns.vc(プルダウンメニューから選択) |  |
|            |                              | ※test.planex.ddns.vc のとき              |  |
|            | パスワード                        | : *****                               |  |

【DynDNS の設定】

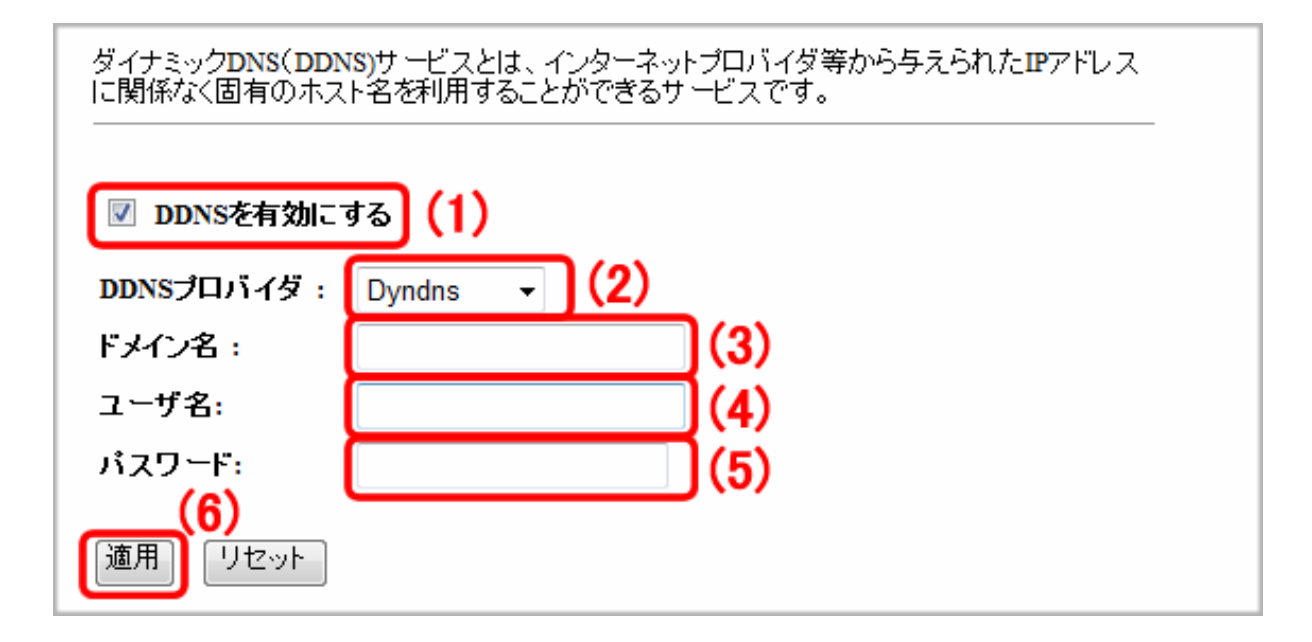

- (1)「DDNS を有効にする」にチェックを入れます。
- (2)「Dyndns」を選びます。
- (3)「Dyndns」で登録した Dynamic DNS Hosts を入力します。
- (4)「Dyndns」で登録した Username を入力します。
- (5)「Dyndns」で登録した Password を入力します。
- (6)[**適用**]をクリックします。

# 6.3 無線 LAN 関連の設定

### 6.3.1 基本設定

ここでは、ルータモード、AP モードでの無線 LAN の基本設定を説明します。

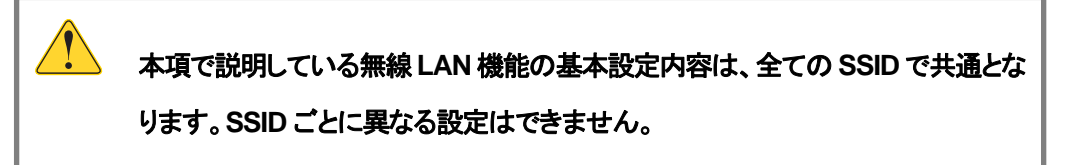

1. (1)「無線LAN」をクリックします。

(2)「基本設定」をクリックします。

※設定画面の表示方法については「2.3 PPPoE接続の設定をする」の手順 **1** ~ **5** を参照してください。 尚、本製品の IP アドレスを変更しているときは、変更した IP アドレスをアドレス欄に入力しログインしてください。

| 🚍 Router<br>🍯 クイックセットアップ                            | 無線LANの基本設定 |                   |
|-----------------------------------------------------|------------|-------------------|
| · □ IP設定<br>- ➡ 無線LAN (1)                           | 無線LANの基本設定 | を行います。            |
| <ul> <li>基本設定</li> <li>(2)</li> <li>詳細設定</li> </ul> | 🔲 無線LAN機能  | を無効にする            |
| <br>図 セキュリティ                                        | 無線モード:     | 2.4 GHz (B+G+N) - |
| 🧕 アクセスコントロール                                        | 動作モード:     | AP 👻 仮想AP         |
| 🚺 WDS設定                                             | cem.       |                   |
| WPS                                                 | 55ID:      | ap-pc-            |
2. 各項目を設定します。設定後、[適用]をクリックします。 各項目の説明については次ページを参照してください。

| 無線LANの基本設定を     | 行います。             |
|-----------------|-------------------|
|                 |                   |
| 無線LAN機能を        | 無効にする             |
| 無線モード:          | 2.4 GHz (B+G+N) ▼ |
| 動作モード:          | AP ▼ 仮想AP         |
| SSID:           | ap-pc-            |
| チャンネル幅:         | 40MHz 👻           |
| チャンネル:          | 自動 ▼              |
| SSIDの通知:        | 無効 👻              |
| WMM:            | 有効 👻              |
| 伝送速度:           | Auto 👻            |
| 接続中のクライアン<br>ト: | 接続機器の表示           |
| 適用 リセット         |                   |

| 項目名             | 動作                                                      |  |  |
|-----------------|---------------------------------------------------------|--|--|
| 無線 LAN 機能を無効にする | チェックを入れると無線が無効になります。                                    |  |  |
|                 | ※無効にすると無線 LAN 接続不可になりますのでご注意ください。                       |  |  |
|                 | ※初期設定:「有効」                                              |  |  |
| 無線モード           | 無線モードを選びます。                                             |  |  |
|                 | 「2.4GHz(B)」 :IEEE802.11b のみで通信します。                      |  |  |
|                 | 「2.4GHz(G)」 :IEEE802.11g のみで通信します。                      |  |  |
|                 | 「2.4GHz(N)」 :IEEE802.11n のみで通信します。                      |  |  |
|                 | 「2.4GHz(B+G)」 :IEEE802.11b および IEEE802.11g で通信します。      |  |  |
|                 | 「2.4GHz(G+N)」 :IEEE802.11g および IEEE802.11n で通信します。      |  |  |
|                 | 「2.4GHz(B+G+N)」:IEEE802.11b、IEEE802.11g および IEEE802.11n |  |  |
|                 | で通信します。通常は、ここを選びます。                                     |  |  |
|                 | ※初期設定:「2.4GHz(B+G+N)」                                   |  |  |
| 動作モード           | 無線 LAN アクセスポイントのモードを選びます。                               |  |  |
|                 | 「AP」 : 無線 LAN アクセスポイントとして通信します。                         |  |  |
|                 | 「WDS」 : WDS モードで通信します。                                  |  |  |
|                 | 「AP+WDS」: 無線 LAN アクセスポイント、WDS 両方使用可能になりま                |  |  |
|                 | す。                                                      |  |  |
|                 | ※初期設定:「AP」                                              |  |  |
| 仮想 AP           | マルチ SSID を設定します。                                        |  |  |
|                 | 仮想 AP 機能を使用することで、最大5つのアクセスポイントを設定すること                   |  |  |
|                 | ができます。                                                  |  |  |
|                 | ※設定方法は「5.2 マルチ SSID を設定する」を参照してください。                    |  |  |
| SSID            | 無線LAN で特定のネットワークを指定するためのグループ名のことを指し、                    |  |  |
|                 | 同一の SSID の無線 LAN 機器同士で通信します。                            |  |  |
|                 | ※半角英数字で 32 文字まで入力できます。                                  |  |  |
|                 | ※SSID は必ず控えてください。                                       |  |  |
|                 | ※初期設定:ap-pc-●●●●●●                                      |  |  |
|                 | (●●●●●は製品ごとに異なります。)                                     |  |  |
| チャンネル幅          | 周波数帯域幅を選びます。                                            |  |  |
|                 | 「20MHz」:20MHz の帯域で通信します。                                |  |  |
|                 | 「40MHz」:40MHz の帯域で通信します。「20MHz」を選んだときよりも高速              |  |  |
|                 | に通信します。                                                 |  |  |
|                 | ※初期設定:「40MHz」                                           |  |  |
| チャンネル           | 無線で使用するチャンネル番号を設定します。                                   |  |  |
|                 | 「Auto」のときは、空いているチャンネル番号が自動で割り当てられます。                    |  |  |
|                 | ※初期設定:「Auto」                                            |  |  |

| SSID の通知   | SSIDを第三者に見られたくないとき、「無効」にします。                       |
|------------|----------------------------------------------------|
|            | 不正アクセスを防止することができます。                                |
|            | ※初期設定:「有効」                                         |
| WMM        | IEEE 802.11 でのワイヤレスネットワークを特徴とする基本的な品質を提供           |
|            | します。                                               |
|            | 「無線モード」で「2.4GHz(N)」、「2.4GHz(G+N)」、「2.4GHz(B+G+N)」が |
|            | 選択され IEEE802.11n で通信するときは、「WMM」は強制的に「有効」にな         |
|            | ります。                                               |
|            | ※初期設定:「有効」                                         |
| 伝送速度       | 伝送速度に制限を掛けるとき、1M~54M、MCS0~MCS7の範囲で設定し              |
|            | ます。                                                |
|            | 通常は「Auto」にします。                                     |
|            | ※初期設定:「Auto」                                       |
| 接続中のクライアント | [接続機器の表示]をクリックすると、接続中の無線 LAN クライアントー覧の             |
|            | ウィンドウが開きます。Wi-Fi 接続されている機器を表示します。                  |

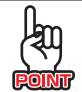

## チャンネルについて

同一の SSID 内で無線通信するには、チャンネルを同じにする必要があります。本製品のマルチ SSID 機能では、1 つのチャンネルを共通で使用します。

複数の無線 LAN アクセスポイントを設置して複数の SSID(無線 LAN グループ)を構成する場合は、 アクセスポイント毎に別のチャンネルを設定しますが、アクセスポイント間の電波の干渉をさけるため に、それぞれのチャンネルは1/6/11など5ch程度離れたチャンネルに設定する必要があります。

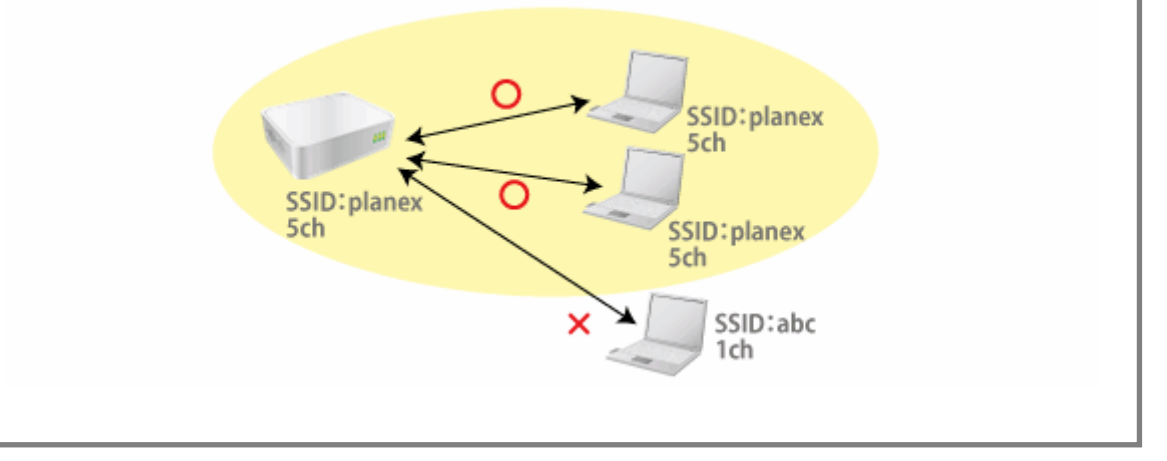

## 6.3.2 詳細設定

ここでは、無線 LAN の詳細設定を説明します。

※ 本設定は通常変更する必要はありません。

1. (1)「無線LAN」をクリックします。

(2)「詳細設定」をクリックします。

※設定画面の表示方法については「2.3 PPPoE接続の設定をする」の手順 **1** ~ **5** を参照してください。 尚、本製品の IP アドレスを変更しているときは、変更した IP アドレスをアドレス欄に入力しログインしてください。

| ■ Router 無線LANの基本設定                                     |            |                   |
|---------------------------------------------------------|------------|-------------------|
| ■ iP設定<br>■ 🔄 無線LAN (1)                                 | 無線LANの基本設定 | きを行います。           |
|                                                         | ■ 無線LAN機能  | を無効にする            |
| <ul> <li>・・・・・・・・・・・・・・・・・・・・・・・・・・・・・・・・・・・・</li></ul> | 無線モード:     | 2.4 GHz (B+G+N) ▼ |
| 🧕 アクセスコントロール                                            | 動作モード:     | AP ▼ 仮想AP         |
| <b>WDS</b> 設定                                           | SSID:      | ap-pc-            |
| WPS                                                     |            | ab be             |

各項目を設定します。設定後、[適用]をクリックします。
 各項目の説明については次ページを参照してください。

これらの設定は、無線LANに関して十分な知識を備えて、アクセスポイントにおよぼす影響を 踏まえたうえで設定変更を行ってください。通常、設定の変更は必要ありません。

| フラグメントしきい値:       | 2346         | (256-2346)          |
|-------------------|--------------|---------------------|
| RTSしぎい値:          | 2347         | (0-2347)            |
| ビーコン間隔:           | 100          | (20-1024 ms)        |
| ブリアンブルタイプ:        | ◎ ロングプリア:    | ンブル 💿 ショートプリアンブル    |
| IAPP:             | ◉ 有効 🔘 無     | 効                   |
| Protection:       | ◎ 有効 💿 無     | 効                   |
| Aggregation:      | ◉有効 ◎無       | 効                   |
| Short GI:         | ◉ 有効 🔘 無     | 効                   |
| 無線セバレータ:          | ◎ 有効 💿 無     | 効                   |
| STBC:             | ◎ 有効 💿 無     | 効                   |
| 20/40MHz Coexist: | ◎ 有効 🔘 無     | 効                   |
| 送信出力:             | 100%      70 | % 🔘 50% 🔘 35% 🔘 15% |
| 適用 リセット           |              |                     |

| 項目名         | 動作                                             |
|-------------|------------------------------------------------|
| フラグメントしきい値  | フラグメントしきい値を 256~2346 の間で設定します。                 |
|             | 設定したサイズよりも大きなパケットを送信するとき、パケットを分割して、送           |
|             | 信します。                                          |
|             | ※通常は初期設定で使用します。                                |
|             | ※初期設定:「2346」                                   |
| RTSしきい値     | RTS しきい値を 0~2347 の間で設定します。                     |
|             | RTSしきい値とは、本製品が無線LAN 機器へパケットを送信する前に、同一          |
|             | ネットワーク内(SSID が同じ無線 LAN 機器)へ送信する RTS(Request To |
|             | Send:送信要求)信号を送信するかどうかを決めるための境界値(=しきい           |
|             | 値)のことです。                                       |
|             | ※通常は初期設定で使用します。                                |
|             | ※初期設定:「2347」                                   |
| ビーコン間隔      | ビーコン間隔を 20~1024 の間で設定します。                      |
|             | ビーコンとは無線ネットワークを同期させるためにアクセスポイントから一定            |
|             | 間隔で送信するパケットのことです。                              |
|             | ビーコン間隔を小さくすると、クライアントの接続効率が上がりますが、通信            |
|             | 効率が下がります。                                      |
|             | ※通常は初期設定で使用します。                                |
|             | ※初期設定:「100」                                    |
| プリアンブルタイプ   | 「ロングプリアンブル」、「ショートプリアンブル」から選びます。                |
|             | 「ショートプリアンブル」のとき、無線 LAN 間の通信速度が速くなりますが、シ        |
|             | ョートプリアンブルに対応していないクライアントのとき、通信できなくなる恐           |
|             | れがあります。この場合は、「ロングプリアンブル」に設定してください。             |
|             | ※初期設定:「ロングプリアンブル」                              |
| IAPP        | 複数の無線 AP をまたぐ場合、同一の IP アドレスを維持します。             |
|             | 通常は「有効」のまま使用します。                               |
|             | ※初期設定:「有効」                                     |
| Protection  | 無線 LAN 子機との通信に RTS/CTS フロー制御を行う場合有効にします。       |
|             | 接続する無線 LAN 子機が少ない場合は、「無効」、多い場合は、「有効」にす         |
|             | ると、通信速度が向上する場合があります。                           |
|             | ※初期設定:「無効」                                     |
| Aggregation | 複数のパケット群のグループ化と帯域の増加のための送信を有効化しま               |
|             | す。                                             |
|             | ※初期設定:「有効」                                     |
| Short GI    | 通信を高速化する Short GI 機能を有効にします。                   |
|             | ※初期設定:「有効」です。                                  |

| 無線セパレータ          | 無線 LAN の接続機器同士の通信を遮断します。                |  |  |
|------------------|-----------------------------------------|--|--|
|                  | 「有効」にした場合、ルータに接続されたプリンタなど、利用ができなくなりま    |  |  |
|                  | す。                                      |  |  |
|                  | ※初期設定:「無効」                              |  |  |
| STBC             | 通信路情報(CSI)を必要としない、時空間ブロック符号(STBC)を有効にしま |  |  |
|                  | す。                                      |  |  |
|                  | ※初期設定:「無効」                              |  |  |
| 20/40MHz Coexist | 20/40MHz 共存方式を設定にします。                   |  |  |
|                  | 「有効」にすると、「20MHz」と「40MHz」を混在させます。        |  |  |
|                  | ※初期設定:「有効」                              |  |  |
| 送信出力             | 出力強度を設定します。                             |  |  |
|                  | 「100%」、「70%」、「50%」、「35%」、「15%」から選びます。   |  |  |
|                  | ※初期設定:「100%」                            |  |  |

## 6.3.3 セキュリティ設定

ここでは、無線 LAN のセキュリティ設定を説明します。

1. (1)「無線LAN」をクリックします。

(2)「セキュリティ」をクリックします。

※設定画面の表示方法については「2.3 PPPoE接続の設定をする」の手順 **1 ~5** を参照してください。

尚、本製品の IP アドレスを変更しているときは、変更した IP アドレスをアドレス欄に入力しログインしてください。

| 🚍 Router<br>🚺 クイックセットアップ                                     | 無線LANの基本設定       |                   |  |
|--------------------------------------------------------------|------------------|-------------------|--|
| <ul> <li>□ IP設定</li> <li>□ 無線LAN</li> <li>□ 無線LAN</li> </ul> | 無線LANの基本設定を行います。 |                   |  |
| <ul> <li>基本設定</li> <li>詳細設定</li> </ul>                       | 🗌 無線LAN機能        | を無効にする            |  |
| <ul> <li>セキュリティ (2)</li> </ul>                               | 無線モード:           | 2.4 GHz (B+G+N) ▼ |  |
| 🧕 アクセスコントロール                                                 | 動作モード:           | AP ▼ 仮想AP         |  |
| ● WDS設定<br>● WPS                                             | SSID:            | ap-pc-            |  |

2. 暗号化を設定します。

#### 【WPA で設定するとき】

※「WEP」で設定するときは、次ページを参照してください。

| 無線LANセキュリティの設定を行います。暗号化キーを用いたWEPまたはWPAを設定し、無線LAN<br>ネットワークへの不正アクセスを防止できます。<br>(1)<br>SSIDの選択: ap-pc- ▼ 適用 リセット                  |
|----------------------------------------------------------------------------------------------------|
| 暗号化方式: (2) WPA2 ▼<br>認証方式: <ul> <li>◎ パーソナル (共有キー)</li> <li>WPA2 暗号化: (3) TKIP ☑ AES</li> <li>サ有キーフォーマット(4) パッフィーズ ■</li> </ul> |
| 共有キー: (5)                                                                                                    |

(1) 暗号化を設定したい SSID(ネットワーク名)を選びます。

(2) 暗号化方式で、「WPA」、「WPA2」、「WPA-Mixed」を選びます。

※「WPA2」は、「WPA」より強固な暗号化方式です。

※「WPA-Mixed」は、「WPA」と「WPA2」の両方をサポートしている暗号化方式です。

- (3)暗号化の種類を設定します。
  - 暗号化方式が「WPA」、「WPA2」のとき :「AES」にチェックを入れます。

● 暗号化方式が「WPA-Mixed」のとき :「**TKIP」、「AES**」にチェックを入れます。

※「TKIP」と「AES」の両方にチェックを入れることも可能

です。

(4) 共有キーフォーマットで、「パスフレーズ」、または「16 進数(64 桁)」を選びます。

- 「共有キー」を8~63文字で設定するとき :「パスフレーズ」を選びます。
- 「共有キー」を 64 文字で設定するとき :「16 進数(64 桁)」を選びます。

(5)共有キー(暗号化キー)を入力します。

- 共有キーフォーマットで「パスフレーズ」を選んだとき :
   数字「0~9」、英字「a~z、A~Z」を組み合わせた 8~63 文字の共有キーを入力します。
- 共有キーフォーマットで「16 進数(64 桁)」を選んだとき :

数字「0~9」、英字「a~f、A~F」を組み合わせた64文字の共有キーを入力します。

(6)[適用]をクリックします。

【WEP で設定するとき】

| 無線LANセキュリティの設定を行                              | れます。暗号化キーを用いたWEPまたはWPAを設定し、無線LAN                                                                                         |
|-----------------------------------------------|----------------------------------------------------------------------------------------------------|
| ネットワークへの不正アクセスを                               | 防止できます。                                                                                                    |
| (1)                                           | (7)                                                                                                    |
| SSIDの選択: ap-pc-                               | ▼ 適用 リセット                                                                                                    |
| 暗号化方式:<br>認証方式:<br>キー長:<br>キーフォーマット:<br>暗号キー: | <ul> <li>(2) WEP ▼</li> <li>(3) ◎ オーブン ◎ 共有 ◎ 自動</li> <li>(4) 64-bit ▼</li> <li>(5) ASCII(5文字) ▼</li> <li>(6)</li> </ul> |

(1)暗号化を設定したい SSID(ネットワーク名)を選びます。

(2)暗号化方式で、「WEP」を選びます。

(3)認証方式で、「オープン」、または「共有」、「自動」を選びます。

(4)キー長で、「64-bit」、または「128-bit」を選びます。

- 「暗号キー」を5文字または10文字で設定するとき : 「64-bit」を選びます。
- 「暗号キー」を 13 文字または 26 文字で設定するとき : 「128-bit」を選びます。

(5)キーフォーマットで、「16 進数」、または「ASCII」を選びます。

(6)暗号キー(WEP キー)を入力します。

- キー長で「64-bit」、キーフォーマットで「ASCII(5文字)」を選んだとき :
   数字「0~9」、英字「a~z、A~Z」の組み合わせた5文字の暗号キーを入力します。
- キー長で「64-bit」、キーフォーマットで「16 進数(10 桁)」を選んだとき :
   数字「0~9」、英字「a~f、A~F」の組み合わせた 10 文字の暗号キーを入力します。
- キー長で「128-bit」、キーフォーマットで「ASCII(13 文字)」を選んだとき : 数字「0~9」、英字「a~z、A~Z」の組み合わせた 13 文字の暗号キーを入力します。
- キー長で「128-bit」、キーフォーマットで「16 進数(26 桁)」を選んだとき :
   数字「0~9」、英字「a~f、A~F」の組み合わせた 26 文字の暗号キーを入力します。
   (7) [適用]をクリックします。

## 6.3.4 アクセスコントロール

ここでは、アクセスコントロールの設定方法を説明します。 無線による本製品への接続を制限します。アクセスポリシーが「許可」の場合、登録機器のみ接続できます。 「拒否」の場合、登録機器は本製品へ接続できません。

1. (1)「無線LAN」をクリックします。

(2)「**アクセスコントロール**」をクリックします。

※設定画面の表示方法については「2.3 PPPoE接続の設定をする」の手順 **1** ~ **5** を参照してください。 尚、本製品の IP アドレスを変更しているときは、変更した IP アドレスをアドレス欄に入力しログインしてください。

| ቛ Router<br>◎ クイックセットアップ                                   | <del>無線</del> LANの基本設定 |                   |  |
|------------------------------------------------------------|------------------------|-------------------|--|
| <ul> <li>□ IP設定</li> <li>□ 無線LAN</li> <li>□ (1)</li> </ul> | 無線LANの基本設定を行います。<br>   |                   |  |
|                                                            | 🔲 無線LAN機能              | を無効にする            |  |
| <ul> <li>・・・・・・・・・・・・・・・・・・・・・・・・・・・・・・・・・・・・</li></ul>    | 無線モード:                 | 2.4 GHz (B+G+N) ▼ |  |
| <ul> <li>アクセスコントロール</li> <li>WDS設定</li> </ul>              | 動作モード:                 | AP ▼ 仮想AP         |  |
| wps (2)                                                    | SSID:                  | ap-pc-            |  |

2. アクセスコントロールを設定します。

| 無線による本製品への接続<br>み接続できます。"拒否"の <sup>1</sup>       | を制限します。アク<br>湯合、登録機器はオ | セスボリシーが"許<br>、製品に接続できる | F可"の場合、登録機<br>ません。 | 器の |
|--------------------------------------------------|------------------------|------------------------|--------------------|----|
| (1)<br>アクセスポリシー: 無効<br>MACアドレス<br>適用 リセット<br>(4) | າ<br><br>(3)           | ŀ :                    | (4)                |    |
| アクセスコントロール一覧                                     | :                      |                        |                    |    |
| MACアドレス                                          |                        | コメント                   | 選択                 |    |
| 選択項目の削除                                          | すべてを削除                 | リセット                   |                    |    |

(1)「許可」または「拒否」から選びます。

(2)制御する機器の MAC アドレスを入力します。

※入力方法:「00:11:22:33:44:55」のときは、「001122334455」と入力します。

- (3)必要に応じてコメントを入力します。(最大文字数:20)
- (4)[**適用**]をクリックします。

| 項目名          | 動作                                              |  |
|--------------|-------------------------------------------------|--|
| アクセスポリシー     | 無効:アクセスコントロールが無効になります。                          |  |
|              | 拒否:登録機器は無線接続が不可になります。                           |  |
|              | 許可:登録機器のみ無線接続が可能になります。                          |  |
|              | ※初期設定:「無効」                                      |  |
| MAC アドレス     | 登録する機器の MAC アドレスを入力します。                         |  |
|              | ※入力方法:「00:11:22:33:44:55」のときは、「001122334455」と入力 |  |
|              | します。                                            |  |
| アクセスコントロール一覧 | 登録した MAC アドレスとコメントの一覧が表示されます。                   |  |
| 選択項目の削除      | 「選択」ボックスにチェックを入れた項目を削除します。                      |  |
| すべてを削除       | すべての項目を削除します。                                   |  |

## 6.3.5 WDS 設定

ここでは、WDS(アクセスポイント間通信)の設定方法を説明します。

本製品にはアクセスポイント間通信をする WDS 機能を搭載しています。離れた場所に設置した複数台の本製品同士を 無線接続できます。

接続例) 以下の接続環境を例に説明します。

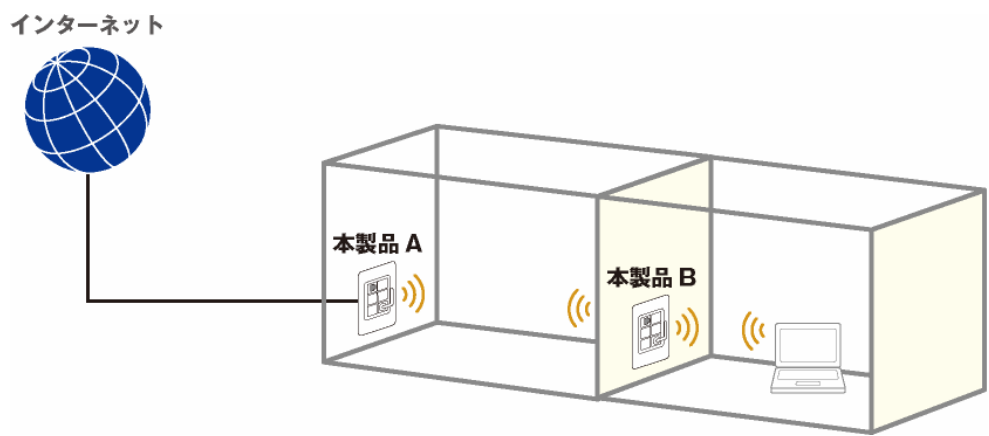

#### 【WDS の設定内容について】

WDS 機能を使って、アクセスポイント間通信を行うには、以下の設定が必要です。 該当する各手順を参照して、「本製品 A」と「本製品 B」を設定してください。

### (冒頭の接続図を例に説明します)

|          | 本製品A                         | 本製品B                           |
|----------|------------------------------|--------------------------------|
| モード      | 「ルータモード」に設定します。              | 「AP モード」に設定します。                |
|          | ※モード切替スイッチを「Router」側にします。    | ※モード切替スイッチを「AP」側にします。          |
| セキュリティ   | メイン SSID のセキュリティを設定します。      | 本製品Aと同じセキュリティを設定します。           |
| MAC アドレス | 本製品 B の無線 LAN の MAC アドレスを設定し | 本製品 A の無線 LAN の MAC アドレスを設定しま  |
|          | ます。                          | す。                             |
|          | ※ BSSID の確認は「6.5.8 ステータス」の「無 | ※ SSIDの確認は「6.5.8 ステータス」の「無線LAN |
|          | 線 LAN 構成」→「MAC アドレス」を参照。     | 構成」→「MAC アドレス」を参照。             |
| IP アドレス  | 例:192.168.111.1              | 本製品 A と同じセグメントの IP アドレスを設定しま   |
| (LAN 側)  |                              | す。                             |
|          |                              | 例:192.168.111.240              |
| DHCP     | 「サーバ」に設定します。                 | 「無効」に設定します。                    |
|          | ※設定方法は「6.2.1 LAN設定」を参照       |                                |

※ LAN 側の IP アドレスが、それぞれの本製品で同一にならないように設定します。

(例) 1 台目の本製品が「192.168.111.1」のときは、2 台目の本製品を「192.168.111.240」のように、
 頭から3つ目まで同じで、4つ目の数値を重複しないように設定を変更します。

【本製品Aの設定】

本製品 A 側を設定します。

| An    |                                                      |                                 |  |
|-------|------------------------------------------------------|---------------------------------|--|
| FOINT | 事前に本製品Aと本製品Bの無線LAN側M                                 | IAC アドレス(BSSID)を確認し、メモに控えてください。 |  |
|       | 確認方法は、「6.5.8 ステータス」の「無線 LAN 構成」→「MAC アドレス」を参照してください。 |                                 |  |
|       | 暗号化方式                                                | WPA2                            |  |
|       | MACアドレス                                              | 80-102-0F-02-0F-07              |  |
|       | 接続中のクライアント                                           | 0                               |  |
|       |                                                      |                                 |  |

- 1. 無線LANの動作モードをWDSに設定します。
  - (1)「無線LAN」をクリックします。
  - (2)「基本設定」をクリックします。

※設定画面の表示方法については「2.3 PPPoE接続の設定をする」の手順 **1** ~ **5** を参照してください。 尚、本製品の IP アドレスを変更しているときは、変更した IP アドレスをアドレス欄に入力しログインしてください。

| ₩ Router                                            | 無線LANの基本設定       |                   |
|-----------------------------------------------------|------------------|-------------------|
| □ IP設定<br>□ 🔄 無線LAN (1)                             | 無線LANの基本設定を行います。 |                   |
| <ul> <li>基本設定</li> <li>(2)</li> <li>詳細設定</li> </ul> | 📄 無線LAN機能        | を無効にする            |
| セキュリティ                                              | 無線モード:           | 2.4 GHz (B+G+N) ▼ |
| 🧕 アクセスコントロール                                        | 動作モード:           | AP ▼ 仮想AP         |
| ● WDS設定<br>● WPS                                    | SSID:            | ар-рс-            |

2. WDS モードに設定します。

| 無線LANの基本設定を行います。                      |                   |  |  |
|---------------------------------------|-------------------|--|--|
| ■毎組ェムが総約な毎か□−オス                       |                   |  |  |
| 毎線エード・                                |                   |  |  |
| 動作モード:                                | AP+WDS - (1) 仮想AP |  |  |
| SSID:                                 | ap-pc-            |  |  |
| チャンネル幅:                               | 40MHz -           |  |  |
| サイドバンドの制御:                            | Upper 👻           |  |  |
| チャンネル:                                | 1 <b>- (2)</b>    |  |  |
| SSIDの通知:                              | 有効 ▼              |  |  |
| WMM:                                  | 有効 🔻              |  |  |
| 伝送速度:                                 | Auto 👻            |  |  |
| 接続中のクライアン<br><sup>ト:</sup> <b>(3)</b> | 接続機器の表示           |  |  |
| 適用 リセット                               |                   |  |  |

- (1)動作モードで「AP+WDS」を選びます。
- (2)「1」~「13」の間で「チャンネル」を任意に設定します。
- (3)[**適用**]をクリックします。

## 3. 設定が保存されます。

## 設定の変更に成功!

設定を適用中です。しばらくお待ちください。24秒....

4. (1)「無線 LAN」をクリックします。(2)「WDS 設定」をクリックします。

| ≓ Router<br>◎ クイックセットアップ | 無線LANの基本設定           |                   |
|--------------------------|----------------------|-------------------|
| □ IP設定 □ 無線LAN (1)       | 無線LANの基本設定を行います。<br> |                   |
| ○ 基本設定 ○ 詳細設定            | 🔲 無線LAN機能            | を無効にする            |
| <br>う セキュリティ             | 無線モード:               | 2.4 GHz (B+G+N) 💌 |
| 📑 アクセスコントロール             | 動作モード:               | AP ▼ 仮想AP         |
| ◎ WDS設定 (2)<br>⑤ WPS     | SSID:                | ар-рс-            |

5. WDS を設定します。

| WDS機能とは、複数台のアクセスポイントを無線で接続する機能です。接続相手のMACアド<br>レスを登録し、チャンネル数、通信間のセキュリティを接続相手と同じ設定にする必要があり<br>ます。 |  |  |  |
|--------------------------------------------------------------------------------------------------|--|--|--|
| ☑ WDSを有効にする (1)                                                                                  |  |  |  |
| MACアドレス: (2)                                                                                     |  |  |  |
| 伝送速度: Auto →                                                                                     |  |  |  |
| ⊐メント:<br>(4) (3)                                                                                 |  |  |  |
| 「適用」 リセット セキュリティ設定 統計情報の表示                                                                       |  |  |  |
| WDS AP一覧:                                                                                        |  |  |  |
| MACアドレス Txレート(Mbps) コメント 選択                                                                      |  |  |  |
| 選択項目の削除     すべてを削除     リセット                                                                      |  |  |  |

- (1)「WDS を有効にする」をチェックします。
- (2)本製品 B の無線 LAN1 側の MAC アドレスを入力します。

※入力方法 : 「00:11:22:33:44:55」のときは、「001122334455」と入力します。

- (3)任意にコメントを入力します。
- (4)[**適用**]をクリックします。

#### 以下は必要に応じて設定してください。

| 項目名  | 動作                                     |
|------|----------------------------------------|
| 伝送速度 | 伝送速度に制限を掛けるとき、1M~54M、MCS0~MCS7の範囲で設定しま |
|      | す。通常は「Auto」にします。                       |
|      | ※初期設定:「Auto」                           |

6. 設定が保存されます。

## 設定の変更に成功!

設定を適用中です。しばらくお待ちください。24秒....

7. 「WDS」の画面に戻ります。画面中央の[セキュリティ設定]をクリックします。

| ☑ WDSを有効は                  | こする                   |
|----------------------------|-----------------------|
| MACアドレス:<br>伝送速度:<br>コメント: | Auto -                |
| 適用 リセット                    | セキュリティ設定 統計情報の表示      |
| WDS AP一覧:<br>MACアドレ        | ス Txレート(Mbps) コメント 選択 |
| 選択項目の削り                    | 除 すべてを削除 <b>リセット</b>  |

8. WDS 用のセキュリティを設定し、設定した内容をメモに控えます。

※メモした内容は、本製品Bの設定をするときに使用しますので、必ず控えてください。

| WDS機能とは、複数台の<br>レスを登録し、チャンネル<br>ます。<br> | )アクセスポイントを無線で接続する機能です。接続相手のMACアド<br>数、通信間のセキュリティを接続相手と同じ設定にする必要があり |
|-----------------------------------------|--------------------------------------------------------------------|
| 暗号化方式:                                  | WPA2 (AES) - (1)                                                   |
| WEPフォーマット:                              | ASCII (13 characters) 💌                                            |
| WEP+ -:                                 | *****                                                              |
| キーフォーマット:                               | 「パスフレーズ → <b>(2)</b>                                               |
| 共有キー:                                   | (3)                                                                |
| (4)<br>適用 リセット                          |                                                                    |

(1)「暗号化方式」より「WPA2(AES)」を選びます。

(2)「パスフレーズ」または「16 進数(64桁)」を選びます。

(3)任意の暗号化キーを半角英数で入力します。以下のルールにしたがって入力してください。

|           | (2)で「パスフレーズ」を選択時      | (2)で「16 進数(64 桁)」を選択時 |
|-----------|-----------------------|-----------------------|
| プレシェアードキー | 8 <b>~63 文字</b> の間で入力 | <b>64 文字</b> で入力      |

※パスフレーズの入力できる文字列は、数字「0~9」、英字「A~Z、a~z」となります。

※16 進数の入力できる文字列は、数字「0~9」、英字「A~F、a~f」となります。

(4)[**適用**]をクリックします。

9. 設定が保存されます。

設定の変更に成功!

設定を適用中です。しばらくお待ちください。24秒....

10. (1)「IP 設定」をクリックします。

(2)「LAN」をクリックします。

| 🚍 Router<br>🔄 🧿 クイックセットアップ                                        | WANの設定          |                        |  |
|-------------------------------------------------------------------|-----------------|------------------------|--|
| - 🖘 IP設定 (1)                                                      | WANの各種設定をしま<br> | ਰੋ。                    |  |
| LAN     (2)     ダイナミックDNS                                         | WAN接続タイプ:       | Ethernetポート 👻          |  |
| <ul> <li>二 無線LAN</li> <li>二 ファイアウォール</li> <li>ニ システム管理</li> </ul> | 接続タイプ:          | DHCP -                 |  |
| <ul> <li>ユテータス</li> </ul>                                         | ホスト名:           | default                |  |
|                                                                   | MTU值:           | 1500 (1400-1500 bytes) |  |

11. IP アドレスを設定します。

※ここで設定した値は本製品Bの設定をするときに使用しますので、必ずメモに控えてください。

| LANの各種設定を行います。                       |                                                             |  |
|--------------------------------------|-------------------------------------------------------------|--|
|                                      |                                                             |  |
| <b>I</b> Iアドレス:                      | 192.168.111.1 (1)                                           |  |
| サブネットマスク:                            | 255.255.255.0                                               |  |
| DHCP:                                | サーバ <b>- (2)</b>                                            |  |
| ₽アドレス範囲:                             | 192.168.111.100     -       192.168.111.200     クライアントを表示する |  |
| <b>固定IPアドレス設定:</b><br>(3)<br>適用 リセット | 固定DHCPの設定                                                   |  |

- (1) IP アドレスを「192.168.111.1」に設定します。
- (2)「DHCP」で「サーバ」を選びます。
- (3)[適用]をクリックします。
- 12. [OK]をクリックし、設定を保存します。

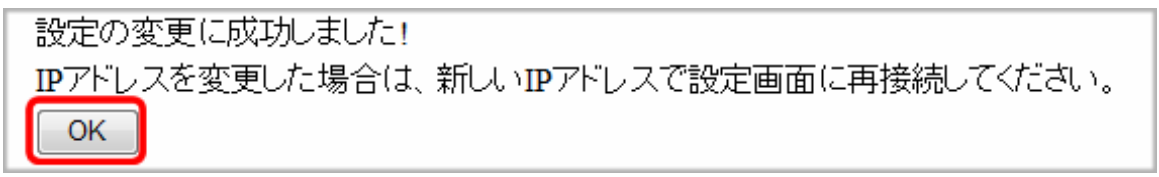

以上、本製品Aの設定は完了です。

【本製品Bの設定】

本製品 B 側を設定します。

| l Jan                                      |                                                           |  |  |  |
|--------------------------------------------|-----------------------------------------------------------|--|--|--|
| FOINT                                      | ♡<br>「「」●事前に本製品Aと本製品Bの無線LAN側MACアドレス(BSSID)を確認し、メモに控えてください |  |  |  |
|                                            | 確認方法は、「6.5.8 ステータス」の「無線 LAN 構成」→「MAC アドレス」を参照してください。      |  |  |  |
|                                            | 暗号化方式 WPA2                                                |  |  |  |
|                                            | MACアドレス                                                   |  |  |  |
|                                            | 接続中のクライアントのことである。                                         |  |  |  |
|                                            | ●事前に本製品Aに設定されたIPアドレスを確認し、メモに控えてください。                      |  |  |  |
| ●本製品のモード切替スイッチを「AP」(アクセスポイント)に設定してください。    |                                                           |  |  |  |
| ●本製品 B を設定するときは、パソコンの IP アドレスを固定設定にしてください。 |                                                           |  |  |  |
|                                            | 設定方法は「3.2 設定用パソコンを準備する」を参照してください。                         |  |  |  |
|                                            | また、本製品 B の設定が終わったら、パソコンの IP アドレスを元の設定に戻してください。詳しくは        |  |  |  |
|                                            | P49の「■設定用パソコンを元の設定に戻す」を参照してください。                          |  |  |  |
|                                            |                                                           |  |  |  |

- 1. 無線LANの動作モードをWDSに設定します。
  - (1)「無線LAN」をクリックします。
  - (2)「基本設定」をクリックします。

※設定画面の表示方法については「2.3 PPPoE接続の設定をする」の手順 **1** ~ **5** を参照してください。 尚、本製品の IP アドレスを変更しているときは、変更した IP アドレスをアドレス欄に入力しログインしてください。

| 🚍 AP<br>🍯 クイックセットアップ                                | 無線LANの基本設定           |                   |
|-----------------------------------------------------|----------------------|-------------------|
| □ IP設定<br>□ 1P設定<br>□ 無線LAN   】 <b>(1)</b>          | 無線LANの基本設定を行います。<br> |                   |
| <ul> <li>基本設定</li> <li>(2)</li> <li>詳細設定</li> </ul> | ■ 無線LAN機能を無効にする      |                   |
| 🗿 セキュリティ                                            | 無線モード:               | 2.4 GHz (B+G+N) - |
| 🧕 アクセスコントロール                                        | 動作モード:               | AP ▼ 仮想AP         |
| 🛐 WDS設定                                             | SSID.                |                   |
| WPS                                                 | 35ID:                | ap-pc-            |

2. WDS モードに設定します。

| 無線LANの基本設定を行います。                      |                   |  |  |  |
|---------------------------------------|-------------------|--|--|--|
| ■ 毎約1 ヘンが総定毎201こする                    |                   |  |  |  |
| 毎線エード・                                |                   |  |  |  |
| 動作モード:                                | AP+WDS - (1) 仮想AP |  |  |  |
| SSID:                                 | ap-pc-            |  |  |  |
| チャンネル幅:                               | 40MHz -           |  |  |  |
| サイドバンドの制御:                            | Upper 👻           |  |  |  |
| チャンネル:                                | 1 <b>- (2)</b>    |  |  |  |
| SSIDの通知:                              | 有効 ▼              |  |  |  |
| WMM:                                  | 有効 🔻              |  |  |  |
| 伝送速度:                                 | Auto 👻            |  |  |  |
| 接続中のクライアン<br><sup>ト:</sup> <b>(3)</b> | 接続機器の表示           |  |  |  |
| 適用 リセット                               |                   |  |  |  |

- (1)動作モードで「AP+WDS」を選びます。
- (2)本製品Aの設定でメモした同じチャンネルを選びます。
- (3)[**適用**]をクリックします。

3. 設定が保存されます。

## 設定の変更に成功!

設定を適用中です。しばらくお待ちください。24秒....

4. (1)「無線 LAN」をクリックします。(2)「WDS 設定」をクリックします。

| E AP<br>う クイックセットアップ                       | <b>無線LANの基本設定</b>    |                   |  |
|--------------------------------------------|----------------------|-------------------|--|
| □ IP設定<br>□ ➡ 無線LAN 】 <b>(1)</b>           | 無線LANの基本設定を行います。<br> |                   |  |
| <ul> <li>○ 基本設定</li> <li>○ 詳細設定</li> </ul> | ■ 無線LAN機能を無効にする      |                   |  |
| <br><u> </u> セキュリティ                        | 無線モード:               | 2.4 GHz (B+G+N) 👻 |  |
| 🧕 アクセスコントロール                               | 動作モード:               | AP 		 仮想AP        |  |
| ◎ WDS設定 (2)<br>◎ WPS                       | SSID:                | ap-pc-            |  |

5. WDS を設定します。

| WDS機能とは、複数台のアクセスポイントを無線で接続する機能です。接続相手のMACアド<br>レスを登録し、チャンネル数、通信間のセキュリティを接続相手と同じ設定にする必要があり<br>ます。 |  |  |  |
|--------------------------------------------------------------------------------------------------|--|--|--|
| ☑ WDSを有効にする (1)                                                                                  |  |  |  |
| MACアドレス: (2)                                                                                     |  |  |  |
| 伝送速度: Auto →                                                                                     |  |  |  |
| コメント:<br>(4) (3)                                                                                 |  |  |  |
| 道用 リセット セキュリティ設定 統計情報の表示                                                                         |  |  |  |
| WDS AP一覧:                                                                                        |  |  |  |
| MACアドレス Txレート(Mbps) コメント 選択                                                                      |  |  |  |
| 選択項目の削除 すべてを削除 リセット                                                                              |  |  |  |

- (1)「WDS を有効にする」をチェックします。
- (2)本製品 A の無線 LAN1 側の MAC アドレスを入力します。

※入力方法 : 「00:11:22:33:44:55」のときは、「001122334455」と入力します。

- (3)任意にコメントを入力します。
- (4)[**適用**]をクリックします。

#### 以下は必要に応じて設定してください。

| 項目名  | 動作                                    |  |
|------|---------------------------------------|--|
| 伝送速度 | 伝送速度に制限を掛けるとき、1M~54M、MCS0~MCS7の範囲で設定し |  |
|      | す。通常は「Auto」にします。                      |  |
|      | ※初期設定:「Auto」                          |  |

6. 設定が保存されます。

## 設定の変更に成功!

設定を適用中です。しばらくお待ちください。24秒....

7. 「WDS」の画面に戻ります。画面中央の[セキュリティ設定]をクリックします。

| ☑ WDSを有効は                  | こする                   |
|----------------------------|-----------------------|
| MACアドレス:<br>伝送速度:<br>コメント: | Auto -                |
| 適用 リセット                    | セキュリティ設定 統計情報の表示      |
| WDS AP一覧:<br>MACアドレ        | ス Txレート(Mbps) コメント 選択 |
| 選択項目の削り                    | 除 すべてを削除 <b>リセット</b>  |

8. 本製品 A で設定した同じ WDS 用のセキュリティを設定します。

| WDS機能とは、複数台のアクセスポイントを無線で接続する機能です。接続相手のMACアド<br>レスを登録し、チャンネル数、通信間のセキュリティを接続相手と同じ設定にする必要があり<br>ます。 |                         |  |  |
|--------------------------------------------------------------------------------------------------|-------------------------|--|--|
| 暗号化方式:                                                                                           | WPA2 (AES) - (1)        |  |  |
| WEPフォーマット:                                                                                       | ASCII (13 characters) 👻 |  |  |
| WEP+-:                                                                                           | *****                   |  |  |
| キーフォーマット:                                                                                        | 「パスフレーズ <b>→</b> (2)    |  |  |
| 共有+∵:<br><b>(4)</b>                                                                              | (3)                     |  |  |
| 適用 リセット                                                                                          |                         |  |  |

(1)本製品 A で設定した「WPA2(AES)」を選びます。

- (2)本製品 A で設定した「キーフォーマット」を選びます。
- (3)本製品Aで設定した暗号化キーを入力します。
- (4)[**適用**]をクリックします。
- 9. 設定が保存されます。

# 設定の変更に成功!

設定を適用中です。しばらくお待ちください。24秒....

10. (1)「IP 設定」をクリックします。

| (1)「「設定」をクリックします。             |              |               |
|-------------------------------|--------------|---------------|
| (2)「 <b>LAN」をクリックします</b> 。    |              |               |
| 🚝 AP<br>🧕 うイックセット アップ         | LANの設定       |               |
| □ IP設定 (1) □ IAN (2) = ###IAN | LANの各種設定を行いる | ます。           |
|                               | IPアドレス:      | 192.168.111.1 |
| □ □ ステータス                     | サブネットマスク:    | 255.255.255.0 |
|                               | DHCP:        | クライアント 💌      |

11. IP アドレスを設定します。

| LANの設定                   |                                                                             |  |  |
|--------------------------|-----------------------------------------------------------------------------|--|--|
| LANの各種設定を行います。           |                                                                             |  |  |
| <b>IPアドレス</b> :          | 192.168.111.240                                                             |  |  |
| サブネットマスク:                | 255.255.255.0                                                               |  |  |
| デフォルトゲートウェイ:             | 192.168.111.1 (2)                                                           |  |  |
| DHCP:                    | 無効 ▼ (2)                                                                    |  |  |
|                          |                                                                             |  |  |
| IPアドレス範囲:                | 192.168.111.100     -       192.168.111.200     クライアントを表示する                 |  |  |
| IPアドレス範囲:<br>固定IPアドレス設定: | 192.168.111.100     -       192.168.111.200     クライアントを表示する       固定DHCPの設定 |  |  |

(1)本製品 A に設定した IP アドレスに合わせて、本製品 B の IP アドレスを入力します。
 例)本製品 A が「192.168.111.1」のときは、本製品 B は「192.168.111.240」と設定します。
 ※IP アドレスの右 1 つ目(例では 240 の部分)が重複しない「2」~「248」の数値を入力します。

- (2)「デフォルトゲートウェイ」に本製品 A の IP アドレスを入力します。
- (3)「DHCP」で「**無効**」を選びます。
- (4)[**適用**]をクリックします。
- 12. [OK]をクリックし、設定を保存します。

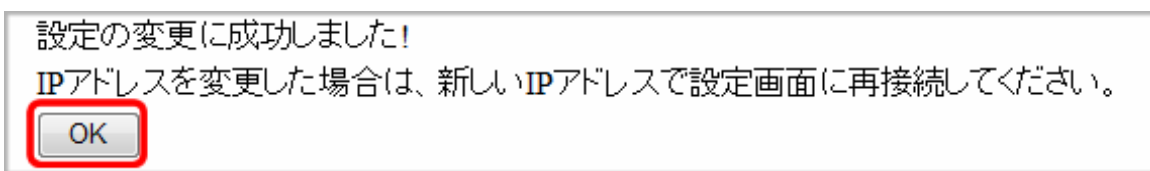

以上、本製品 B の設定は完了です。

## 6.3.6 WPS

ここでは、WPS 設定を説明します。

WPS 機能に対応している機器との無線設定が簡単にできます。

WPS(Wi-Fi Protected Setup)とは、無線 LAN 関連の業界団体「Wi-Fi アライア ンス」が策定した無線 LAN の簡単設定規格です。WPS 対応機器と組み合わせ て無線 LAN の設定や暗号化を簡単に行うことができる機能です。

## 1. (1)「無線LAN」をクリックします。

(2)「WPS」をクリックします。

※設定画面の表示方法については「2.3 PPPoE接続の設定をする」の手順 **1** ~ **5** を参照してください。 尚、本製品の IP アドレスを変更しているときは、変更した IP アドレスをアドレス欄に入力しログインしてください。

| Ξ Router<br>う クイックセットアップ               | 無線LANの基本設定       |                   |
|----------------------------------------|------------------|-------------------|
| • 🖻 IP設定<br>- 🖿 無線LAN (1)              | 無線LANの基本設定を行います。 |                   |
| <ul> <li>基本設定</li> <li>詳細設定</li> </ul> | ■ 無線LAN機能を無効にする  |                   |
|                                        | 無線モード:           | 2.4 GHz (B+G+N) 💌 |
| 🧕 アクセスコントロール                           | 動作モード:           | AP ▼ 仮想AP         |
| ◎ WDS設定<br>◎ WPS (2)                   | SSID:            | ар-рс-            |

2. WPS を実行、設定します。

| WPSの設定を行います。WPS機能に対応している機器との無線設定が簡単にできます。 |                                                 |  |
|-------------------------------------------|-------------------------------------------------|--|
| 🔲 WPS機能を無効にする                             | ,                                               |  |
| WPSステータス:                                 | ◎ 設定済 💿 未設定                                     |  |
|                                           | 未設定にする                                          |  |
| PINコード:                                   |                                                 |  |
| PBC方式:                                    | PBC開始                                           |  |
| 適用 リセット                                   |                                                 |  |
| キー情報:                                     |                                                 |  |
| 認証方式 昭                                    | <b>  号化方式                                  </b> |  |
| WPA2 PSK A                                | ES                                              |  |
|                                           |                                                 |  |
| 接続機器のPINコード:                              | <b>PIN</b> 開始                                   |  |

| 項目名           | 動作                                            |
|---------------|-----------------------------------------------|
| WPS 機能を無効にする  | WPS 機能を無効にします。                                |
|               | 無効にするときはチェックを入れ、[ <b>適用</b> ]をクリックしてください。     |
| PIN ⊐−ド       | 本製品が送信する PIN コードです。                           |
| PBC 方式        | PBC 方式で WPS 接続を開始します。                         |
|               | WPS 接続を開始するときは、 [ <b>PBC 開始</b> ]をクリックしてください。 |
| キー情報          | メイン SSID の暗号化情報が表示されます。                       |
| 接続機器の PIN コード | Wi-Fi 子機側の PIN コードを入力して、WPS 接続するときに使用します。     |
|               | WPS 接続を開始するときは、入力欄に Wi-Fi 子機側の PIN コードを入力し、   |
|               | [PIN 開始]をクリックしてください。                          |

# 6.4 セキュリティ関連の設定

## 6.4.1 仮想サーバ

ここでは、ポート開放(仮想サーバ)の設定方法を説明します。

ネットワークカメラを公開したり、本製品の LAN 側にある機器(パソコンなど)をサーバとして公開するときに利用します。 特定のポートに対して外部(インターネット)からアクセスがあったとき、本製品の LAN 側にある機器(パソコンなど)に通 信を転送する設定を行います。

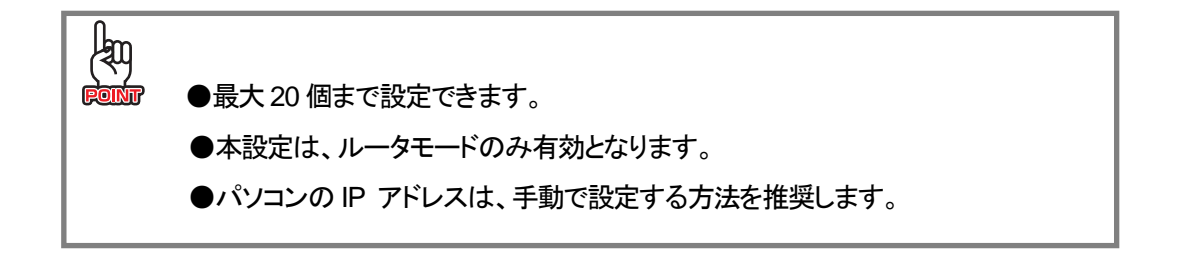

1. (1)「ファイアウォール」をクリックします。

(2)「**仮想サーバ**」をクリックします。

※設定画面の表示方法については「2.3 PPPoE接続の設定をする」の手順 **1** ~ **5** を参照してください。 尚、本製品の IP アドレスを変更しているときは、変更した IP アドレスをアドレス欄に入力しログインしてください。

| ☴ Router<br>⑤ クイックセットアップ                              | 仮想サーバ                          |
|-------------------------------------------------------|--------------------------------|
| • 🔁 IP設定<br>• 💼 無線LAN                                 | 登録したボート番号へのアクセスを ローカルネットワーク内の* |
| <ul> <li>コアイアウォール (1)</li> <li>「の想サーバ」 (2)</li> </ul> | 🔲 仮想サーバを有効にする                  |
| DMZホスト                                                | アドレス:                          |
| 💿 ポートフィルタリング                                          | プロトコル: TCP/UDP -               |
| iPフィルタリング                                             | ポート範囲:                         |
| MACフィルタリング                                            |                                |
| URLフィルタリング                                            |                                |

2. 仮想サーバを設定します。

| 登録したポート番号へのアクセスを、ローカ/<br>- | ルネットワーク内の | D特定の機器に転 | 送します。 |
|----------------------------|-----------|----------|-------|
| 📃 仮想サーバを有効にする 🔵 (1)        |           |          |       |
| <b>アドレス:</b> (2)           |           |          |       |
| プロトコル: TCP/UDP - (3)       |           |          |       |
| ポート範囲: _ (4)               |           |          |       |
| באלאיב (5)                 |           |          |       |
| 適用リセット                     |           |          |       |
| (6)                        |           |          |       |
| 仮想サーバ一覧:                   |           |          |       |
| ローカルロアドレス プロトコル            | ポート範囲     | コメント     | 選択    |
| 選択項目の削除 全て消去               | リセット      |          |       |

(1)「仮想サーバを有効にする」にチェックを入れます。

※初期設定:「無効」

- (2)仮想サーバとして設定したい機器(パソコンやカメラなど)のローカル IP アドレスを入力します。
- (3)「TCP/UDP」、「TCP」、「UDP」からプロトコルを選びます。

※初期設定:「TCP/UDP」

(4)開放するポート番号の範囲を入力します。

※範囲指定ではなく1つのポートを入力するときは、右側にも同じポート番号を入力してください。

- 例) WEB ポート : 80
  - VIDEO ポート : 4321
  - VIDEO ポート : 4322
  - RTSP ポート : 554 など
- (5)任意にコメントを入力します。(最大文字数:20)
- (6)[適用]をクリックします。

※「仮想サーバー覧」に追加されます。

※複数登録するときは、上記の手順(2)~(6)を繰り返します。

| 項目名     | 動作                         |
|---------|----------------------------|
| 選択項目の削除 | 「選択」ボックスにチェックを入れた項目を削除します。 |
| 全て消去    | すべての項目を削除します。              |

| FOINT | 仮想サーバの設定例は以 | 下を参考にしてください。                  |
|-------|-------------|-------------------------------|
|       | 仮想サーバを有効にする | : チェックを入れます                   |
|       | アドレス        | : 192.168.111.xxx(ポート開放したい機器) |
|       | プロトコル       | : TCP/UDP                     |
|       | ポート番号の範囲    | : 80-80                       |
|       | コメント        | : WebServer                   |
|       |             |                               |

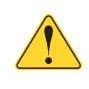

仮想サーバと DMZ ホストでは仮想サーバが優先されます。仮想サーバで設定

されてないポート宛てのパケットが DMZ ホストに転送されます。

## 6.4.2 DMZ ホスト

ここでは、DMZ の設定方法を説明します。

LAN 上の 1 台の機器(パソコン)をインターネットからアクセスできるようにします。インターネット側からのパケットのうち、 仮想サーバに設定されていないすべてのパケットが、DMZ ホストに転送されます。

※本設定は、ルータモードのみ有効となります。

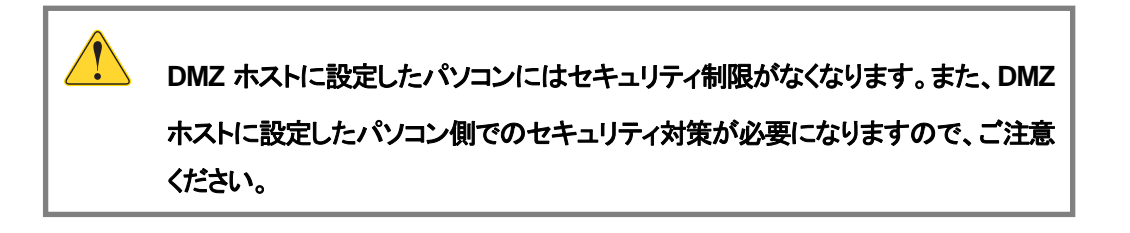

**1.** (1)「ファイアウォール」をクリックします。

(2)「**DMZホスト**」をクリックします。

※設定画面の表示方法については「2.3 PPPoE接続の設定をする」の手順 **1** ~ **5** を参照してください。 尚、本製品の IP アドレスを変更しているときは、変更した IP アドレスをアドレス欄に入力しログインしてください。

|                                                 | 仮想サーバ                          |
|-------------------------------------------------|--------------------------------|
|                                                 | 登録したポート番号へのアクセスを ローカルネットワーク内のキ |
| <ul> <li>コァイアウォール (1)</li> <li>の想サーバ</li> </ul> | 🔲 仮想サーバを有効にする                  |
| で DMZホスト (2)                                    | アドレス:                          |
| 🚺 ポートフィルタリング                                    | プロトコル: TCP/UDP 👻               |
| 🧕 IPフィルタリング                                     | ポート範囲:                         |
| MACフィルタリング<br>う URLフィルタリング                      | コメント:                          |

2. DMZ ホストを設定します。

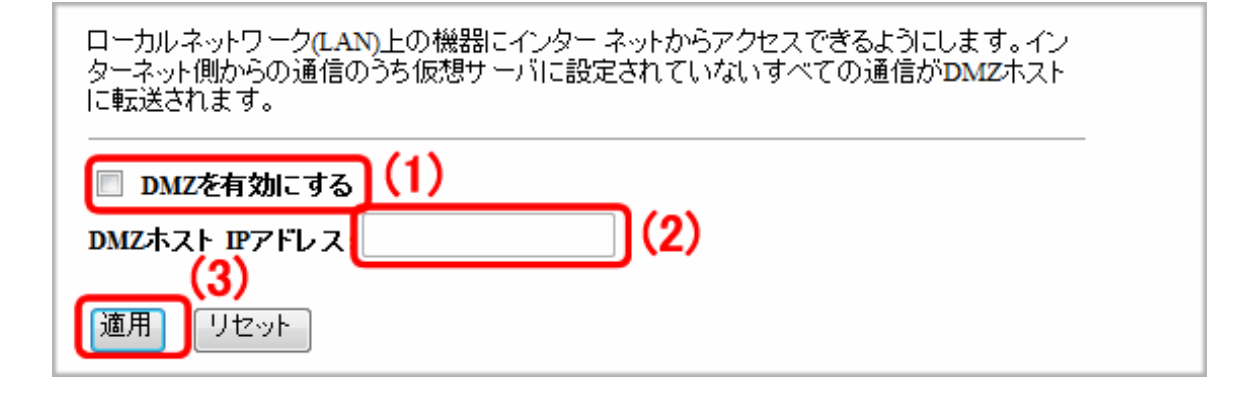

(1)「DMZ を有効にする」にチェックを入れます。

※初期設定:「無効」

- (2) DMZ 対象とする機器の IP アドレスを入力します。
- (3)[適用]をクリックします。

DMZ の設定例は以下を参考にしてください。 : チェックを入れます DMZを有効にする DMZ ホスト IP アドレス : 192.168.111.xxx

## 6.4.3 ポートフィルタリング

ここでは、ポートフィルタの設定方法を説明します。 登録したポート番号を開放し、開放したポート番号を利用する通信のみ可能になります。 ※最大 20 個まで設定できます。 ※本設定は、ルータモードのみ有効となります。

1. (1)「ファイアウォール」をクリックします。

(2)「ポートフィルタリング」をクリックします。

※設定画面の表示方法については「2.3 PPPoE接続の設定をする」の手順 **1 ~5** を参照してください。

尚、本製品の IP アドレスを変更しているときは、変更した IP アドレスをアドレス欄に入力しログインしてください。

| 🚍 Router     | 仮想サーバ                          |
|--------------|--------------------------------|
| 0 クイックセットアップ |                                |
|              | 登録したポート番号へのアクセスを、ローカルネットワーク内の判 |
|              |                                |
|              | 🔲 仮想サーバを有効にする                  |
| DMZ#75 (2)   | 751.7.                         |
|              |                                |
|              |                                |
|              | ポート範囲:                         |
|              | コポル:                           |
| URLフィルタリング   |                                |

2. ポートフィルタを設定します。

| 登録したポート番号を開放し、開放したポート番号を使用する通信のみ可能になります。<br> |
|----------------------------------------------|
| 🔲 ポートフィルタリングを有効にする (1)                       |
| ポート範囲: - (2)                                 |
| プロトコル: TCP/UDP - (3)                         |
|                                              |
| 適用リセット                                       |
| <br>(5)<br>現在のフィルタテーブル:                      |
| ポート範囲 プロトコル コメント 選択                          |
| 選択項目の削除 全て消去 リセット                            |

(1)「ポートフィルタリングを有効にする」にチェックを入れます。

※初期設定:「無効」

- (2) 開放するポート番号の範囲を入力します。 ※1~65535の範囲内の値で設定します。 ※範囲指定ではなく1つのポートを入力するときは、右側にも同じポート番号を入力してください。
- (3)「TCP/UDP」、「TCP」、「UDP」から選びます。

※初期設定:「TCP/UDP」

- (4)必要に応じてコメントを入力します。(最大文字数:20)
- (5)[適用]をクリックします。

※「現在のフィルタテーブル」に追加されます。

※複数の IP アドレスフィルタを登録するときは、上記の手順(2)~(5)を繰り返します。

| 項目名     | 動作                         |
|---------|----------------------------|
| 選択項目の削除 | 「選択」ボックスにチェックを入れた項目を削除します。 |
| 全て消去    | すべての項目を削除します。              |

| ROINT |  |
|-------|--|

ポートフィルタの設定例は以下を参考にしてください。 ポートフィルタリングを有効にする : チェックを入れます ポート範囲 : 80-80 プロトコル : TCP/UDP : WebServer

コメント

6.4.4 IP フィルタリング
ここでは、IP フィルタの設定方法を説明します。
IP アドレスを登録した機器のみ、インターネットへの接続が可能になります。
※最大 20 個まで設定できます。
※本設定は、ルータモードのみ有効となります。

1. (1)「ファイアウォール」をクリックします。

(2)「**IPフィルタリング**」をクリックします。

※設定画面の表示方法については「2.3 PPPoE接続の設定をする」の手順 1 ~5 を参照してください。

尚、本製品の IP アドレスを変更しているときは、変更した IP アドレスをアドレス欄に入力しログインしてください。

| ╤ Router<br>□ クイックセットアップ                        |    | 仮想サーバ                          |
|-------------------------------------------------|----|--------------------------------|
| ■ <mark>■</mark> IP設定<br>■ <mark>■</mark> 無線LAN |    | 登録したボート番号へのアクセスを ローカルネットワーク内のキ |
| <ul> <li>コァイアウォール (1)</li> <li>の想サーバ</li> </ul> |    | 🔲 仮想サーバを有効にする                  |
| DMZホスト                                          |    | アドレス:                          |
| 🧃 ポートフィルタリング                                    |    | プロトコル: TCP/UDP 🔻               |
| 🧕 IPフィルタリング                                     | 2) | ポート範囲:                         |
| MACフィルタリング                                      |    |                                |
| URLフィルタリング                                      |    |                                |

2. IP フィルタを設定します。

| IPアドレスを登録した機器のみ、指定したプロトコルによるインターネットへの接続が可能に<br>なります。 |
|------------------------------------------------------|
| 田フィルタリングを有効にする     (1)     ローカル 四マドレス     (2)        |
| $\frac{1}{\sqrt{2}}$                                 |
| コメント:<br>通用 リセット<br>(5)<br>現在のコノルタテーブル:              |
|                                                      |
| 選択項目の削除 全て消去 リセット                                    |

(1)「IP フィルタリングを有効にする」にチェックを入れます。

※初期設定:「無効」

- (2)フィルタの対象となる LAN 側の IP アドレスを入力します。
- (3)「TCP/UDP」、「TCP」、「UDP」から選びます。
  - ※初期設定:「TCP/UDP」
- (4)必要に応じてコメントを入力します。(最大文字数:20)
- (5)[適用]をクリックします。

※「現在のフィルタテーブル」に追加されます。

※複数の IP アドレスフィルタを登録するときは、上記の手順(2)~(5)を繰り返します。

| 項目名     | 動作                         |
|---------|----------------------------|
| 選択項目の削除 | 「選択」ボックスにチェックを入れた項目を削除します。 |
| 全て消去    | すべての項目を削除します。              |

| <u>Lan</u> |                              |                                        |  |  |
|------------|------------------------------|----------------------------------------|--|--|
| FOINT      | IP フィルタの設定例は以下を参考にしてください。    |                                        |  |  |
|            | IP フィルタリングを有効にする : チェックを入れます |                                        |  |  |
|            | ローカル IP アドレス                 | : 192.168.111.xxx (ローカルのパソコンの IP アドレス) |  |  |
|            | プロトコル                        | : TCP/UDP                              |  |  |
|            | コメント                         | : WebClient                            |  |  |

## 6.4.5 MAC フィルタリング

ここでは、MAC フィルタの設定方法を説明します。 MAC アドレスを登録した無線機器のみ、インターネットへの接続が可能になります。 ※最大 20 個まで設定できます。 ※本設定は、ルータモードのみ有効となります。

**1.** (1)「ファイアウォール」をクリックします。

(2)「MAC フィルタリング」をクリックします。

※設定画面の表示方法については「2.3 PPPoE 接続の設定をする」の手順 1~5 を参照してください。

尚、本製品の IP アドレスを変更しているときは、変更した IP アドレスをアドレス欄に入力しログインしてください。

| ╤ Router<br>┇ クイックセットアップ     |             | 仮想サーバ                          |
|------------------------------|-------------|--------------------------------|
| ■ IP設定<br>■ ■ 無線LAN          |             | 登録したポート番号へのアクセスを ローカルネットワーク内のギ |
| ■ ファイアウォール (1)<br>両 仮想サーバ    |             | 🔲 仮想サーバを有効にする                  |
| <br>OMZホスト                   |             | アドレス:                          |
| 📑 ポートフィルタリング                 |             | プロトコル: TCP/UDP 🔻               |
| ■ IPフィルタリング                  | <b>(0</b> ) | ポート範囲:                         |
| ● MACフィルタリンク<br>● URLフィルタリング | (2)         |                                |
2. MAC フィルタを設定します。

| 登録したMACアドレスを持つ機器との通信を設定します。(通信を許可します)         |
|-----------------------------------------------|
| MACフィルタリングを有効にする (1)                          |
| MACアドレス: (2)                                  |
| コメント:     (3)                                 |
| <ul><li>適用</li><li>リセット</li><li>(4)</li></ul> |
| 現在のフィルタテーブル:                                  |
| MACアドレス コメント 選択                               |
| 選択項目の削除 全て消去 リセット                             |

(1)「MAC フィルタリングを有効にする」にチェックを入れます。

※初期設定:「無効」

(2)フィルタの対象となるパソコンの MAC アドレスを入力します。

※入力方法:「00:11:22:33:44:55」のときは、「001122334455」と入力します。

- (3)必要に応じてコメントを入力します。(最大文字数:20)
- (4)[**適用**]をクリックします。

※「現在のフィルタテーブル」に追加されます。

※複数の MAC アドレスフィルタを登録するときは、上記の手順(2)~(4)を繰り返します。

| 項目名     | 動作                         |
|---------|----------------------------|
| 選択項目の削除 | 「選択」ボックスにチェックを入れた項目を削除します。 |
| 全て消去    | すべての項目を削除します。              |

| Ang   |                    |                |
|-------|--------------------|----------------|
| POINT | MAC アドレスフィルタの設定例は以 | し下を参考にしてください。  |
|       | MAC フィルタリングを有効にする  | : チェックを入れます    |
|       | MAC アドレス           | : 001122334455 |
|       | コメント               | : WebClient    |
|       |                    |                |

#### 6.4.6 URL フィルタリング

ここでは、URL フィルタの設定方法を説明します。 登録した URL またはキーワードを含むサイトへの接続を拒否します。 ※最大 8 個まで設定できます。 ※本設定は、ルータモードのみ有効となります。

1. (1)「ファイアウォール」をクリックします。

(2)「**URLフィルタリング**」をクリックします。

※設定画面の表示方法については「2.3 PPPoE接続の設定をする」の手順 **1 ~5** を参照してください。

尚、本製品の IP アドレスを変更しているときは、変更した IP アドレスをアドレス欄に入力しログインしてください。

| 🚍 Router                                         | 仮想サーバ                          |
|--------------------------------------------------|--------------------------------|
| ● ◎ クイックセットアッフ                                   |                                |
| □ <u>□</u> 無線LAN                                 | 登録したポート番号へのアクセスを、ローカルネットワーク内の3 |
|                                                  | ◎ 仮想サーバを有効にする                  |
|                                                  |                                |
| <ul> <li>DMZホスト</li> <li>第 ボートフィルタリング</li> </ul> |                                |
| ■ IPフィルタリング                                      |                                |
| MACフィルタリング                                       |                                |
| 🛛 📑 URLว <i>ลปร</i> ั (2)                        |                                |

2. URL フィルタを設定します。

| 登録したURLまたはキーワードを含むサイトへの接続を拒否します。  |
|-----------------------------------|
| URLフィルタリングを有効にする     (1)          |
| URLアドレス: (2)                      |
| 適用<br>リセット<br>(3)<br>現在のフィルタテーブル: |
| URLアドレス 選択 選択                     |
| 選択項目の削除 全て消去 リセット                 |

(1)「URL フィルタリングを有効にする」にチェックを入れます。

※初期設定:「無効」

- (2)アクセスを制御したい URL アドレスまたはキーワードを入力します。
- (3)[適用]をクリックします。

※「現在のフィルタテーブル」に追加されます。

※複数の URL フィルタを登録するときは、上記の手順(2)~(3)を繰り返します。

| 項目名     | <b>〔</b> 目名 動作             |  |
|---------|----------------------------|--|
| 選択項目の削除 | 「選択」ボックスにチェックを入れた項目を削除します。 |  |
| 全て消去    | すべての項目を削除します。              |  |

URL フィルタの設定例は以下を参考にしてください。 URL フィルタリングを有効にする : チェックを入れます。 URL アドレス : www.xxxxx.co.jp

### 6.5 システム管理関連の設定

#### 6.5.1 パスワードの変更

ここでは、設定画面にログインするためのユーザ名、パスワードを設定する方法を説明します。

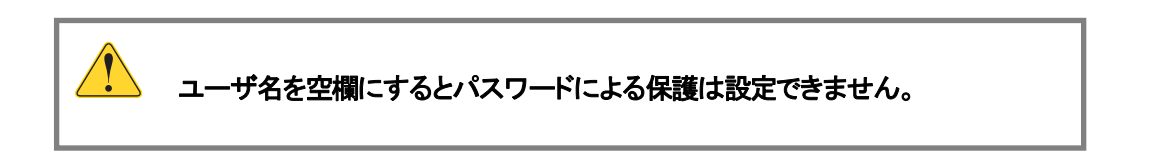

1. (1)「システム管理」をクリックします。

(2)「パスワードの変更」をクリックします。

※設定画面の表示方法については「2.3 PPPoE接続の設定をする」の手順 **1** ~ **5** を参照してください。 尚、本製品の IP アドレスを変更しているときは、変更した IP アドレスをアドレス欄に入力しログインしてください。

| ╤ Router<br>◎ クイックセットアップ                         | パスワードの変更                                             |
|--------------------------------------------------|------------------------------------------------------|
| ■ 📄 IP設定<br>■ 📄 無線LAN                            | 設定画面にログインするためのユーザ名、バスワードを設定しま<br>パスワードによる保護は設定できません。 |
| <ul> <li>→ システム管理</li> <li>● バスワードの変更</li> </ul> | )<br>ユーザ名:                                           |
| 🧕 ファームウェア更新                                      | 新しいパスワード:                                            |
| <ul> <li>設定情報管理</li> <li>時刻設定</li> </ul>         | パスワードの確認:                                            |
| び UPnP設定<br>○ 言語設定                               | 適用 リセット                                              |
| <ul> <li>ステータス</li> <li>両起動</li> </ul>           |                                                      |

2. 設定します。

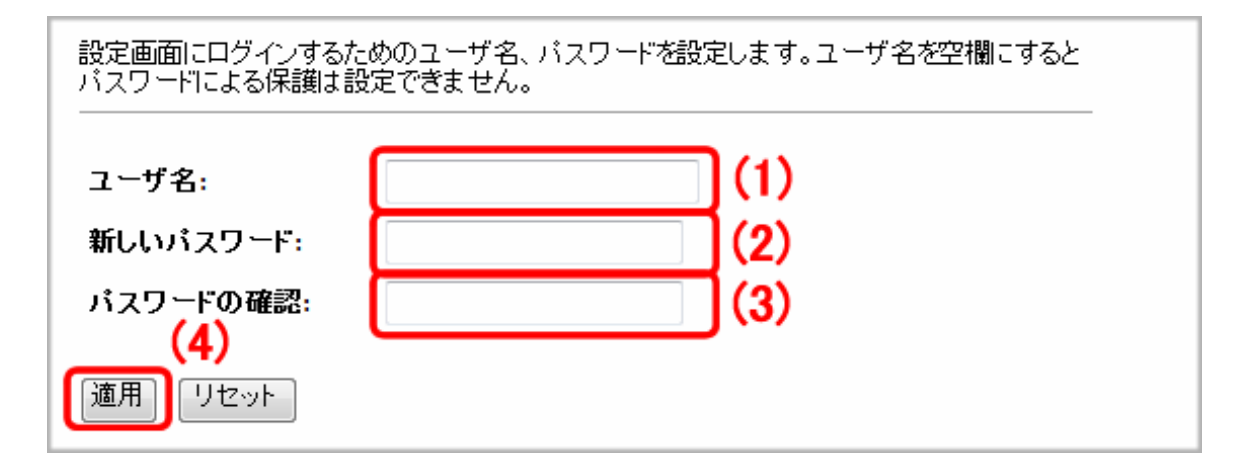

- ユーザ名を入力します。(最大文字数:30)
   ※初期設定:「admin」
- (2) 新しいパスワードを入力します。(最大文字数:30)
- (3)入力間違いを防ぐため、手順(2)と同じパスワードを入力します。
- (4) [適用]を入力します。

#### 6.5.2 ファームウェア更新

ここでは、ファームウェアを更新する方法を説明します。

弊社のホームページより最新のファームウェアがあるときはダウンロードできます。

http://www.planex.co.jp/support/download/mzk-kr150n/

あらかじめ弊社ホームページから最新のファームウェアをダウンロードし、パソコンのハードディスクなどに保存してください。

1. (1)「システム管理」をクリックします。

(2)「ファームウェア更新」をクリックします。

※設定画面の表示方法については「2.3 PPPoE接続の設定をする」の手順 **1 ~5** を参照してください。

尚、本製品の IP アドレスを変更しているときは、変更した IP アドレスをアドレス欄に入力しログインしてください。

| ፰ Router<br>◙ クイックセットアップ                                  |    | パスワードの変更                                             |
|-----------------------------------------------------------|----|------------------------------------------------------|
| ■ <b>□</b> IP設定<br>■ <del>□</del> 無線LAN                   |    | 設定画面にログインするためのユーザ名、バスワードを設定しま<br>パスワードによる保護は設定できません。 |
| <ul> <li>ファイアウォール</li> <li>ランステム管理</li> </ul>             | )  | <b>¬.</b> #*夕                                        |
| <ul> <li>パスワードの変更</li> <li>ファームウェア更新</li> </ul>           | 2) | エーッモ:<br>新しいパスワード:                                   |
|                                                           |    | バスワードの確認:                                            |
| <ul> <li>         ·····························</li></ul> |    |                                                      |
| <ul> <li>□ 言語設定</li> <li>□ ステータ7</li> </ul>               |    |                                                      |
|                                                           |    |                                                      |

2. ファームウェアを更新します。

| ファームウェアを更新します。更新中は電源を切らないでください。 |  |
|---------------------------------|--|
| インターネット経由で更新                    |  |
| 更新確認                            |  |
| ファイルから更新                        |  |
| ファイル選択: 参照                      |  |
| 更新開始                            |  |

【インターネット経由で更新するとき】

(1) [更新確認]をクリックし、ファームウェアを更新します。

【ファイルを指定して更新するとき】

- (1)[**参照**]をクリックします。
- (2)パソコンに保存したファームウェアのファイルを選び、[OK]をクリックします。
- (3) [更新開始]をクリックし、ファームウェアを更新します。

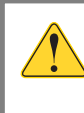

更新中は絶対に電源を切らないでください。

#### 6.5.3 バックアップ/リストア

ここでは、現在の設定情報をファイルに保存したり、ファイルに保存した情報を読み込み、設定を復元したりする方法を説明します。

1. (1)「システム管理」をクリックします。

(2)「設定情報管理」をクリックします。

※設定画面の表示方法については「2.3 PPPoE接続の設定をする」の手順 **1** ~ **5** を参照してください。 尚、本製品の IP アドレスを変更しているときは、変更した IP アドレスをアドレス欄に入力しログインしてください。

| ᆕ Router<br>◙ クイックセットアップ                                                                                                    | パスワードの変更                                                          |
|----------------------------------------------------------------------------------------------------|-------------------------------------------------------------------|
| ■ <mark>■</mark> IP設定<br>■ <mark>■</mark> 無線LAN                                                                                                    | 設定画面にログインするためのユーザ名、パスワードを設定しま <sup>、</sup><br>パスワードによる保護は設定できません。 |
| <ul> <li>→ システム管理</li> <li>・・     <li>・・     </li> <li>・・     </li> <li>・・     </li> <li>・・     </li> <li>・・     </li> <li>・・     </li> <li>・・     </li> <li>・・     </li> <li>・・     </li> <li>・・     </li> <li>・・     </li> <li>・・     </li> <li>・・     </li> <li>・・     </li> <li>・・     </li> <li>・・     </li> <li>・・     </li> <li>・・      </li> <li>・・      </li> <li>・・      </li> <li>・・      </li> <li>・・      </li> <li>・・     </li> <li>・・     </li> <li>・・     </li> <li>・・     </li> <li>・・     </li> <li>・・      </li> <li>・・      </li> <li>・・      </li> <li>・・      </li> <li>・・      </li> <li>・・      </li> <li>・・      </li> <li>・・      </li> <li>・・     </li> <li>・・     </li> </li> <th>ユーザ名:</th></li></li></li></li></li></li></li></li></li></li></li></li></li></li></li></li></li></li></li></li></li></li></li></li></li></li></li></li></li></li></li></li></li></li></li></li></li></li></li></li></li></li></li></li></li></ul> | ユーザ名:                                                             |
| ○ ファームウェア更新                                                                                                    | 新しいパスワード:                                                         |
|                                                                                                    | パスワードの確認:                                                         |
| UPnP設定<br>う 言語設定                                                                                                    | 適用 リセット                                                           |
| <ul> <li>ユテータス</li> <li></li></ul>                                                                                                    |                                                                   |

2. 設定情報をバックアップ、またはリストア(復元)します。

| 現在の設定情報をファイルに保存したり、ファイルに保存した情報を読み込み設定を復元した<br>りします。初期化すると設定した情報は全て初期設定値になります。<br> |           |       |
|-----------------------------------------------------------------------------------|-----------|-------|
| 現在の設定情報を保存:<br>保存した設定情報を復元:<br>設定情報を初期化:                                          | 保存<br>初期化 | 参照 復元 |

【設定情報をバックアップするとき】

(1)[保存]をクリックします。

(2)「ファイルのダウンロード」画面が表示されますので、[保存]をクリックし、パソコンに保存します。

【設定情報をリストア(復元)するとき】

- (1) [参照]をクリックし、パソコンに保存したバックアップファイルを選びます。
- (2)[**復元**]をクリックします。

#### 6.5.4 初期化

ここでは、本製品を初期化する方法を説明します。

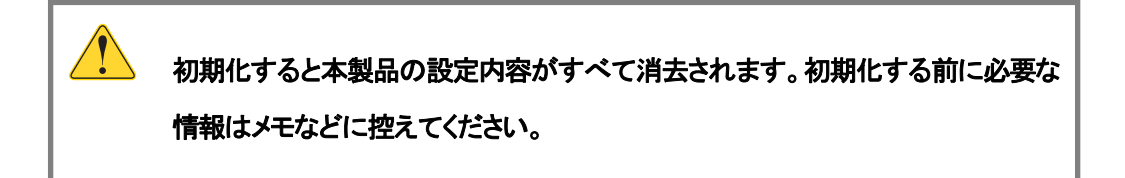

1. (1)「システム管理」をクリックします。

(2)「設定情報管理」をクリックします。

※設定画面の表示方法については「2.3 PPPoE接続の設定をする」の手順 **1** ~ **5** を参照してください。 尚、本製品の IP アドレスを変更しているときは、変更した IP アドレスをアドレス欄に入力しログインしてください。

|                                                                                                    | パスワードの変更                                                          |
|----------------------------------------------------------------------------------------------------|-------------------------------------------------------------------|
| <ul> <li>IP設定</li> <li>三 無線LAN</li> <li>ニ ファイアウォール</li> </ul>                                         | 設定画面にログインするためのユーザ名、バスワードを設定しま <sup>、</sup><br>バスワードによる保護は設定できません。 |
| <ul> <li>システム管理 (1)</li> <li>バスワードの変更</li> <li>ファームウェア更新</li> <li>設定情報管理 (2)</li> <li>時刻設定</li> </ul> | ユーザ名:<br>新しいバスワード:<br>バスワードの確認:                                   |
| <ul> <li>Gymatic</li> <li>UPnP設定</li> <li>言語設定</li> <li>ステータス</li> <li>再起動</li> </ul>                 | 適用 リセット                                                           |

2. [初期化]をクリックすると、設定情報が工場出荷時の状態に戻ります。

| 現在の設定情報をファイルに保存したり、ファイルに保存した情報を読み込み設定を復元した<br>りします。初期化すると設定した情報は全て初期設定値になります。<br> |        |  |  |
|-----------------------------------------------------------------------------------|--------|--|--|
| 現在の設定情報を保存:                                                                       | 保存     |  |  |
| 保存した設定情報を復元:                                                                      | 参照… 復元 |  |  |
| 設定情報を初期化:                                                                         | 初期化    |  |  |

#### 6.5.5 時刻設定

ここでは時刻の設定方法を説明します。

1. (1)「システム管理」をクリックします。

(2)「時刻設定」をクリックします。

※設定画面の表示方法については「2.3 PPPoE接続の設定をする」の手順 **1** ~ **5** を参照してください。 尚、本製品の IP アドレスを変更しているときは、変更した IP アドレスをアドレス欄に入力しログインしてください。

| ቛ Router<br>◎ クイックセットアップ                                                     | パスワードの変更                                             |
|------------------------------------------------------------------------------|------------------------------------------------------|
| ■ 📄 IP設定<br>■ 📄 無線LAN                                                        | 設定画面にログインするためのユーザ名、バスワードを設定しま<br>バスワードによる保護は設定できません。 |
| <ul> <li>ファイアワォニル</li> <li>⇒システム管理</li> <li>(1)</li> <li>「スワードの変更</li> </ul> | ユーザ名:                                                |
|                                                                              | 新しいパスワード:                                            |
| <ul> <li>○ 設定情報管理</li> <li>○ 時刻設定</li> <li>(2)</li> </ul>                    | バスワードの確認:                                            |
| <ul> <li>● UPnP設定</li> <li>● 言語設定</li> <li>● フテータフ</li> </ul>                | 適用 リセット                                              |
|                                                                              |                                                      |

2. 設定します。設定後は[適用]をクリックしてください。

| 現在の時刻:           | 2012 年 2 月 2 日 18 時 55 分 45 秒    |  |  |
|------------------|----------------------------------|--|--|
|                  | PCと同期                            |  |  |
| タイムゾーンの選択:       | (GMT+09:00)Osaka, Sapporo, Tokyo |  |  |
| ✓ NTP機能を有効にする    |                                  |  |  |
| ◎ 夏時間の自動調整を有効にする |                                  |  |  |
| NTPサーバ :         | ◎ 210.173.160.27 - 日本 🔻          |  |  |
|                  | <ul> <li>(IPアドレス設定)</li> </ul>   |  |  |
| 適用 リセット          | 更新                               |  |  |

| 項目名            | 動作                                          |  |  |
|----------------|---------------------------------------------|--|--|
| 現在の時刻          | 現在の時刻を手動で入力します。                             |  |  |
|                | [PC と同期]をクリックすると、パソコンの時刻と同期します。             |  |  |
| タイムゾーンの選択      | タイムゾーンを選びます。                                |  |  |
|                | ※初期設定:「(GMT+09:00)Osaka, Sapporo, Tokyo」です。 |  |  |
| NTP 機能を有効にする   | NTP 機能を有効にするときは、ここにチェックを入れます。               |  |  |
|                | ※初期設定:「有効」                                  |  |  |
| 夏時間の自動調整を有効にする | 夏時間(サマータイム)を調整するときは、「有効」にチェックを入れます。         |  |  |
|                | ※夏時間を有効にするときは、NTP 機能を「有効」にしてください。           |  |  |
|                | ※初期設定:「無効」                                  |  |  |
| NTP サーバ        | NTP サーバを設定します。                              |  |  |
|                | お住まいの地域、または IP アドレスから NTP サーバを指定します。        |  |  |
|                | ※初期設定:「210.173.160.27 - 日本」です。              |  |  |

#### 6.5.6 UPnP 設定

ここでは、本製品の UPnP(ユニバーサルプラグアンドプレイ)機能を説明します。

UPnP が有効のときは、ネットワーク上にある様々な機器を接続しただけで、お使いのネットワークに参加することができます。

- 1. (1)「システム管理」をクリックします。
  - (2)「UPnP設定」をクリックします。

※設定画面の表示方法については「2.3 PPPoE接続の設定をする」の手順 **1** ~ **5** を参照してください。 尚、本製品の IP アドレスを変更しているときは、変更した IP アドレスをアドレス欄に入力しログインしてください。

| ᆕ Router<br>う クイックセットアップ                                       | パスワードの変更                                             |  |  |
|----------------------------------------------------------------|------------------------------------------------------|--|--|
| ■ <mark>□</mark> IP設定<br>■ <mark>□</mark> 無線LAN                | 設定画面にログインするためのユーザ名、バスワードを設定しま<br>バスワードによる保護は設定できません。 |  |  |
| ファイア・フォール           システム管理           システム管理           バスワードの変更 | ユーザ名:                                                |  |  |
| 🧕 ファームウェア更新                                                    | 新しいパスワード:                                            |  |  |
| <ul> <li>設定情報管理</li> <li>時刻設定</li> </ul>                       | パスワードの確認:                                            |  |  |
| び UPnP設定 (2)<br>◎ 言語設定                                         | 適用 リセット                                              |  |  |
| <ul> <li>ニ ステータス</li> <li>● 再起動     </li> </ul>                |                                                      |  |  |

2. (1)「UPnP を有効にする」をクリックします。

※初期設定「有効」

(2)[適用]をクリックします。

| UPnPの設定を行います。 |      |  |
|---------------|------|--|
| ☑ UPnPを有効にする  | ](1) |  |
| (2)           |      |  |
| 適用リセット        |      |  |

#### 6.5.7 言語設定

ここでは、設定画面の表示言語の設定を説明します。

1. (1)「システム管理」をクリックします。

(2)「言語設定」をクリックします。

※設定画面の表示方法については「2.3 PPPoE接続の設定をする」の手順 **1** ~ **5** を参照してください。 尚、本製品の IP アドレスを変更しているときは、変更した IP アドレスをアドレス欄に入力しログインしてください。

| ■ Router<br>う クイックセットアップ                                             | パスワードの変更                                                          |
|----------------------------------------------------------------------|-------------------------------------------------------------------|
| <ul> <li>■ IP設定</li> <li>■ 無線LAN</li> <li>■ フライアウォール</li> </ul>      | 設定画面にログインするためのユーザ名、バスワードを設定しま <sup>、</sup><br>バスワードによる保護は設定できません。 |
| <ul> <li>システム管理 (1)</li> <li>バスワードの変更</li> <li>ファームウェア更新</li> </ul>  | ユーザ名:<br>新しいパスワード:                                                |
| <ul> <li>設定情報管理</li> <li>時刻設定</li> </ul>                             | バスワードの確認:                                                         |
| <ul> <li>UPnP設定</li> <li>言語設定</li> <li>ステータス</li> <li>再起動</li> </ul> | 適用 リセット                                                           |

- 2. (1)「日本語」、または「英語」を選びます。
  - (2)[**適用**]をクリックします。

| 言語を設定します。 | (1)                | (2) |
|-----------|--------------------|-----|
| 言語選択:     | 日本語 ▼<br>英語<br>日本語 | 適用  |

#### 6.5.8 ステータス

ここでは、ステータス関連の表示方法を説明します。

1. (1)「ステータス」をクリックします。

(2)「ステータス」をクリックします。

※設定画面の表示方法については「2.3 PPPoE接続の設定をする」の手順 **1 ~5** を参照してください。

尚、本製品の IP アドレスを変更しているときは、変更した IP アドレスをアドレス欄に入力しログインしてください。

| ⊊ Router<br>◎ クイックセットアップ | ステータス                           |                                 |
|--------------------------|---------------------------------|---------------------------------|
| ■ <u></u> IP設定           | 現在のステータスを表示します                  |                                 |
| 🗉 🧰 無線LAN                |                                 |                                 |
| □ 🛄 ファイアウォール             |                                 |                                 |
|                          | 2.7-1                           |                                 |
|                          | ンステム<br>変価時間                    | And a state of the state of the |
|                          | な (EDury 18)<br>ファーム ウェアバ ー・ジョン | 10.0                            |
|                          |                                 | 100                             |
| 🧕 冉起動                    |                                 |                                 |

2. 本製品の設定内容が表示されます。

#### 【ルータモードのとき】

| システム         |                       |
|--------------|-----------------------|
| 稼働時間         | Adday (Br. 124) (Ba   |
| ファームウェアバージョン | 183                   |
| 無線LAN構成      |                       |
| 動作モード        | AP                    |
| 無線モード        | 2.4 GHz (B+G+N)       |
| SSID         | ap-pc-                |
| チャンネル        | 13                    |
| 暗号化方式        | WPA2                  |
| MACアドレス      | N 22 4 42 4 27        |
| 接続中のクライアント   | 0                     |
| LANの構成       |                       |
| IPアドレス       | 192.168.111.1         |
| サブネットマスク     | 255.255.255.0         |
| DHCPサ ーバ     | 有効                    |
| MACアドレス      | No. 22 - 41 - 24 - 27 |
| WAN の構成      |                       |
| WAN接続タイブ     | DATE TTY, 2 Million   |
| IPアドレス       | 12.2.2                |
| サブネットマスク     | 12.2.2                |
| デフォルトゲートウェイ  | 1555                  |
| MACアドレス      | N 22 - F - C - F - N  |

システム情報、無線 LAN 設定情報、LAN 設定情報、WAN 設定情報が表示されます。

#### 【AP モードのとき】

| システム         |                  |
|--------------|------------------|
| 稼働時間         | 100x 01 (00x 40x |
| ファームウェアバージョン | 18.8             |
| 無線LAN構成      |                  |
| 動作モード        | AP               |
| 無線モード        | 2.4 GHz (B+G+N)  |
| SSID         | ap-pc-           |
| チャンネル        | 13               |
| 暗号化方式        | WPA2             |
| MACアドレス      | 8-32-d-32-d-27   |
| 接続中のクライアント   | 0                |
| LANの構成       |                  |
| IPアドレス       | 192.168.111.254  |
| サブネットマスク     | 255.255.255.0    |
| DHCPサ ーバ     | 無効               |
| MACPFLZ      | 10.20 A 40 A 27  |

システム情報、無線 LAN 設定情報、LAN 設定情報が表示されます。

#### 6.5.9 システムログ

ここでは、システムログの設定方法を説明します。

1. (1)「ステータス」をクリックします。

(2)「システムログ」をクリックします。

※設定画面の表示方法については「2.3 PPPoE接続の設定をする」の手順 **1 ~5** を参照してください。

尚、本製品の IP アドレスを変更しているときは、変更した IP アドレスをアドレス欄に入力しログインしてください。

| ⊊ Router<br>■ カイックセットマップ                                                                                                    | ステータス          |                    |
|----------------------------------------------------------------------------------------------------|----------------|--------------------|
| <ul> <li>University</li> <li>University</li></ul> | 現在のステータスを表示します |                    |
| ■ 🛅 無線LAN                                                                                                    |                |                    |
| 🔹 🚞 ファイアウォール                                                                                                    |                |                    |
| システム管理                                                                                                    |                |                    |
| 🔄 🔄 ステータス 🔡 🌔 🌔                                                                                                    | システム           |                    |
|                                                                                                    | 稼働時間           | Adaptific Line Max |
| <ul> <li>システムログ (2)</li> </ul>                                                                                                    | ファームウェアバージョン   | 18.8               |
| • 再起動                                                                                                    | 無線LAN構成        |                    |

2. 設定します。

| システムログの出力設定。内容の確認をします。     |   |
|----------------------------|---|
| 🔲 システムログ機能を有効にする (1)       |   |
| □ すべての情報 □ 無線LAN □ DoS (2) |   |
| リモートログを有効にする ログサーバのIPアドレス: |   |
| 適用 (3)                     |   |
|                            | * |
|                            |   |
|                            |   |
|                            |   |
|                            |   |
|                            |   |
|                            |   |
|                            | ~ |
| 更新〕消去                      |   |

(1)「システムログ機能を有効にする」にチェックを入れます。

(2)出力したいログの項目にチェックを入れます。

(3)[**適用**]をクリックします。

各設定項目内容は以下の通りです。

| 項目名            | 動作                            |
|----------------|-------------------------------|
| すべての情報         | すべてのログを出力します。                 |
| 無線 LAN         | 本製品に接続したネットワーク内のログを出力します。     |
| DoS            | 外部からのネットワーク攻撃などの不正アクセスを出力します。 |
| リモートログを有効にする   | ログを外部のログサーバなどに出力します。          |
|                | ※別途ログサーバ、syslog サーバが必要になります。  |
| ログサーバの IP アドレス | ログサーバの IP アドレスを入力します。         |
| 更新             | 表示を更新します。                     |
| 消去             | ログを消去します。                     |

#### 6.5.10 再起動

ここでは、本製品を再起動する方法を説明します。

1. 「再起動」をクリックします。

※設定画面の表示方法については「2.3 PPPoE接続の設定をする」の手順 1~5 を参照してください。

| 🚍 Router       | ステータス          |                    |
|----------------|----------------|--------------------|
| ■ <u></u> IP設定 | 現在のステータスを表示します |                    |
| 🗉 🧰 無線LAN      |                |                    |
| 🗈 🧰 ファイアウォール   |                |                    |
| 💿 🧰 システム管理     |                |                    |
| 📮 🔁 ステータス      | システム           |                    |
| 🚺 🧕 ステータス      | 稼働時間           | Adaptive Conc. No. |
| 💿 システムログ       | ファームウェアバージョン   | 18.5               |
| 🛛 🍯 再起動 🔡 (1)  | 無線LAN構成        |                    |

2. [再起動]をクリックすると、本製品が再起動します。

| 本製品を再起動します。 |  |
|-------------|--|
| 再起動         |  |

## 第7章 困ったときは

### 7.1 トラブルシューティング

本製品が正常に動作しないときは、販売店または弊社テクニカルサポートに連絡する前に、本章に記載されているトラブ ルシューティングをご確認ください。

また、本紙に記載されていない困ったときの情報は、FAQサイト(<u>http://faq.planex.co.ip/</u>)を参照してください。

| 症状            | 可能な解決策                                                     |
|---------------|------------------------------------------------------------|
| 電源が入らない       | 本製品の電源が入らないときは、次の内容を確認してください。                              |
|               | <ul> <li>電源線(VVF ケーブル)が正しく接続されていますか?</li> </ul>            |
|               | <ul> <li>ブレーカーがオンになっていますか?</li> </ul>                      |
|               | <ul> <li>正しい電源、電圧で使用していますか? テスターを使用して確認してくださ</li> </ul>    |
|               | し <sup>、</sup>                                             |
|               | それでも改善されないときは、本製品の不具合の可能性があります。同梱の「はじ                      |
|               | めにお読みください」裏面記載の保証規定を必ずご確認いただき、ご同意のうえ                       |
|               | で、修理を依頼してください。                                             |
| 設定画面にログインできない | 設定画面にログインできないときは、次の内容を確認してください。                            |
|               | <ul> <li>セキュリティソフトをご利用中の場合は、一時的に停止していただき、再度お</li> </ul>    |
|               | 試しください。本製品の設定が終了しましたら、設定を元に戻してください。                        |
|               | 無効にする方法については、セキュリティソフトの取扱説明書などをご確認く                        |
|               | ださい。                                                       |
|               | ・ ルータモードで使用するときは、設定するパソコンの IP アドレスが「自動取                    |
|               | 得」になっている必要があります。IP アドレスを手動で設定している場合は、                      |
|               | 「自動取得」に設定後、お試しください。                                        |
|               | <ul> <li>アクセスポイントモードで使用するときは、設定するパソコンの IP アドレスを</li> </ul> |
|               | 一時的に「固定」にする必要があります。IP アドレスを「自動取得」に設定し                      |
|               | ている場合は、固定 IP アドレス(192.168.111.XXX)に設定後、お試しくださ              |
|               | ι.                                                         |
|               | <ul> <li>本製品前面のモード切替スイッチの設定が合っているか確認してください。</li> </ul>     |
|               | ・ WEB ブラウザでセキュリティを高く設定しているときは、いったん設定を下げ                    |
|               | て、お試しください。                                                 |
|               | それでも改善されないときは、本製品を初期化し、改めてお試しください。                         |
|               | ⇒初期化の方法は、「7.2 初期化の方法」を参照してください。                            |

| インターネットに接続できない | インターネットに接続できないときは、次の内容を確認してください。                              |
|----------------|---------------------------------------------------------------|
|                | <ul> <li>設定後、すぐにはつながらない場合があります。2~3分程お待ちいただき、</li> </ul>       |
|                | 再度お試しください。                                                    |
|                | <ul> <li>本製品を再起動してみてください。</li> </ul>                          |
|                | ・ 複数台の本製品をアクセスポイントモードで使用する場合は、重複しない IP                        |
|                | アドレスが設定されているか確認してください。                                        |
|                | ・ ルータモードで使用するときは、設定するパソコンの IP アドレスが「自動取                       |
|                | 得」になっている必要があります。IP アドレスを手動で設定している場合は、                         |
|                | 「自動取得」に設定後、お試しください。                                           |
|                | <ul> <li>通信機器(モデム/回線終端装置)の電源をいったんオフにし、再度オンにし</li> </ul>       |
|                | てみてください。                                                      |
|                | <ul> <li>複数台の本製品をアクセスポイントモードで使用しているときは、重複しな</li> </ul>        |
|                | い IP アドレスが設定されているか確認してください。                                   |
|                | <ul> <li>セキュリティソフトをご利用中の場合は、一時的に停止していただき、再度お</li> </ul>       |
|                | 試しください。本製品の設定が終了しましたら、設定を元に戻してください。                           |
|                | 無効にする方法については、セキュリティソフトの取扱説明書などをご確認く                           |
|                | ださい。                                                          |
|                | それでも改善されないときは、本製品を初期化後、再度インターネットの設定を行                         |
|                | ってください。                                                       |
|                | ⇒初期化の方法は、「7.2 初期化の方法」を参照してください。                               |
| Wi-Fi 接続ができない  | Wi-Fi 接続ができないときは、次の内容を確認してください。                               |
|                | <ul> <li>本製品とパソコンなどの接続機器との間に距離があるときや、障害物があ</li> </ul>         |
|                | るときは、障害物がない所で、本製品に近づけて、再度接続をお試しくださ                            |
|                | ιı,                                                           |
|                | <ul> <li>電子レンジや他通信機器の電磁波によって、無線通信が妨害される恐れが</li> </ul>         |
|                | あります。無線通信は電子レンジや他通信機器から離れて接続してくださ                             |
|                | い。                                                            |
|                | <ul> <li>パソコンなどの接続機器を再起動してください。</li> </ul>                    |
|                | <ul> <li>Wi-Fi アダプター搭載のパソコンで、Wi-Fi のスイッチがオンになっているか</li> </ul> |
|                | 確認してください。                                                     |
|                | <ul> <li>パソコンなどの接続機器に設定した SSID およびセキュリティ情報が本製品</li> </ul>     |
|                | と同じになっているか確認してください。                                           |
|                | <ul> <li>本製品の無線チャンネルを変更し、接続が改善されるか確認してください。</li> </ul>        |
|                | それでも改善されないときは、本製品を初期化後、再度お試しください。                             |
|                | ⇒初期化の方法は、「7.2 初期化の方法」を参照してください。                               |

### 7.2 初期化の方法

初期化すると本製品の設定内容がすべて消去されます。 初期化する前に必要な情報はメモなどに控えてください。

- 1. 本製品の電源がオンになっていることを確認します。
- 2. 本製品前面の Reset ボタンを7 秒以上長押しして、 Power ランプが点滅したら、 Reset ボタンから離します。
- 3. しばらくそのままお待ちいただき、本製品が再起動したら初期化の完了です。

## 第8章 製品仕様

| 型番         | MZK-KR150N                               |
|------------|------------------------------------------|
| 無線部仕様      |                                          |
| 対応規格       | IEEE802.11n、IEEE802.11g、IEEE802.11b      |
| チャンネル数     | 1~13ch                                   |
| 周波数帯域      | 2.4GHz(2,412~2,472MHz)                   |
| 伝送速度       | IEEE802.11n:最大 150Mbps(40MHz)            |
|            | IEEE802.11g:54、48、36、24、18、12、9、6Mbps    |
|            | IEEE802.11b:11、5.5、2、1Mbps               |
| 伝送方式       | IEEE802.11n:直交波周波数分割多重変調(OFDM 方式)        |
|            | IEEE802.11g:直交波周波数分割多重変調(OFDM 方式)        |
|            | IEEE802.11b:直接拡散型スペクトラム拡散(DSSS 方式)       |
| アンテナ利得     | 3dBi                                     |
| アンテナ       | 外部アンテナ1本                                 |
| アクセス方式     | インフラストラクチャモード                            |
| 自動無線設定機能   | WPS                                      |
| AP 間通信     | WDS                                      |
| セキュリティ     | WEP(キー長:64bit/128bit、キーフォーマット:ASCII/Hex) |
|            | WPA-PSK(暗号化方式:AES)                       |
|            | WPA2-PSK(暗号化方式:AES)                      |
|            | WPA/WPA2 Mixed-PSK(暗号化方式:TKIP/AES)       |
| 有線部仕様      |                                          |
| 动应相构       | IEEE802.3u(100BASE-TX)                   |
| 对此戏馆       | IEEE802.3i(10BASE-T)                     |
| インターフェース   | RJ-45ポート×2(WAN/LAN×1、LAN×1)              |
| 伝送速度       | 100/10Mbps(オートネゴシエーション、オート MDI/MDI-X)    |
| ネットワークケーブル | 100BASE-TX:カテゴリ5以上                       |
|            | 10BASE-T:カテゴリ3以上                         |
| ソフトウェア仕様   |                                          |
| 動作モード      | ルータ、アクセスポイント                             |
| 対応 WAN 回線  | FTTH, ADSL, VDSL, CATV                   |
|            | IP アドレス自動取得(DHCP クライアント)                 |
| WAN 設定     | 固定 IP アドレス(手動設定)                         |
|            | PPPoE クライアント設定                           |

|                                        | 固定 IP アドレス(手動設定)                                           |
|----------------------------------------|------------------------------------------------------------|
| LAN 改定                                 | DHCP サーバ(有効/無効)                                            |
| アドレス変換                                 | NAPT(IP マスカレード)                                            |
| ローカルサーバ機能                              | ポートフォワード、仮想サーバ、DMZ                                         |
| セキュリティ                                 | MAC アドレスフィルタ、IP フィルタ、URL フィルタ、ポートフィルタ                      |
| IPv6 関連                                | IPv6ブリッジ機能(IPv6 パススルー)                                     |
| VPN 関連                                 | IPSec パススルー、PPTP パススルー、L2TP パススルー                          |
| ダイナミック DNS                             | CyberGate-DDNS-、DynDNS                                     |
| 省エネ設定                                  | EEE、ActiveECO                                              |
| ハードウェア仕様                               |                                                            |
| ハードウェアスイッチ                             | 電源ボタン、WPS ボタン、Reset ボタン、モード切替スイッチ(Router/AP)               |
| LED                                    | Power/Status, Wireless/WPS, Internet, LAN                  |
| 消費電力                                   | 最大 約2W                                                     |
| 電源                                     | AC100V、50/60Hz、2ピン                                         |
| 2.111111111111111111111111111111111111 | 本体:約 75(W)×120(H)×53(D)mm                                  |
|                                        | アンテナ:約 約φ10×136(H)mm                                       |
| 埋込部寸法                                  | 約 48(W) × 70(H) × 40(D)mm                                  |
| 重量                                     | 約 140g(アンテナ含む)                                             |
| <b>動作時理接</b>                           | 温度:0~40℃                                                   |
| 到旧时境况                                  | 湿度:10~85%(結露なきこと)                                          |
|                                        | 温度:-20~70℃                                                 |
| 体们中环境况                                 | 湿度:5~90%(結露なきこと)                                           |
| その他                                    |                                                            |
| ログ機能                                   | システムログ                                                     |
| 管理機能                                   | リモート管理                                                     |
| 対応 OS                                  | Windows 7(32/64bit)/Vista SP2(32/64bit)/XP SP3(32bit) 日本語版 |
|                                        | Mac OS X 10.8/10.7/10.6/10.5(CPU : Intel/PowerPC 対応)       |
| 各種設定方法                                 | WEB ブラウザ                                                   |
| 保証期間                                   | 1 年間                                                       |

#### 注意事項

※WEB ブラウザによる設定の際に、一部のブラウザでは正常に表示できない場合があります。

※WPA/WPA2を利用するためには、接続する Wi-Fi 機器も WPA または WPA2 に対応している必要があります。

※WPSを利用するためには、接続するWi-Fi機器もWPSに対応している必要があります。

※表示の数値は、Wi-Fi 規格の理論上の最大値であり、実際のデータ転送速度を示すものではありません。

- ※セキュリティの設定に WEP または TKIP をご利用の際は、IEEE802.11n 本来の通信速度より遅くなる場合があります。
- ※製品仕様は予告無く変更する場合があります。あらかじめご了承ください。最新情報は、弊社ホームページ (http://www.planex.co.jp)を参照ください。

## 第9章 お問合せ先

## ●サポート Q&A 情報(FAQ、よくある質問と答え)

ご質問の前に、まずサポート Q&A 情報をご覧ください。 お問い合わせの情報が掲載されているかお確かめください。

#### ●オンラインマニュアル

最新版のマニュアルを参照できます。

http://www.planex.co.jp/support/download/index manual.shtml

#### ●技術的なお問い合わせ・修理に関するお問い合わせ

製品購入後のご質問は、弊社サポートセンターまでお問い合わせください。 豊富な知識をもったサポート技術者が、お客様の問題を解決いたします。

### <お問い合わせフォーム> http://www.planex.co.jp/support/techform/

受付:24 時間

#### くサポートダイヤル>

0570-064-707 受付:月~金曜日、10~12時、13~17時(※祝祭日および弊社指定の休業日を除く)

#### <FAX>

0570-088-194 受付:24 時間

#### ●弊社製品の追加購入〈PLANEX DIRECT〉

弊社製品のご購入は、販売店様または PLANEX DIRECT まで。 ケーブル 1 本からレイヤ 3 スイッチまで、お客様が探しているものが見つかります。

http://direct.planex.co.jp/

#### ●製品に関するお問い合わせ〈ご質問/お見積もりフォーム〉

製品購入前のご相談や、ご質問は弊社専任アドバイザーにお任せください。 ネットワーク導入やシステム構築・拡張など、お客様のお手伝いをいたします。

http://www.planex.co.jp/lan.shtml

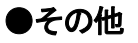

その他のお問い合わせ先は、弊社ホームページからお確かめください。

http://www.planex.co.jp/

上記内容は2012年9月現在の情報です。 内容は予告なく変更または削除される場合があります。ご了承ください。

# 第10章 索引

## Ι

| Internet ポート17    |
|-------------------|
| Internet ランプ16    |
| IP アドレスの設定        |
| 自動取得(Mac OS X)52  |
| 自動取得(Windows)49   |
| 手動設定(Mac OS X)52  |
| 手動設定(Windows)50   |
| IP アドレスの変更        |
| Mac OS X          |
| Windows 7/Vista34 |
| Windows XP        |
| IP アドレスを調べる       |
| Mac OS X          |
| Windows 7/Vista   |
| Windows XP29      |
| IP 設定             |
| LAN 102, 126, 131 |
| WAN               |
| ダイナミック DNS105     |

## L

| LAN ポート |    |
|---------|----|
| LAN ランプ |    |
| L 端子    | 17 |

### N

N 端子.....17

### Ρ

| Power ボタン | 16 |
|-----------|----|
| Power ランプ | 16 |

### R

### S

| SSID     |  |
|----------|--|
| SSID 非表示 |  |

### W

| WEB 設定画面      | 22 |
|---------------|----|
| Wi-Fi 接続      |    |
| Mac OS X      | 65 |
| Wi-Fi 接続      |    |
| Windows 7     | 53 |
| Windows Vista | 57 |
| Windows XP    | 61 |
| Wi-Fi 接続      |    |
| iPhone/iPad   | 67 |
| Wi-Fi 接続      |    |
| WPS ボタン       | 70 |
| WPS ボタン       |    |
| WPS ランプ       |    |
|               |    |

### あ

| 暗号化の設定・変更 | 71 |
|-----------|----|
| アンテナ      |    |
| アンテナ端子    |    |

### 61

#### インターネットの設定

| Ⅲ アドレスの変更   |    |
|-------------|----|
| IP アドレスを調べる | 25 |
| PPPoE 接続    |    |
| アクセスポイント    | 25 |
| 固定 IP 接続    |    |
| 接続の確認       |    |
| 通常接続(DHCP)  |    |
| ルータ         |    |

### お

| お問合せ先169 |
|----------|
|----------|

### か

| 各部の名称とはたらき | <br>; |
|------------|-------|
|            |       |

### Ľ

| 工場出荷時の設定値 | 18 | 2 |
|-----------|----|---|
| 工場出荷時の設定値 | 18 | 5 |

### L

#### システム管理

| UPnP 設定     | 157      |
|-------------|----------|
| 言語設定        |          |
| 設定情報管理      | 152, 154 |
| パスワードの変更    |          |
| システム管理の設定   |          |
| UPnP 設定     | 157      |
| 言語設定        |          |
| 時刻設定        |          |
| 初期化         |          |
| パスワードの変更    |          |
| バックアップ/リストア |          |
| ファームウェア更新   |          |
| 初期化         |          |

### す

| ステータス    |     |
|----------|-----|
| システムログ   | 161 |
| ステータス    | 159 |
| ステータスの設定 |     |
| 再起動      | 163 |
| システムログ   | 161 |
| ステータス    | 159 |

### ŧ

| 製品仕様        | 167 |
|-------------|-----|
| セキュリティの設定   |     |
| DMZ ホスト     |     |
| Ⅳ フィルタリング   | 142 |
| MAC フィルタリング | 144 |
| URL フィルタリング | 146 |
| 仮想サーバ       | 135 |
| ポートフィルタリング  | 140 |
| 設定用パソコンの接続  |     |
|             |     |

### た

| ダイナミック DNS の設定 |  |
|----------------|--|
| ダイナミック DNS の登録 |  |

### ٢

### ね

| ネットワークの設定  |  |
|------------|--|
| LAN 設定     |  |
| ダイナミック DNS |  |

### lt

| パソコンと有線接続 | 69 |
|-----------|----|
| パッケージ同梱物  | 15 |

### *š*r

#### ファイアウォール

| DMZ ホスト     |  |
|-------------|--|
| Ⅲ フィルタリング   |  |
| MAC フィルタリング |  |
| URL フィルタリング |  |
| 仮想サーバ       |  |
| ポートフィルタリング  |  |
|             |  |

### IJ

| ポート開放(仮想サー | ví)の設定8 | ç |
|------------|---------|---|
|            |         |   |

### ŧ

| マルチ SSID の設定 |  | 74 | 1 |
|--------------|--|----|---|
|--------------|--|----|---|

### む

#### 無線 LAN

|   | WDS 設定     |                        |
|---|------------|------------------------|
|   | アクセスコントロール |                        |
|   | 基本設定       | .74, 77, 108, 121, 127 |
|   | 詳細設定       |                        |
|   | セキュリティ     | 71, 115                |
| 無 | 線 LAN の設定  |                        |
|   | WDS 設定     |                        |
|   | WPS        |                        |
|   | アクセスコントロール |                        |
|   | 基本設定       |                        |
|   | 詳細設定       |                        |
|   | セキュリティ設定   |                        |
|   |            |                        |

### ŧ

| Ŧ— | ド切替スイ | チ | 16 | ; |
|----|-------|---|----|---|
|----|-------|---|----|---|

- ●プラネックスコミュニケーションズ、PLANEX COMMUNICATIONS は、プラネックスコミュニケーションズ株式会社の登録商標です。
- ●Microsoft および Windows は米国 Microsoft Corporation の、米国およびその他の国における登録商標または商標です。
- ●Mac は、Apple Inc.の登録商標です。
- ●iPhone は Apple Inc.の商標です。iPhone 商標は、アイホン株式会社のライセンスに基づき使用されています。
- ●Wi-Fi CERTIFIED ロゴは、Wi-Fi Allianceの認証ロゴマークです。
- ●その他、記載されている会社名、商品名は各社の商標または登録商標です。
- ●ご注意:ご使用の際は必ず商品に添付された取扱説明書をお読みになり、正しく安全にご使用ください。